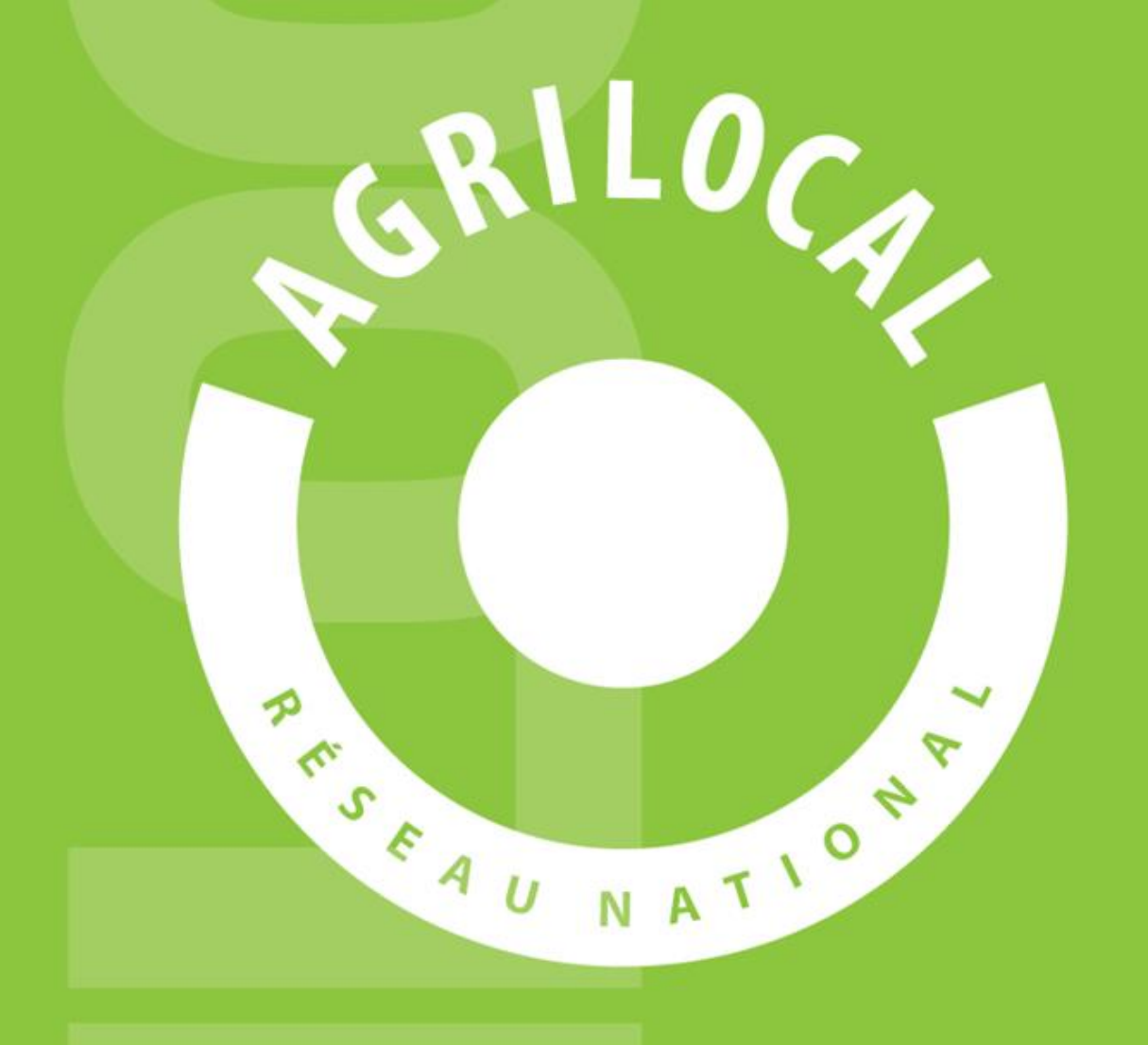

# **GUIDE FOURNISSEUR**

## SOMMAIRE

| 1 - Comment ça marche ?                             | p.4                        |
|-----------------------------------------------------|----------------------------|
| 2 - Les utilisateurs                                | p.5                        |
| <b>3 - Espace Fournisseur</b><br>3-1 Page d'accueil | <mark>р.6-33</mark><br>р.7 |
| 3-2 Connexion                                       | p.8 -13                    |
| 3-3 Onglets de l'espace personnel                   | p.14                       |
| 3-4 Informations de compte                          | p.15-25                    |
| 3-5 Mes produits                                    | p.26-31                    |
| 3-6 Tableau de bord                                 | p.32-34                    |
| 3-7 Consultations fermées                           | p.35                       |
| 3-8 Bon de commande                                 | p.36                       |
| 3-9 Bon de commande                                 | p.37                       |
| 3-10 Message aux acheteurs                          | p.38-39                    |

24

## SOMMAIRE

| 4 - Répondre à une consultation            | p.40-62  |
|--------------------------------------------|----------|
| 4-1 Modalité de réception                  | p.41     |
| 4-2 Ouvrir la consultation                 | p.42     |
| 4-3 Ajouter une réponse                    | p.43-45  |
| 4-4 Récapitulatif des réponses             | p.46-47  |
| 4-5 Validation de l'acheteur               | p.48     |
| 4-6 Validation en Gré à Gré                | p.49-51  |
| 4-7 Validation en Marché à Bon de Commande | р. 52-57 |
| 4-8 Validation en Accord Cadre             | p.58-62  |
| 5 - Le bon de livraison et la facture      | p.63-69  |
| 6 – Cartographie                           | p.70-71  |
| 7 – Statistiques                           | p.72-84  |
| 7-1 Les filtres                            | р.73     |
| 7-2 Exporter les donnés                    | p.74-81  |
| 7-3 Exemple de calcul                      | p.82-84  |

Grâce à un module original de géolocalisation automatique, Agrilocal organise une liaison directe entre établissements publics (collèges, maisons de retraite, écoles, hôpitaux, communauté de communes etc.) et fournisseurs (Producteurs et Entreprises Locales) d'un même bassin de vie.

- Le gestionnaire du restaurant scolaire engage une consultation en définissant ses critères d'achat.
- La plate-forme de service génère automatiquement cette information, par mail et SMS, aux fournisseurs susceptibles de répondre positivement aux besoins définis.

Les fournisseurs ont la possibilité de répondre instantanément quelque soit le type de marché:

#### Gré à Gré

Commande ponctuelle

#### Marché à Bon de Commande

Commande sur une période de temps définie avec émission de bons de commande sans remise en concurrence (Période, volume et prix fixe)

#### □ Accord Cadre

Commande sur une période de temps définie, avec une remise en concurrence régulière de fournisseurs présélectionnés

## Les utilisateurs

#### Les Acheteurs:

#### Acheteurs Publics

Concerne les acheteurs de la restauration collective publique localisés dans le département :

- Collèges
- -Maisons de retraite
- -Lycées agricoles
- -Services à la personne
- -Cantines scolaires (Communautés de communes, communes, associations) -Etc.

#### <u>Restaurants Privés</u>

Concerne la commande privée des établissements du secteur touristique qui sont déjà engagés dans des démarches de qualité du type Logis de France, Maître Restaurateur, Tourisme et Terroir, Fait maison, etc.

- -Hôtels
- -Restaurants
- -Villages vacances

#### Les Fournisseurs:

#### • Producteurs:

Concerne tous les producteurs agricoles géolocalisés dans la base de données gérée par le Département

#### •Artisans :

Artisans bouchers et boulangers... en mesure de présenter une garantie au niveau de la traçabilité des produits

#### •Entreprises Locales:

Agrilocal est ouvert aux Entreprises du département en mesure de présenter une garantie au niveau de la traçabilité des produits.

Parmi ces entreprises, on compte notamment les coopératives, grossistes et autres entreprises agroalimentaires.

#### •Autres:

Concerne tous les établissements non inscrits dans une des 3 catégories précédentes ou en attente de catégorisation.

## **ESPACE FOURNISSEUR**

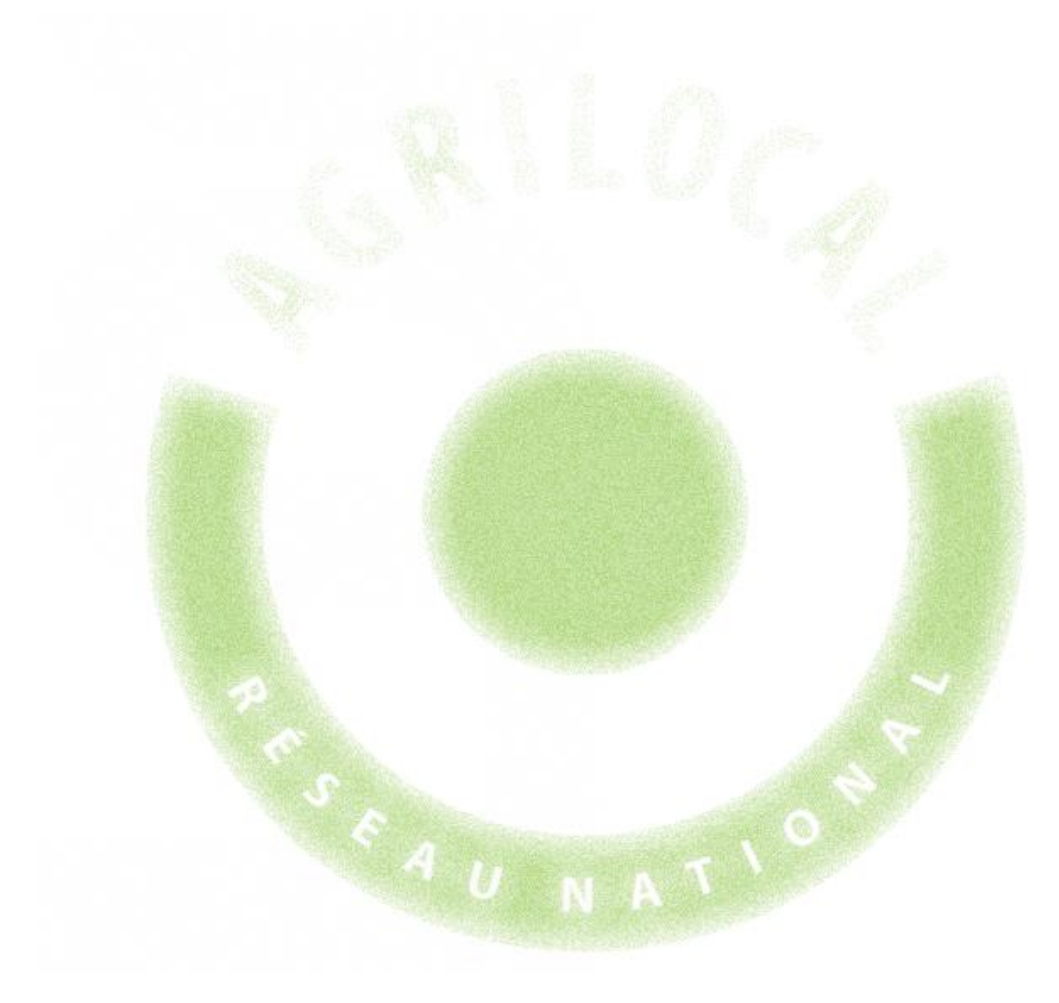

## 3

## **Espace Fournisseur**

## 3-1 La page d'accueil

#### La Page d'accueil concerne tous les utilisateurs (fournisseurs, acheteurs)

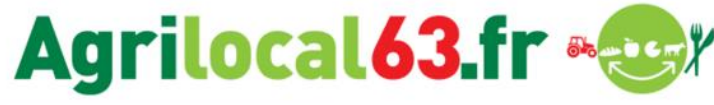

#### Disponibles en libre accès sur cette page:

•<u>L'accueil</u> : met en avant les derniers points d'actualité •<u>Acheteurs / fournisseurs</u> : est un espace d'informations générales pour ces 2 types d'utilisateurs •<u>La démarche Agrilocal</u>: apporte des informations sur le fonctionnement de la plateforme, la démarche nationale et la politique du Département •<u>Avis de publicité</u> : liste des consultations en cours sur Agrilocal

• <u>Actualités:</u> recueil de toutes les actualités du site

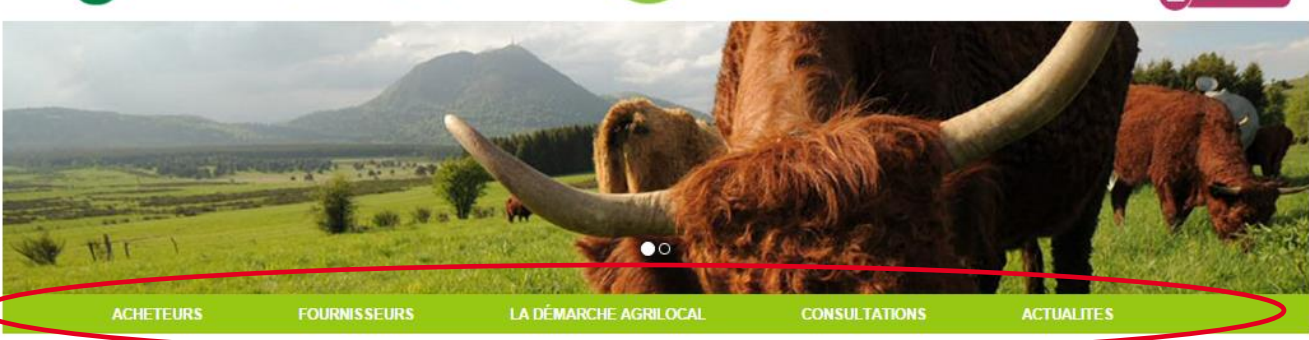

#### Accueil

Convaincu du rôle économique essentiel que représer le l'activité agricole sur son territoire, le Conseil général du Puy-de-Dôme se donne les moyens de favoriser les achats de proximité et de développer les productions agricoles locales.

es achats de proximité et de développer les productions agricoles locales.

Un soutien direct aux agriculteurs et entreprises (artisans, coopératives, etc.) du Puy-de-Dôme, des repas de qualité, une traçabilité des produits et une commande publique simplifiée : Agrilocal63, gratuit pour ses utilisateurs, est un vrai projet collectif et novateur qui mobilise les acteurs du territoire et qui permet de dynamiser tout un secteur économique et social de notre département.

Connectez-vous local !

Jean-Yves GOUTTEBEL Président du Conseil départemental Vice-Président de l'Assemblée des Départements de France Madame Pierrette DAFFIX-RAY Vice-Présidente du Conseil départemental en charge des solidarités territoriales et du développement local

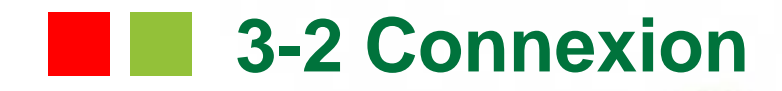

La partie connexion pour l'ensemble des utilisateurs se situe en haut à droite de la page d'accueil

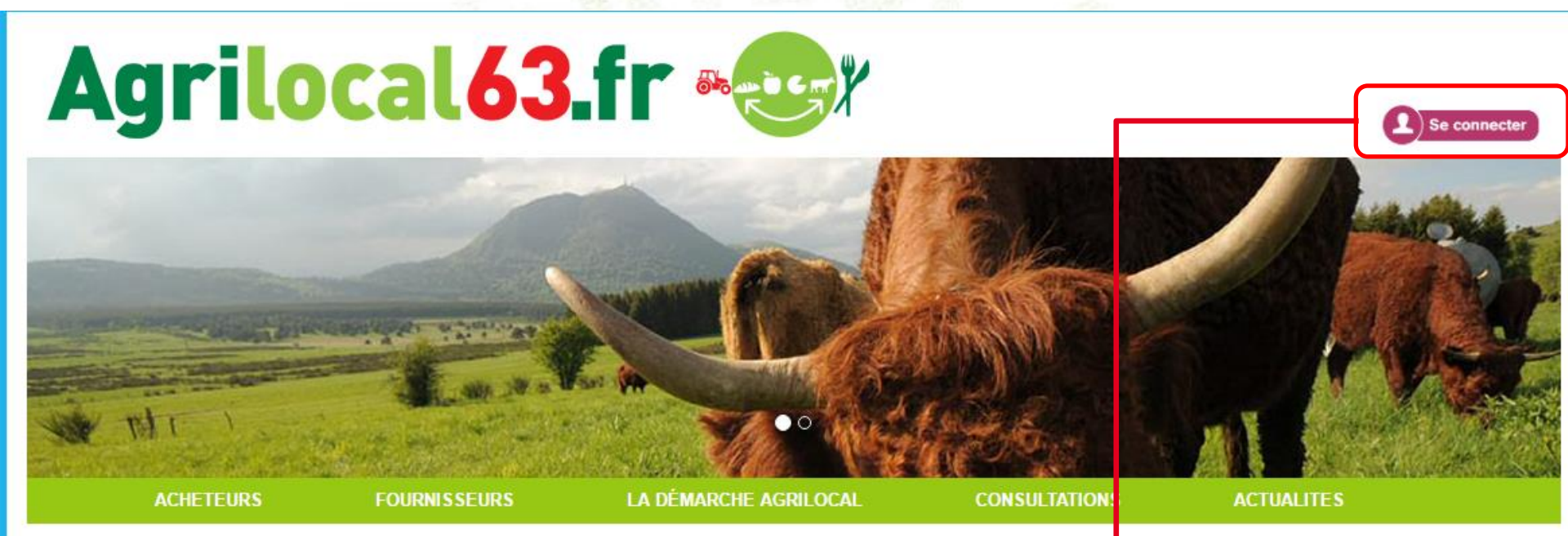

#### Accueil

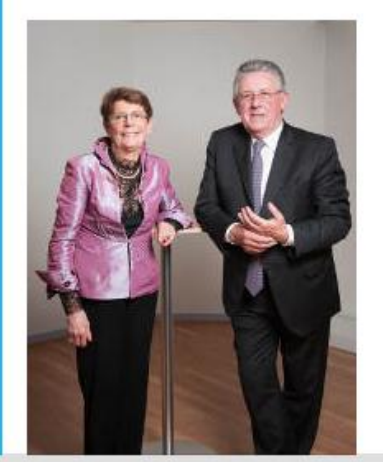

Convaincu du rôle économique essentiel que représente l'activité agricole sur son territoire, le Conseil général du Puy-de-Dôme

Un soutien direct aux agriculteur traçabilité des produits et une co et novateur qui mobilise les acte département.

Vice-Président de l'Assemblée des Départements de France

se donne les moyens de favoris

Connectez-vous local !

Jean-Yves GOUTTEBEL

Président du Conseil départemental

Cliquez pour vous rendre sur l'interface de connexion ple sur son territoire, le Conseil général du Puy-de-Dôm oper les productions agricoles ocales.

, etc.) du Puy-de-Dôme, des repas de qualité, une 63. gratuit pour ses utilisateurs, est un vrai projet collectif niser tout un secteur économique et social de notre

Madame Pierrette DAFFIX-RAY Vice-Présidente du Conseil départemental en charge des solidarités territoriales et du développement local

## 3-2 Connexion

La connexion sur Agrilocal V2 renvoie vers une interface de connexion qui permet la saisie des identifiants ou la création d'un compte.

| CONNEXION                            | Déjà inscrits:<br>Renseignez vos<br>identifiants.<br>Vous êtes redirigé<br>sur la page d'accueil<br>du site web. Il vous<br>suffit alors de<br>cliquer sur |
|--------------------------------------|----------------------------------------------------------------------------------------------------|
| Mot de passe :<br>Valider S'inscrire | Basculer vers CC<br>Prod1 2<br>Se déconnecter<br>Se déconnecter<br>Se déconnecter<br>Se déconnecter<br>Se déconnecter<br>Se déconnecter                    |

<u>1ère connexion</u>: vous devez créer un compte avant de pouvoir répondre aux consultations

## **3-2 Connexion - Inscription**

Le formulaire d'inscription vous permet de créer votre compte fournisseur sur la base d'un numéro SIRET unique.

| Information inscription | ı                                    |                                                                                   |                                                                                                    | Maso                                                              | quer🔺                        |          |
|-------------------------|--------------------------------------|-----------------------------------------------------------------------------------|----------------------------------------------------------------------------------------------------|-------------------------------------------------------------------|------------------------------|----------|
| Email<br>Mot de         | exemple@agrilocal.fr<br>Mot de passe |                                                                                   |                                                                                                    | Renseigne<br>futurs ident<br>conne                                | ez ici v<br>ifiants<br>xion. | os<br>de |
| Application<br>N° Siret | Minimum 6 caractères                 |                                                                                   | Chois                                                                                                    | issez l'applica<br>Fournisseur.                                   | ation                        |          |
|                         | Suivant                              |                                                                                   |                                                                                                    |                                                                   |                              |          |
|                         | A U                                  | Renseignez la<br>votr<br>Remar<br>automatiquen<br>de donnée<br>s'appuie sur<br>de | e numéro SIRE<br>e établissemer<br>rque: Ce SIRET<br>nent reconnu d<br>es de la platefo<br>la base INSEE<br>es entreprises. | T actuel de<br>nt.<br>est<br>ans la base<br>orme qui<br>nationale |                              | 10       |

## **3-2 Connexion - Inscription**

Une

votr

Le formulaire d'inscription vous permet de créer votre compte fournisseur sur la base d'un numéro SIRET unique. Si le SIRET est reconnu les

| Information inscrip | otion Masquer                                    | coordonnees etablissement som                                        |
|---------------------|--------------------------------------------------|----------------------------------------------------------------------|
| Er                  | nail julien.meyroneinc@laposte.net               | automatiquement renseignees.                                         |
| Mot                 | t de 🛛                                           | A défaut, veuillez remplir l'ensemble                                |
| pa                  | Sse Minimum 6 caractères                         | des champs présents pour                                             |
| Applica             | tion 🐵 Fournisseur 🔍 Acheteur                    | continuer                                                            |
| N° S                | 53226034600012                                   |                                                                      |
| Établissement       | Masquer                                          | Vous devez également renseigner le                                   |
| Pai                 |                                                  | nom et prénom de la personne                                         |
| Soc                 | iale                                             | ressource.                                                           |
| N° S                | iret 53226034600012                              | Cliquez, votre inscription est                                       |
| N° S                | iren 532260346                                   | désormais terminée.                                                  |
| Code N              | VAF 01.42Z ( Élevage d'autres bovins et de buf * | Vous êtes redirigé sur la page<br>d'accueil du site web. Cliquez sur |
| Adre                | sse BROCQ                                        |                                                                      |
|                     | 15400 - MENET                                    | Basculer vers                                                        |
|                     |                                                  | prod1 👤                                                              |
| Une fois votre      | Masquer                                          | Se déconnecter                                                       |
| inscription         | VIOLON VIOLON                                    |                                                                      |
| pensez à            | am GAEC                                          | pour rentrer sur votre compte                                        |
| compléter ,         | nail julien.meyroneinc@laposte.net               | fournisseur, compléter votre profil                                  |
| votre profil (cf.   |                                                  | et répondre aux consultations en                                     |
| p13)                |                                                  | cours.                                                               |

## **3-2 Connexion - Consentement**

Conformément au règlement européen sur la protection des données personnelles, Agrilocal recueille votre consentement pour l'exploitation de données personnelles nécessaires au fonctionnement de la plateforme. L'acceptation des conditions d'exploitation des données est obligatoire pour utiliser le service Agrilocal.

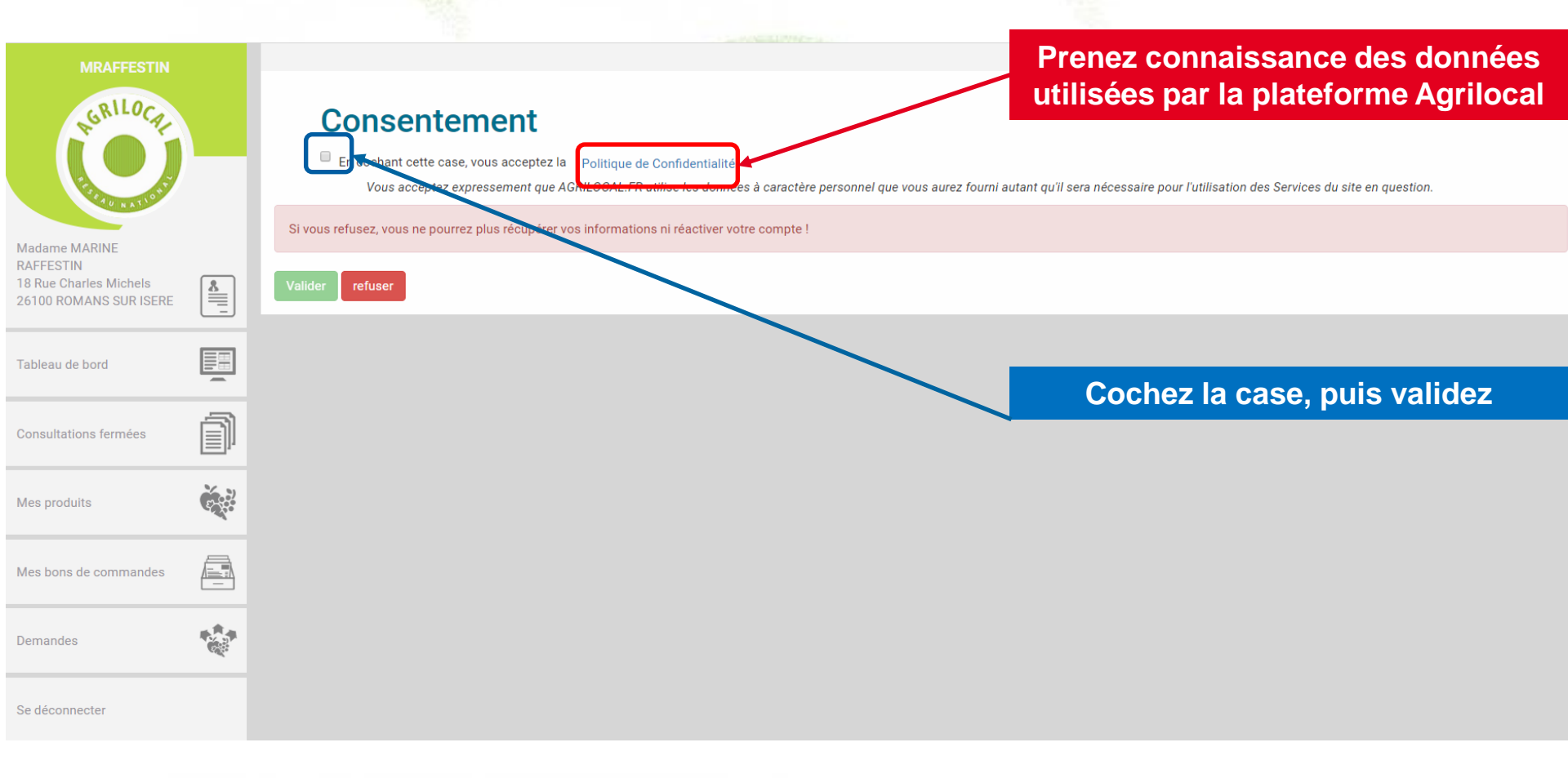

## **3-2 Connexion – Déclaration sur l'honneur**

Il vous est demandé de fournir une attestation sur votre capacité à soumissionner aux marchés publics. A la signature de cette déclaration, un document est automatiquement généré dans votre fiche de profil.

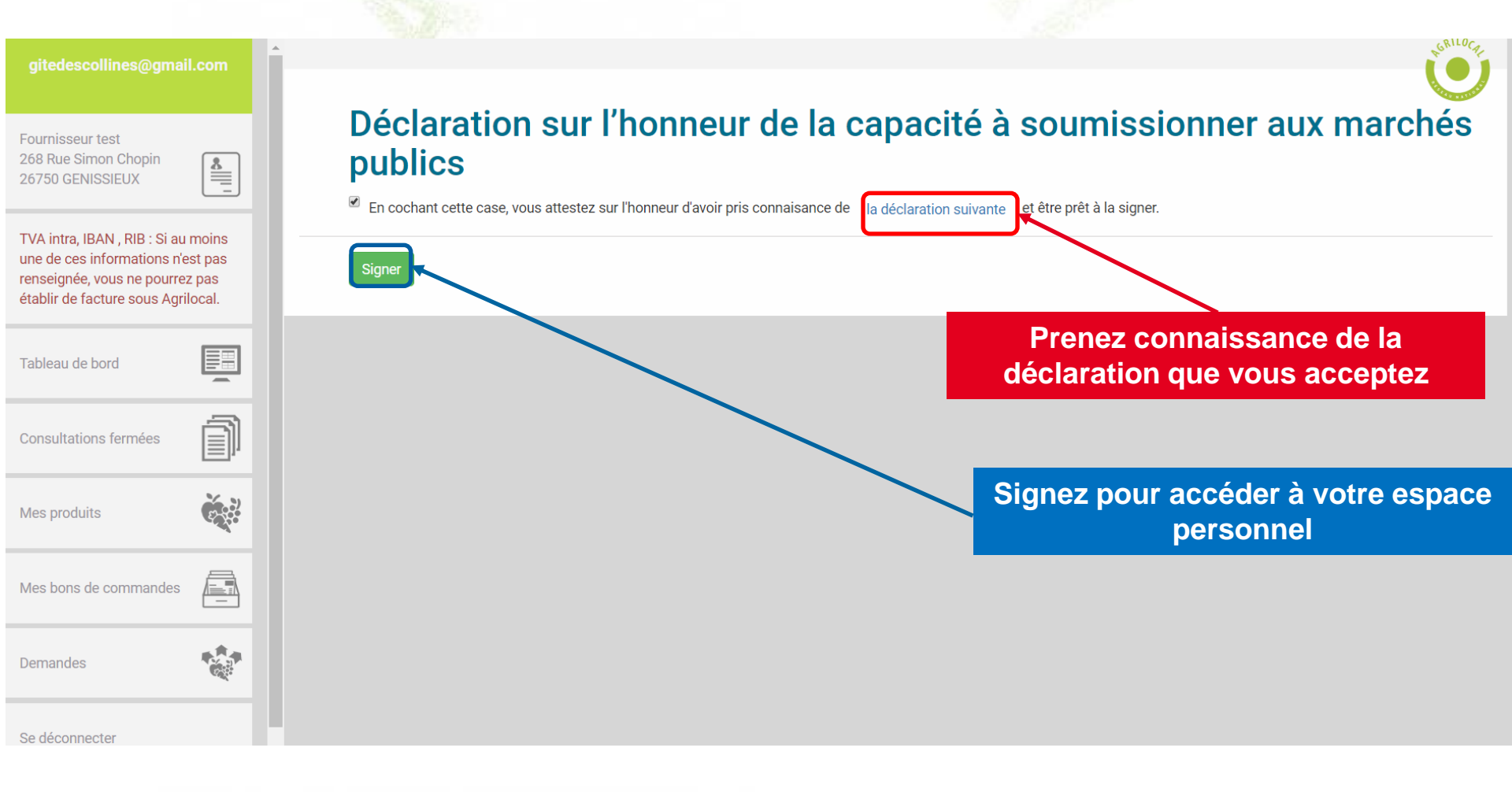

## 3-3 Onglets de l'espace personnel

La connexion conduit directement à votre espace personnel. Lors de votre première connexion, veuillez vous rendre sur la page des informations de votre compte afin de compléter votre profil.

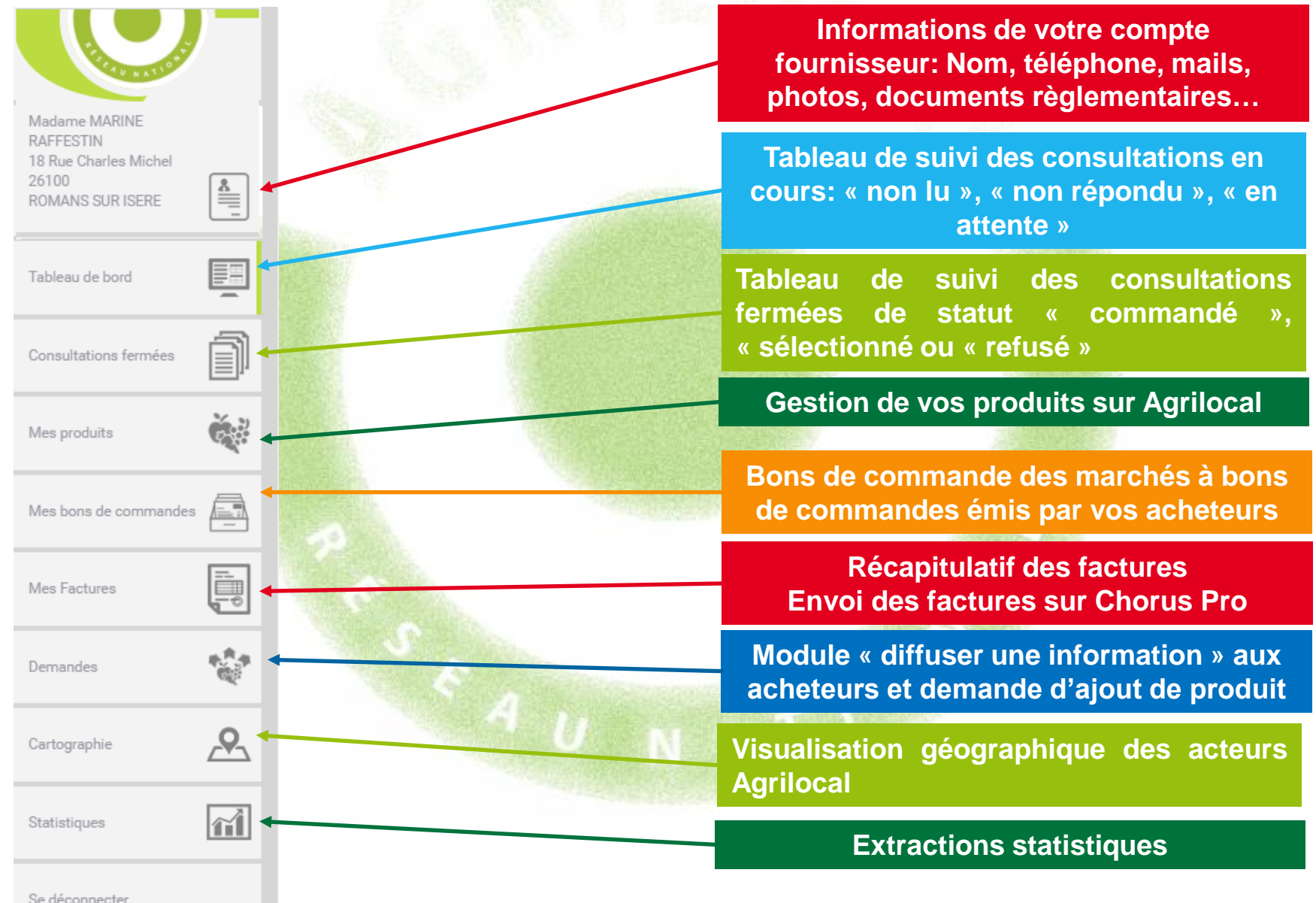

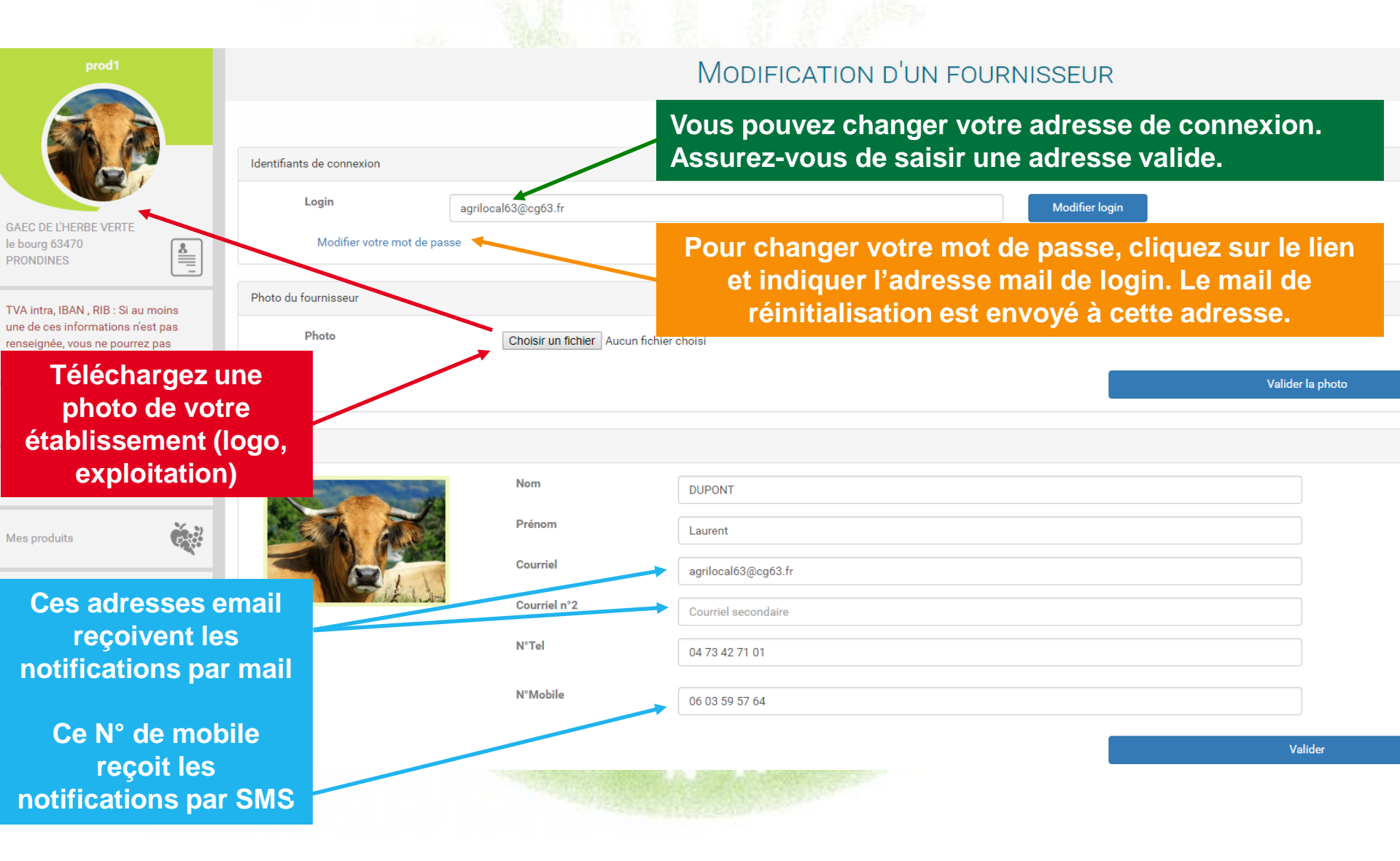

| Infos générales s                                    | sur                              |                                            | Masquer                |
|------------------------------------------------------|----------------------------------|--------------------------------------------|------------------------|
| l'établissement                                      | t 🕒                              | MADAME MARINE RAFFESTIN                    |                        |
| renseignées à                                        |                                  | 42062499100032                             |                        |
| l'inscription                                        |                                  | 420624991                                  |                        |
| Madame MARINE<br>RAFFESTIN<br>18 Rue Charles Michels | Code NAF                         | 01.50Z - Culture et élevage associés *     |                        |
| Cocher cette ca                                      | IS                               | Madame MARINE RAFFESTIN                    |                        |
| uniquement si vou                                    | is ne                            | Fournisseur test, ne pas contacter, merci. |                        |
| commercialisez o                                     | que                              | 18 Rue Charles Michels                     |                        |
| des produits bi                                      | 0                                | 20100 - ROMANS SUR ISERE                   |                        |
| Mes produits                                         | Fournisseur bio                  |                                            |                        |
|                                                      | Site web                         | http://www.marineraffestin.fr              | Ces informations       |
| En renseignant vo                                    | otre <sup>um de</sup>            | 60 🔹                                       | paraissent dans votre  |
| site internet, un lie                                | nest                             | té 🔲                                       | fiche publique et sont |
| automatiquement                                      | SUR ge au public                 | ø                                          | visibles des acheteurs |
| votre fiche de                                       | Voir ma page                     | bublique                                   |                        |
| présentation                                         | Supprimer mo                     | n compte                                   |                        |
| NB : bien indiquer le http<br>https://               | <b>):// OU</b><br>Télécharger to | us les documents me concernant             |                        |
|                                                      |                                  |                                            |                        |

| prod1                                       | Assujetti à la TVA            | 8                                                                |                                            |
|---------------------------------------------|-------------------------------|------------------------------------------------------------------|--------------------------------------------|
|                                             | IBAN                          | IBAN                                                             |                                            |
|                                             | BIC                           | BIC                                                              |                                            |
|                                             | Code NAF                      | 01.41Z - Élevage de vaches laitières                             | •                                          |
| GAEC DE L'HERBE VERTE<br>le bourg 63470     | Nom                           | GAEC DE L'HERBE VERTE                                            |                                            |
| Le rayon de livraison                       | Activités                     | Activités du fournisseur                                         |                                            |
| limite la recherche des acheteurs. Dans cet | Adresse                       | le bourg                                                         |                                            |
| exemple, vous ne                            |                               | 63470 - PRONDINES                                                | •                                          |
| serez pas consulté par                      | Fournisseur bio               | 8                                                                |                                            |
| les acheteurs situés à                      | Site web                      | http://www.puydedome.com/guideproducteursfe <mark>rmi</mark> ers |                                            |
| plus de 80 km.                              | Rayon maximum<br>de livraison | 80                                                               | ¥                                          |
| Mes produits                                | Ne souhaite pas être cor      | ntacté 🗌                                                         |                                            |
| Active la diffusion en                      | Duvrir ma page au public      | c Ø                                                              | Si vous voulez u                           |
| libre accès de votre                        | Voir ma page                  | e publique                                                       |                                            |
| page web de                                 | Demander l                    | application acheteur                                             | Votre demande                              |
| présentation                                | -                             | UNAT                                                             | l'ac<br>Vous pouvez ain<br>d'administratio |
|                                             |                               |                                                                  | u auministratic                            |

Si vous voulez utiliser Agrilocal pour passer des commandes, vous pouvez demander un compte acheteur. Votre demande fait l'objet d'une validation par l'administrateur local. Vous pouvez ainsi accéder à vos deux interfaces d'administration en vous connectant avec les mêmes identifiants.

| IBAN                          | IBAN Supprimer mon compte ×                                                                                                    |
|-------------------------------|----------------------------------------------------------------------------------------------------|
| BIC                           | BIC Vous êtes sur le point de supprimer votre compte Agrilocal. Si vous allez au bout du processus, vous ne pourrez plus récupérer vos informations ni réactiver votre compte. |
| Code NAF                      | 81.10Z - AC J'ai compris : 🗹                                                                                                    |
| Nom                           | COPROPRIE<br>désinscription ? (factultatif)                                                                                                    |
| Activités                     | Activités du Insérez ici le motif de désinscription                                                                                                    |
| Adresse                       | 22 CHEMIN Cordialement,                                                                                                    |
| Fournisseur bio               | 26200 - MO                                                                                                    |
| Site web                      | Site Web                                                                                                    |
| Rayon maximum de<br>livraison | 40 Annuler Confirmer                                                                                                    |
| Ne souhaite pas être con      | té 🔲                                                                                                    |
| Ouvrir ma page au public      |                                                                                                    |
| Voir ma pag                   | Export                                                                                                    |
| Demander l                    | rication acheteur                                                                                                    |
| Supprimer r                   | n compte                                                                                                    |
| Télécharger                   | us les documents me concernant                                                                                                    |

Attention ! Demandez la suppression de votre compte uniquement si vous ne souhaitez plus faire partie du dispositif. Vos données personnelles seront anonymisées.

Exportez en un clic tous les PDF relevant de votre activité sur Agrilocal (bons de commande, factures, notifications d'attribution de marché, notifications de rejet)

18

| MRAFFESTIN                                                                     |   |
|--------------------------------------------------------------------------------|---|
| A CRILOCAL                                                                     |   |
| Madame MARINE<br>RAFFESTIN<br>18 Rue Charles Michels<br>26100 ROMANS SUR ISERE |   |
| Tableau de bord                                                                |   |
| Consultations fermées                                                          | Ô |
| Mes produits                                                                   | é |
| Mes bons de commandes                                                          |   |

| Supprimer i<br>Télécharger                                     | non compte                                   | impérativement saisir les numéros<br>de TVA intracommunautaire, IBAN et<br>BIC pour activer le module de<br>création automatique de facture.<br>Sans ces 3 informations, votre |
|----------------------------------------------------------------|----------------------------------------------|----------------------------------------------------------------------------------------------------|
| Facturation<br>TVA<br>intracommunautaire<br>Assujetti à la TVA | FR97420624991                                | facture n'aura pas valeur legale. <u>Ces données restent confidentielles</u> <u>et n'apparaissent pas sur votre fiche</u> <u>publique.</u>                                     |
| BIC                                                            | FR1233211233211233211525222<br>AGRIFRPP831   |                                                                                                    |
| Statut juridique de<br>l'entreprise                            | Entreprise agricole à responsabilité limitée | Si vous n'êtes pas assujetti à la TVA,<br>signalez-le à votre animateur<br>départemental                                                                                       |
|                                                                |                                              |                                                                                                    |

Renseignez le statut juridique de votre entreprise

**ATTENTION: Vous devez** 

Mettez en ligne les documents (format PDF) utiles aux acheteurs (agréments sanitaires, attestations Certifications BIO, RIB, Kbis...)

NB: ces données sont accessibles aux acheteurs uniquement Vous pouvez charger jusqu'à 5 documents. La déclaration sur l'honneur est automatiquement intégrée à vos documents

Macquar

Masquer A

| Tiomen |                                                   |                                                 | Masquei     |
|--------|---------------------------------------------------|-------------------------------------------------|-------------|
|        | Déclaration sur l'honneur                         | Declaration_sur_honneur.pdf                     | Télécharger |
|        | Documents réglementaires (Agrément, Attestation,) | agrement sanitaire .pdf                         | Télécharger |
|        | Certification bio                                 | certification-bio.pdf                           | Télécharger |
|        | RIB                                               | attestations-sociales-fiscales.pdf              | Télécharger |
|        | Type du document                                  | Choisir un fichier Aucun fichier choisi Envoyer |             |

#### Autres photos

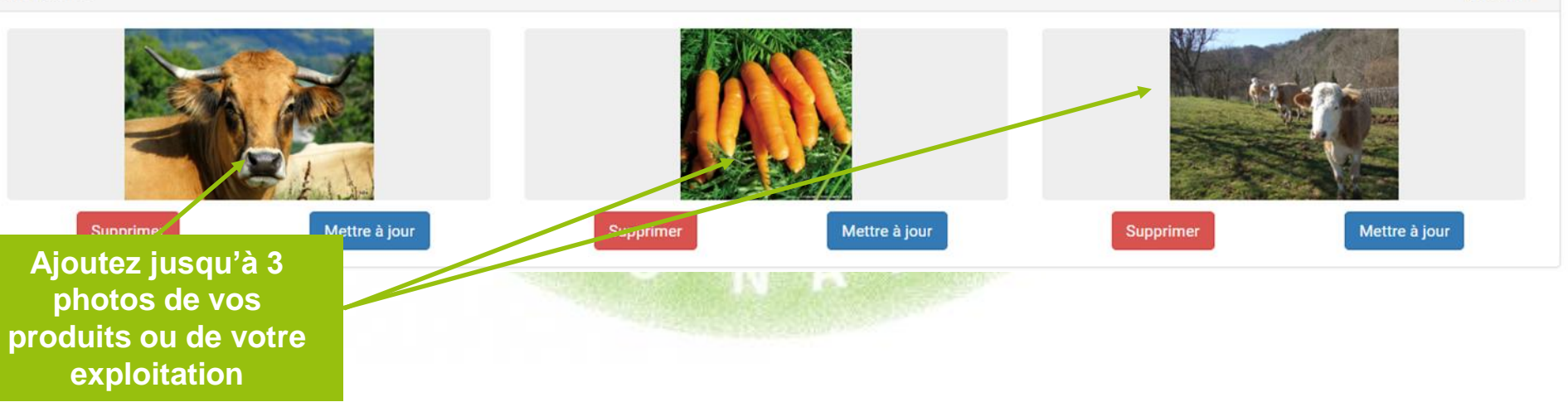

## 3-4 Informations de compte - interfaçage

Agrilocal vous offre la possibilité d'envoyer informatiquement vos données de commandes à des logiciels externes (gestion des stocks, comptabilité), via un webservice (API).

Pour cela, un développement informatique léger pour récupérer les données est nécessaire de la part de l'éditeur du logiciel à raccorder. Pour tout information complémentaire, veuillez contacter votre animateur départemental qui mettra à votre disposition la documentation technique nécessaire.

Une fois l'interfaçage possible, cliquez sur la case à cocher et validez votre choix. Une clé de diffusion nécessaire à l'authentification est générée. Il vous faudra la communiquer à l'éditeur du logiciel.

| Raccordements logiciels        |                                      |         | Masquer |
|--------------------------------|--------------------------------------|---------|---------|
| Ouvrir mes données de commande |                                      |         |         |
| Ma clé de diffusion            | 37b7f47b-ccdc-4b33-94fc-afd6cdbfa4fc |         |         |
|                                |                                      | Valider |         |

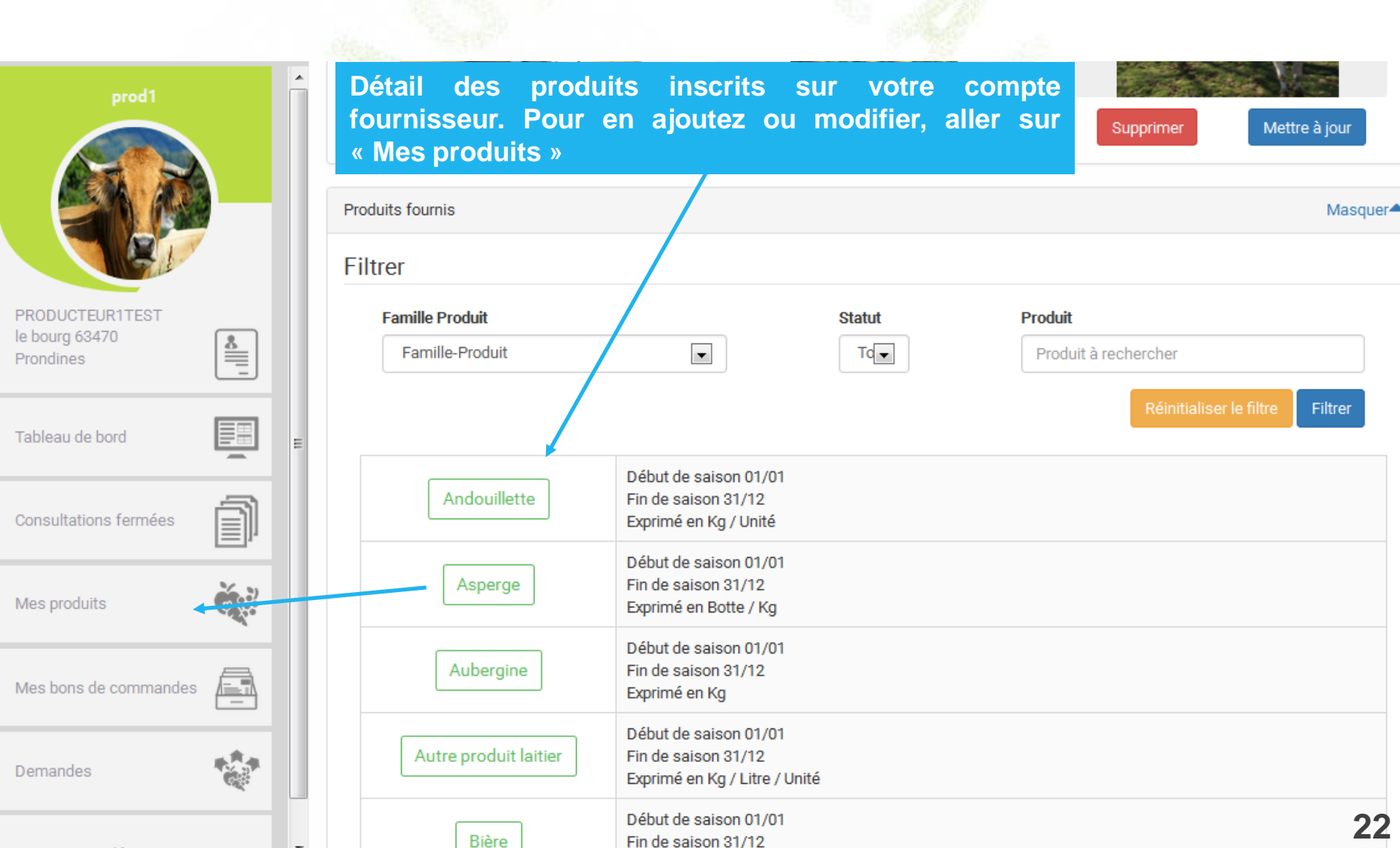

# **3- 4-1 Informations de compte – Lieux multiples de production**

Si votre exploitation comprend des lieux de production et de vente relativement éloignés, vous pouvez les ajouter dans votre fiche de profil, afin d'être consulté par les acheteurs agrilocal proche de ces lieux.

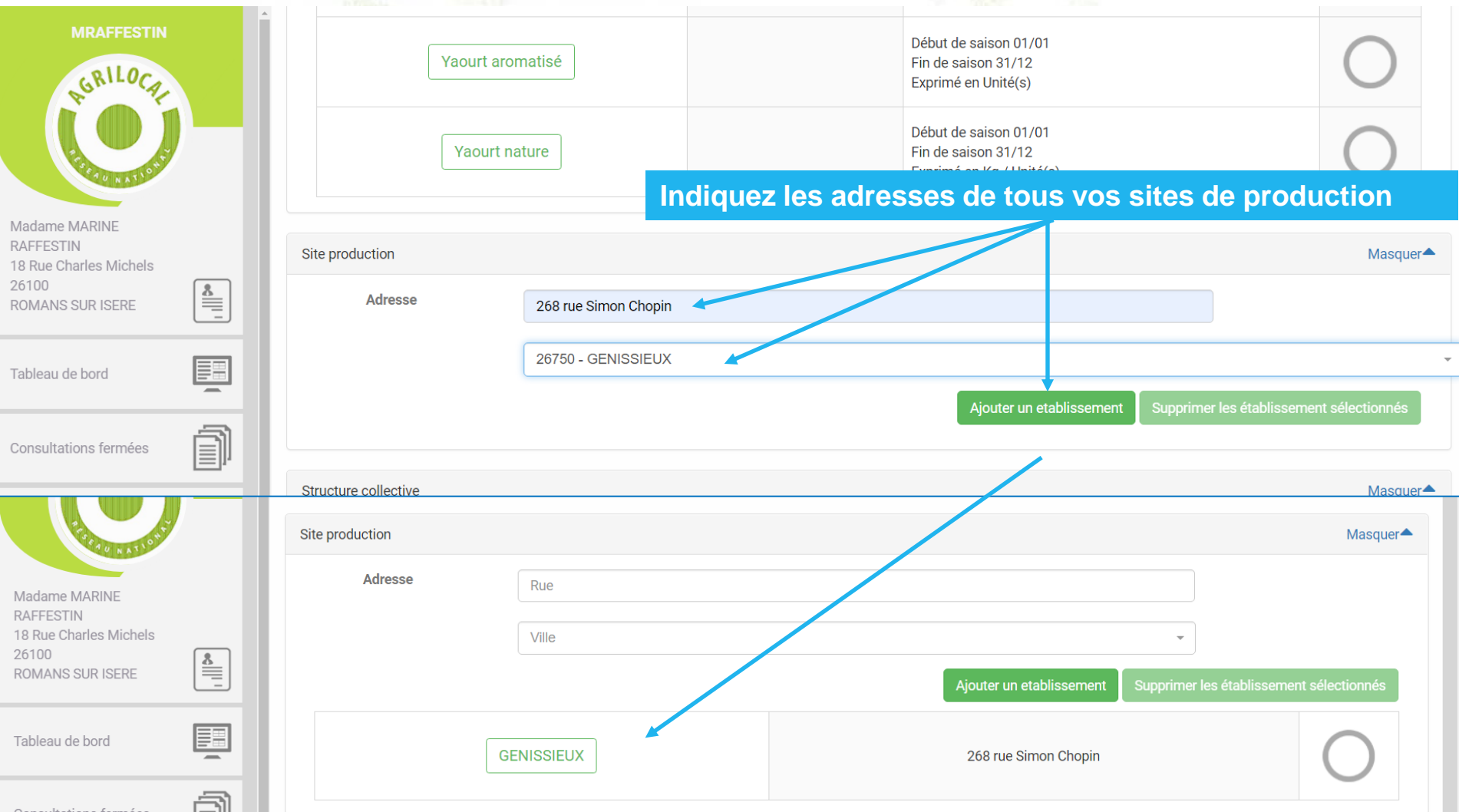

## **3-4-2 Informations de compte – Associations de producteurs**

Agrilocal permet d'inscrire des structures collectives (groupements de producteurs,...) et de leur donner la possibilité de gérer les consultations, offres, commandes pour ses adhérents. Que vous soyez adhérent ou représentant d'une structure collective, adressez-vous à votre animateur local qui configurera votre profil en fonction de votre situation.

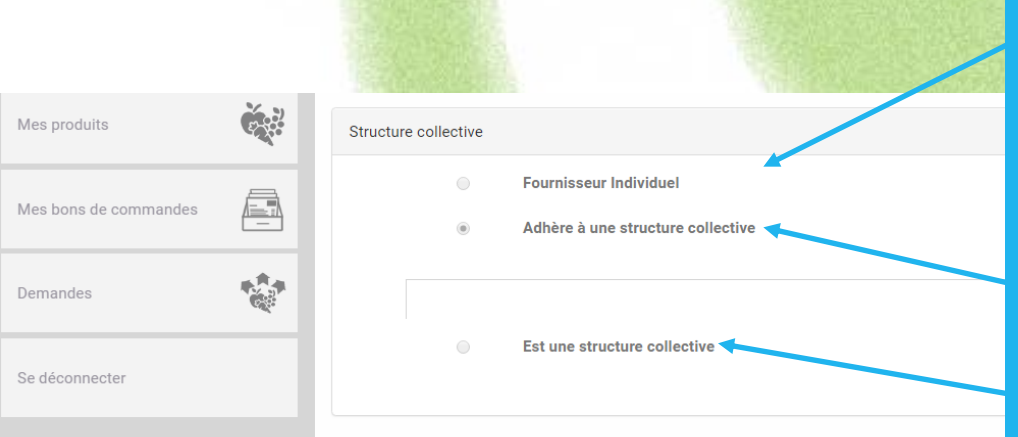

#### 3 types de situations

1 - Fournisseur individuel : agit tre nom propre et n'adhérez à aucun groupement.

2 – Adhère à une structure collective : vous faites partie d'un groupement et pouvez faire gérer tout ou partie vos commandes sous Agrilocal.

3 – Est une structure collective : vous êtes inscrits en tant que groupement et pouvez :

- Être consulté et répondre aux consultations à la place de vos producteurs
- Facturer à votre nom
- Assigner les livraisons à vos producteurs

# 3- 4-2 Informations de compte – Associations de producteurs

Vous représentez une structure collective (groupement, association de producteurs,...)

#### a) Substitution partielle :

- Vous êtes notifié des consultations sur les produits de vos adhérents, en même temps qu'eux.
- Vous pouvez faire une offre sur leurs produits : le premier qui répond à la consultation facture en son nom.
- Si vous avez réalisé l'offre à la place de votre adhérent, vous pouvez lui assigner la livraison du produit

#### b) Substitution complète :

Fournisseur Individuel

Adhère à une structure collective

- Vous êtes notifié des consultations sur les produits de vos adhérents à leur place.
- Vous réalisez l'offre à la place de vos adhérents
- Vous facturez au nom de votre structure

Structure collective

Masquer

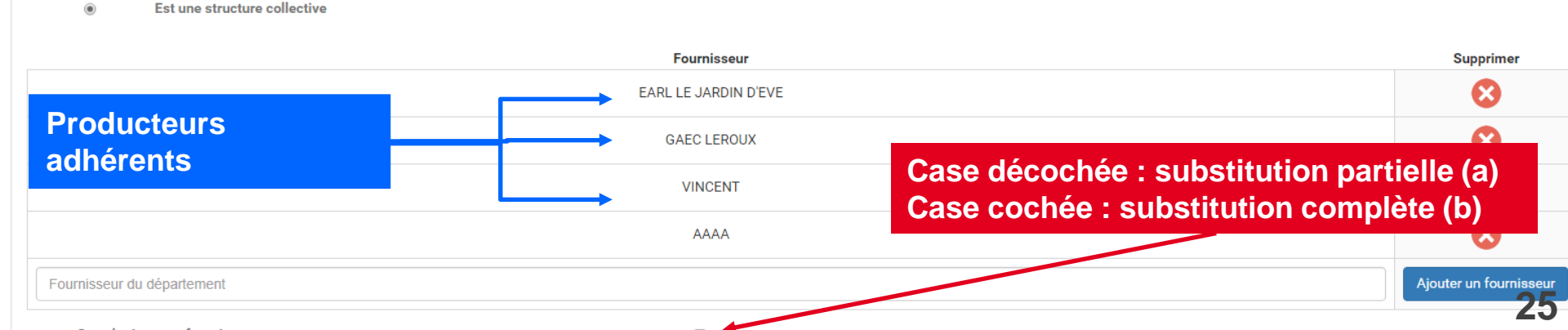

## **3-5 Mes produits**

Cette page permet de saisir et de modifier les informations concernant vos produits. Une saisie précise et détaillée de vos produits est indispensable pour être visible des acheteurs.

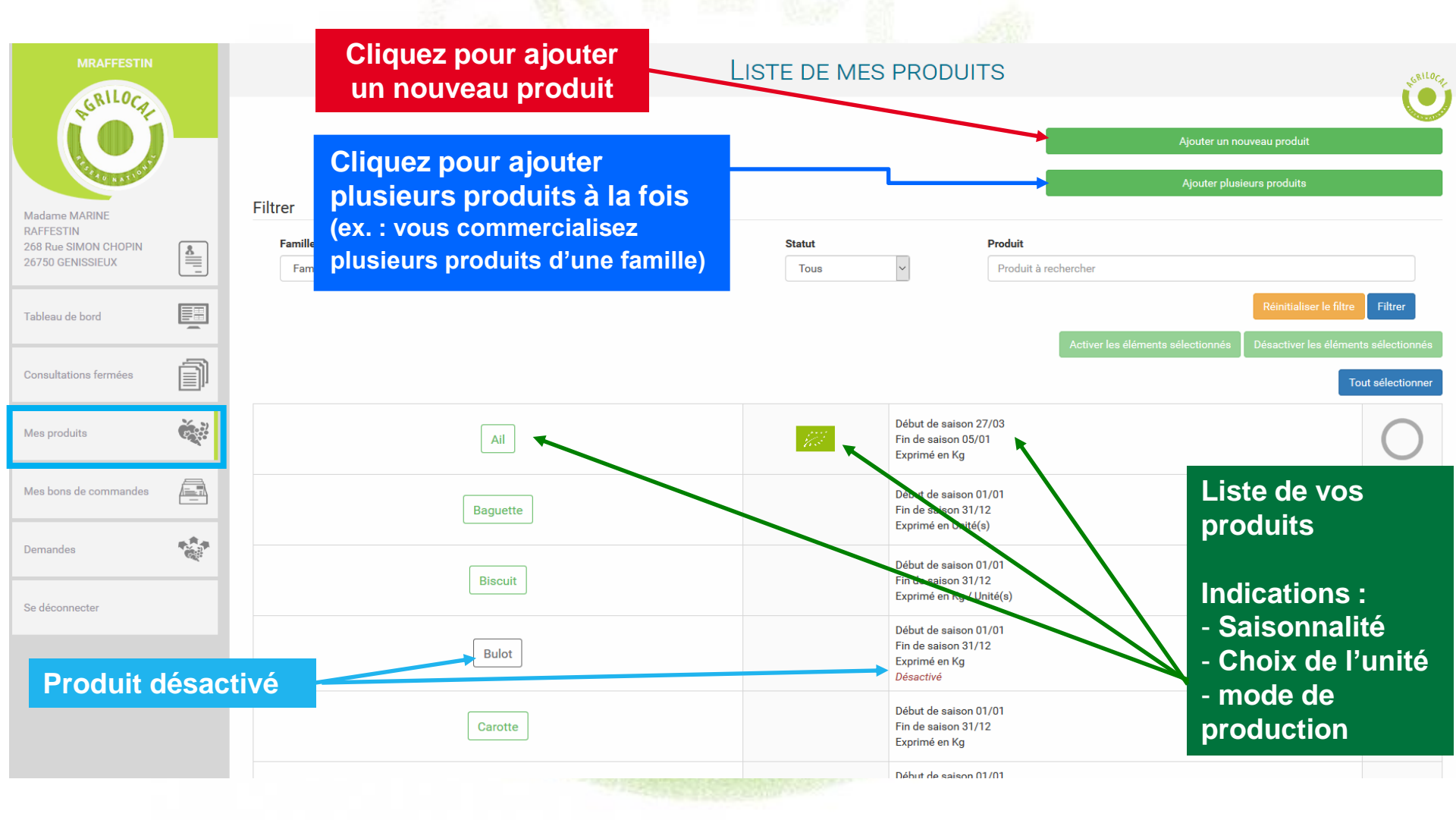

## 3-5-1 Ajouter plusieurs produits à la fois

## Si vous avez un grand nombre de produits de la même famille, vous pouvez opter pour l'activation massive des produits.

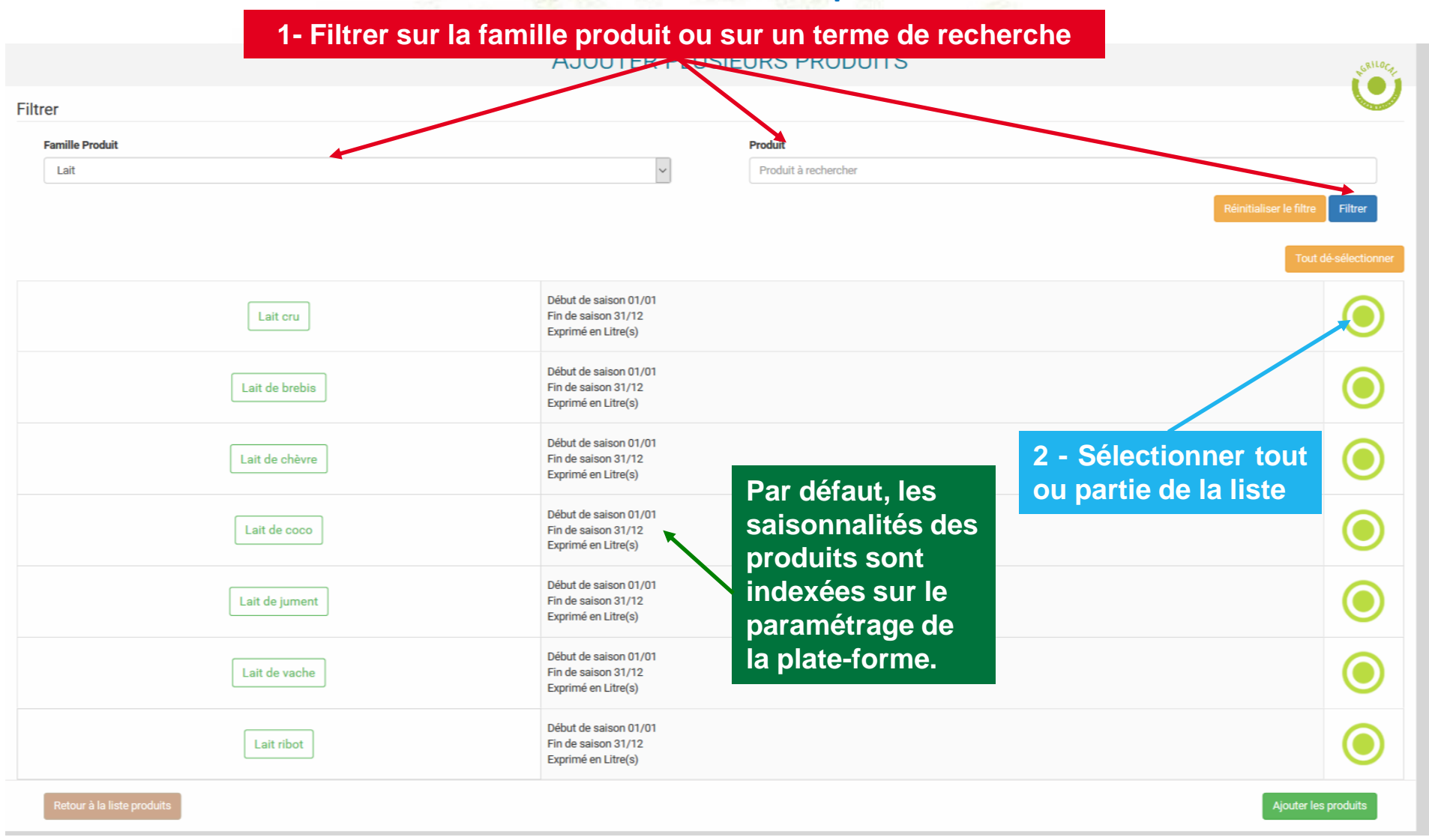

## 3-5-2 Ajouter/détailler un produit

Cette page permet de détailler les caractéristiques et la saisonnalité de vos produits

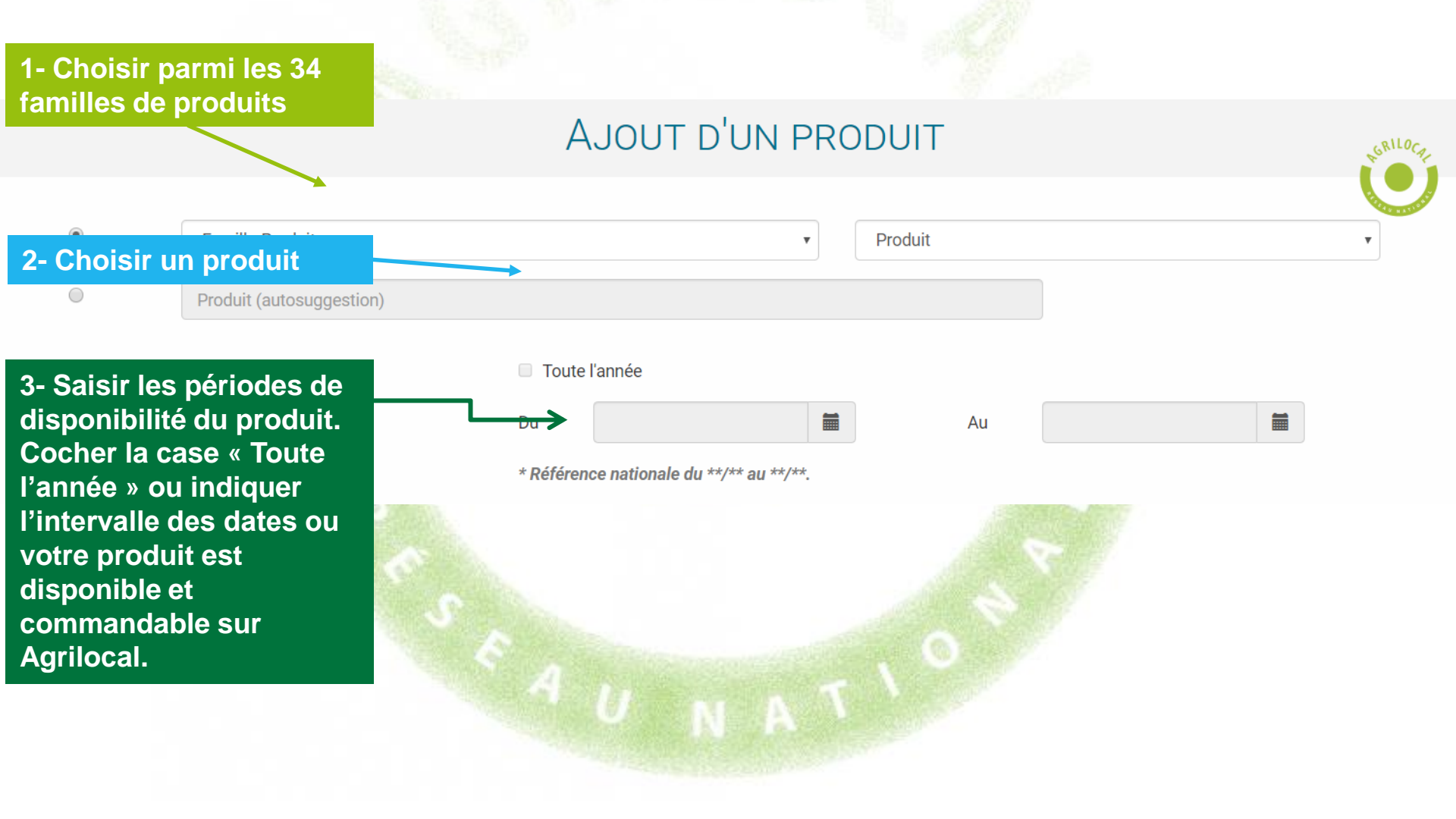

## 3-5-2 Ajouter/détailler un produit

#### Indiquez le mode de production du produit proposé et les signes officiels de qualité éventuels.

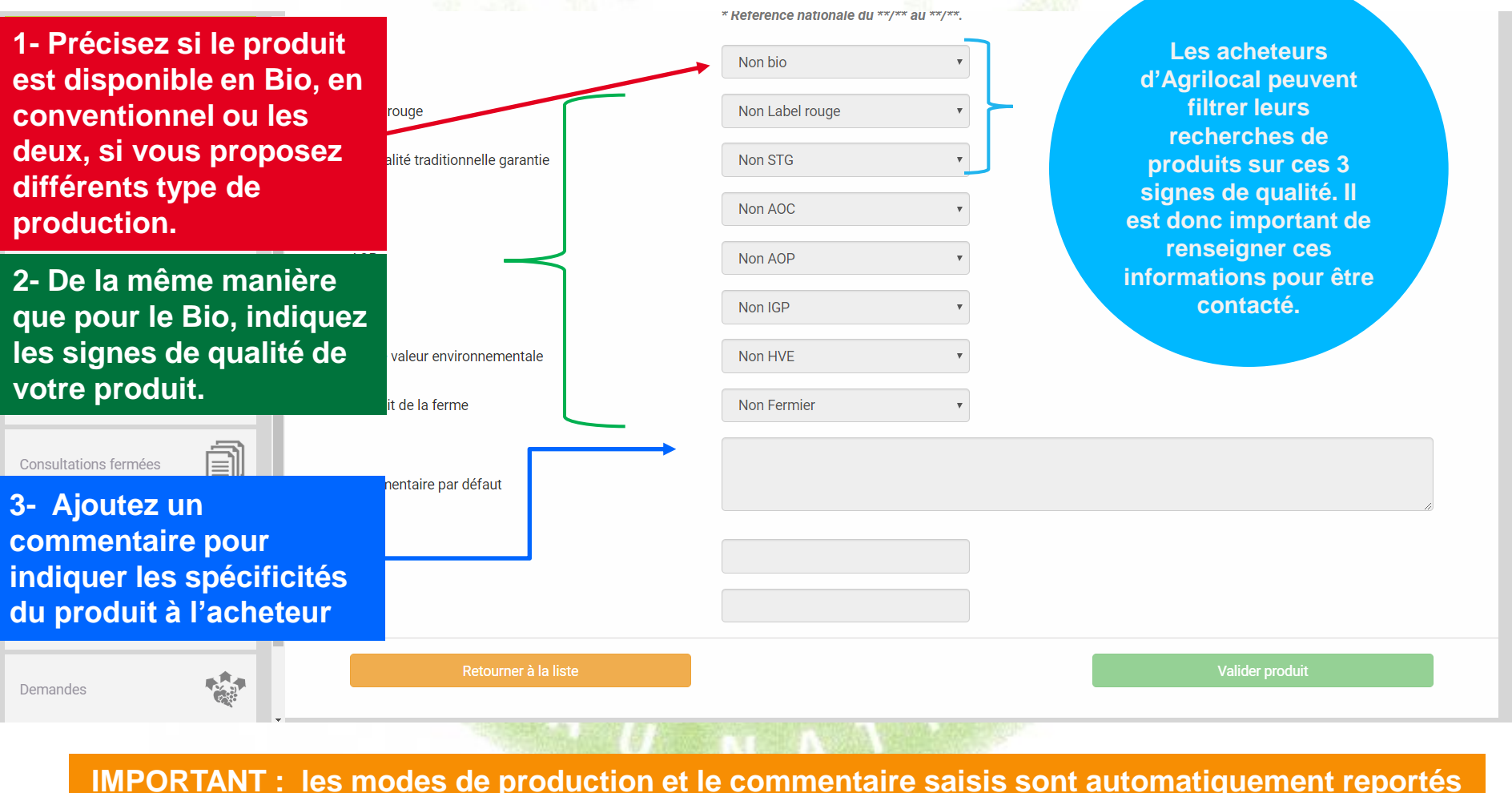

dans vos réponses aux consultations et visibles pour l'acheteur.

#### 3-5-3 Désactiver un produit

En cas d'erreur d'attribution ou d'arrêt de la production, pour ne plus être consulté, vous pouvez utiliser la désactivation unitaire ou de masse des produits.

|                 | L                                  | ISTE DE MES          | PRODUI                                                       | ITS                                |                                                                                     | L <sup>GRILO</sup> CH-    |
|-----------------|------------------------------------|----------------------|--------------------------------------------------------------|------------------------------------|-------------------------------------------------------------------------------------|---------------------------|
|                 |                                    |                      |                                                              |                                    | Ajouter un nouveau produit                                                          |                           |
| Filtrer         |                                    |                      |                                                              |                                    | Ajouter plusieurs produits                                                          |                           |
| Famille Produit |                                    | Statut               |                                                              | Produit                            |                                                                                     |                           |
| Famille-Produit | ~                                  | Tous                 | ~                                                            | Produit à rechercher               |                                                                                     |                           |
|                 |                                    |                      |                                                              |                                    | Réinitialiser le filtre<br>Activer les éléments sélectionnés Désactiver les élément | Filtrer<br>s sélectionnés |
|                 | 2- Appliquer la                    | désactivati          | on                                                           |                                    | Τοι                                                                                 | ut sélectionner           |
| Ail             |                                    | 17                   | Début de sais<br>Fin de saison<br>Exprimé en Ko              | ion 27/03<br>05/01<br>g            |                                                                                     | •                         |
| Baguette        | 1- Sélectionner<br>produits à désa | le ou les<br>activer | Début de sais<br>Fin de saison<br>Exprime en or              | ion 01/01<br>31/12<br>http://      |                                                                                     | $\bigcirc$                |
| Biscuit         |                                    |                      | Début de sais<br>Fin de saison<br>Exprimé en Ko              | ion 01/01<br>31/12<br>g / Unité(s) | →                                                                                   |                           |
| Bulot           |                                    |                      | Début de sais<br>Fin de saison<br>Exprimé en Ko<br>Désactivé | on 01/01<br>31/12<br>g             |                                                                                     | $\bigcirc$                |
| Carotte         |                                    |                      | Début de sais<br>Fin de saison<br>Exprimé en Ko              | on 01/01<br>31/12<br>g             |                                                                                     | $\bigcirc$                |
|                 |                                    |                      | Début de sais                                                | on 01/01                           |                                                                                     | $\frown$                  |

#### **3-5-4 Ajouter un produit – Demande d'ajout**

Si vous ne trouvez pas votre produit parmi le millier de références de la plateforme, vous pouvez en demander la création auprès de votre animateur local qui modère ces demandes.

| 1 - Renseign<br>demande de                  | er votre<br>créatio | e<br>n                                                            | Demande d'ajout de produit | <b>F</b> GRI |
|---------------------------------------------|---------------------|-------------------------------------------------------------------|----------------------------|--------------|
| de produit                                  |                     | de décla                                                          | aration : 15/06/2016       | Same         |
|                                             |                     |                                                                   |                            |              |
|                                             |                     | Messages                                                          |                            |              |
| PRODUCTEUR1TEST<br>le bourg 63470 Prondines | 8                   |                                                                   |                            |              |
| ie soung oo n o'r fonaniee                  |                     | Bor                                                               | njour,                     |              |
| Tableau de bord                             | > Dar               | ns la famille "légumes", pouvez vous ajouter le produit "Panais". |                            |              |
|                                             | Du                  |                                                                   |                            |              |
|                                             |                     | Cdt                                                               |                            |              |
| Consultations fermées                       | Î                   | CM                                                                | \$20000X                   |              |
| 2 - Envoyer I                               | e mess              | age                                                               |                            |              |
| Vous serez inform                           | ne par mai          | i de la                                                           |                            |              |
|                                             | animaleur           | •                                                                 |                            |              |
| Mes bons de commandes                       |                     |                                                                   |                            |              |
|                                             |                     | Retourner à la liste Soumettre la demande d'ajout de produit      |                            |              |
|                                             |                     |                                                                   |                            |              |
| Demandes                                    |                     |                                                                   |                            |              |
|                                             |                     |                                                                   |                            |              |
| Se déconnecter                              |                     |                                                                   |                            |              |
| Ge deconnecter                              |                     |                                                                   |                            |              |
|                                             |                     |                                                                   |                            |              |

#### 3- 6 Tableau de bord – Consultation en cours

Cette page permet de visualiser l'ensemble des consultations EN COURS: « Non lu », « Non répondu », «En attente », « Sélectionné » (pour les MBC en cours).

| prod1                     | CONSULTATIONS EN COURS |                |                        |      |            |     |                                          |                                                       |  |  |
|---------------------------|------------------------|----------------|------------------------|------|------------|-----|------------------------------------------|-------------------------------------------------------|--|--|
| Possibilité<br>d'utiliser | Filtrer                |                |                        |      |            |     |                                          |                                                       |  |  |
| plusieurs filtres         | N° de                  | consultation   |                        |      |            |     | Etat                                     | •                                                     |  |  |
| pour retrouver            |                        |                |                        |      |            |     |                                          |                                                       |  |  |
| vos consultations         | Date o                 | le fermeture   |                        |      |            |     | Date de livraison                        |                                                       |  |  |
| le bourg 63470 Prondines  | Nom                    | le l'acheteur  |                        |      |            |     | Produit                                  |                                                       |  |  |
| Tableau de bord           |                        |                |                        |      |            |     |                                          | Réinitialiser le filtre Filtrer                       |  |  |
| Consultations fermées     | Type<br>marché         | Statut         | Fin de<br>consultation | N°   | Livraison  |     | Produits                                 | Acheteur                                              |  |  |
| Mes produits              | iré à gré              | Non<br>répondu | 12/06/2016             | 3362 | 21/06/2016 | В   | ourguignon<br>Nectarine<br>Beurre<br>Riz | COMMUNE DE AMBERT<br>63600 - Ambert                   |  |  |
| Mes bons de commandes     | Ö                      |                |                        |      |            |     | omage blanc                              |                                                       |  |  |
| Demandes Consultations    | Gré à gré              | En attente     | 08/06/2016             | 3315 | 30/06/2016 | В   | ourguignon<br>Carotte                    | TEST COLLEGEPUYDEDOME<br>63760 - Bourg-Lastic         |  |  |
| Se déconnecter            | Gré à gré              | Non<br>répondu | 10/06/2016             | 3243 | 14/06/2016 | Emi | Carotte<br>incé de boeuf<br>Salade       | restaurant scolaire DE VERTAIZON<br>63910 - Vertaizon |  |  |
|                           | , a                    |                |                        |      |            |     |                                          | 32                                                    |  |  |

#### 3- 6 Tableau de bord – Archiver les consultations indésirables

## Vous pouvez archiver des consultations qui vous ont été adressées et auxquelles vous ne souhaitez pas répondre.

#### CONSULTATIONS EN COURS

| Filtrer                         |              |                         |               |               |                           |                                               |                              |
|---------------------------------|--------------|-------------------------|---------------|---------------|---------------------------|-----------------------------------------------|------------------------------|
| N° de c                         | onsultation  |                         |               |               | Etat                      |                                               | •                            |
| Date de                         | e fermeture  |                         |               | <b></b>       | Date de livraison         |                                               |                              |
| Nom de                          | e l'acheteur |                         |               |               | Produit                   |                                               | T                            |
|                                 |              |                         |               |               |                           | Ré                                            | nitialiser le filtre Filtrer |
|                                 |              |                         |               | 2 - Arc       | hiver                     | Archiver les consultation séle                | ctionnées Tout sélectionner  |
| Type<br>marché ∧<br>❤           | Statut 🛧 🗸   | Fin de consultation 🛧 🎔 | N° <b>^ ∨</b> | Livraison 🔺 💙 | Produits 🛧 💙              | Acheteur 🔨 🎔                                  | Actions                      |
| Gré à gré                       | Non lu       | 19/06/2018              | 6777          | 19/06/2018    | Carotte                   | 26100 - ROMANS SUB ISERE                      | 20                           |
|                                 | _            |                         |               |               | 1 – Sélectionn            | er tout ou partie des 🤀                       |                              |
| Gré à gré                       | Non répondu  | 19/06/2018              | 6776          | 19/06/2018    | consultations             | à archiver                                    |                              |
| Gré à gré                       | En attente   | 19/06/2018              | 6775          | 19/06/2018    | Carotte                   | ACHETEUR TEST 26M<br>26100 - ROMANS SUR ISERE | <i>i</i>                     |
| Marché à<br>Bons de<br>Commande | Sélectionné  | 14/06/2018              | 6757          |               | Carotte<br>Pomme de terre | ACHETEUR TEST 26M<br>26100 - ROMANS SUR ISERE | <b>~</b>                     |

GRILOCA

#### 3-6 Tableau de bord – Archiver les consultations indésirables

Si vous souhaitez finalement répondre à une consultation archivée, il vous suffit de sélectionner le statut « archivé » et de faire une offre sur la consultation en question. Celle-ci repassera dans les consultations en cours.

|                                 | CONSULTATIONS EN COURS       |                         |                                                |               |                                                                                                    |                                                 |                   |  |  |  |
|---------------------------------|------------------------------|-------------------------|------------------------------------------------|---------------|----------------------------------------------------------------------------------------------------|-------------------------------------------------|-------------------|--|--|--|
| Filtrer                         |                              |                         |                                                |               |                                                                                                    |                                                 | U                 |  |  |  |
| N° de d                         | consultation<br>le fermeture |                         |                                                |               | Archivé<br>Etat<br>En attente<br>Non répondu                                                                            |                                                 |                   |  |  |  |
| Sé                              | lectionne                    | r les consultations     | archivées                                      |               | Brouillon<br>Commandé<br>Archivé                                                                                        |                                                 |                   |  |  |  |
| Type<br>marché ∧<br>✔           | Statut 🔨 🎔                   | Fin de consultation 🔨 🎔 | N° <b>^                                   </b> | Livraison 🔨 🎔 | Produits 🔨 🏏                                                                                                    | Archiver les consultation sélectionnées         | Tout sélectionner |  |  |  |
| Gré à gré                       | En attente                   | 19/06/2018              | 6775                                           | 19/06/2018    | Carotte                                                                                                    | ACHETEUR TEST 26M<br>26100 - ROMANS SUR ISERE   | <b>a</b>          |  |  |  |
| Marché à<br>Bons de<br>Commande | Sélectionné                  | 14/06/2018              | 6757                                           |               | Carotte<br>Pomme de terre                                                                                               | ACHETEUR TEST 26M<br>26100 - ROMANS SUR ISERE   | <b>a</b>          |  |  |  |
| Gré à gré                       | Brouillon                    | 29/06/2018              | 6746                                           | 30/06/2018    | Concentré de tomate<br>Moule<br>Radis rose<br>Oeuf<br>Traiteur et plat cuisiné<br>Poulet entier<br>Clairette de Die AOP | ACHETEUR TEST 26M<br>26100 - ROMANS SUR ISERE   | <b>&gt;</b>       |  |  |  |
| Marché à<br>Bons de<br>Commande | Brouillon                    | 30/06/2018              | 6743                                           |               | Pain frais                                                                                                    | COLLEGE JEAN MACE<br>26800 - PORTES LES VALENCE | <b>a</b>          |  |  |  |
| arché<br>séquent                | En attente                   | 11/06/2018              | 6737-1                                         | 12/06/2018    | Carotte                                                                                                    | ACHETEUR TEST 26M<br>26100 - ROMANS SUR ISERE   | 2 3               |  |  |  |

## 3-7 Consultations fermées

Cette page permet de visualiser l'ensemble des consultations TERMINEES: « Non répondu » (hors délais), «Commandé » « Sélectionné » (pour les MBC terminés), « refusé »

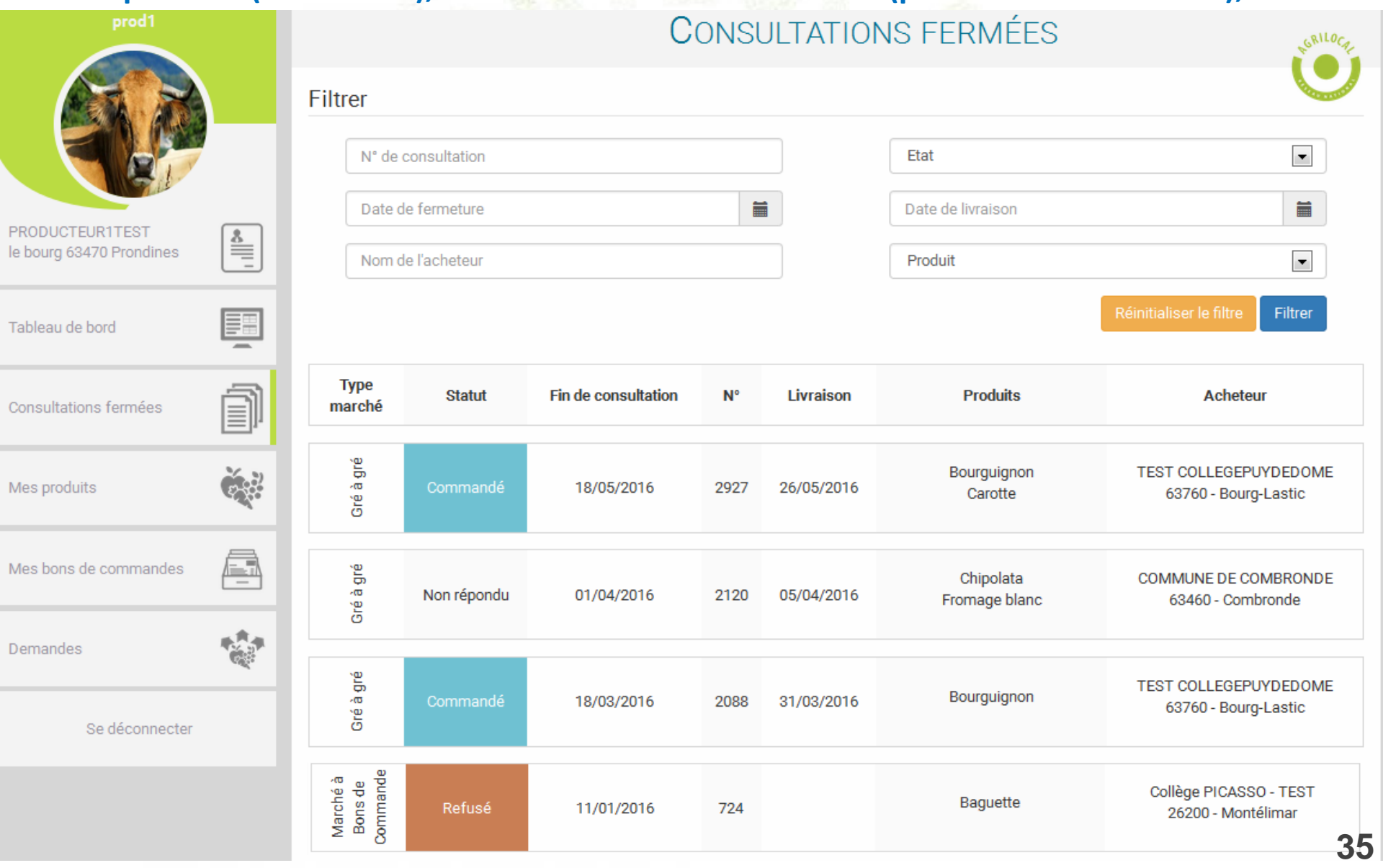

#### 3-8 Bon de Commande

#### Cette page permet de visualiser les BONS DE COMMANDE reçus dans le cadre de Marché à Bons de Commande.

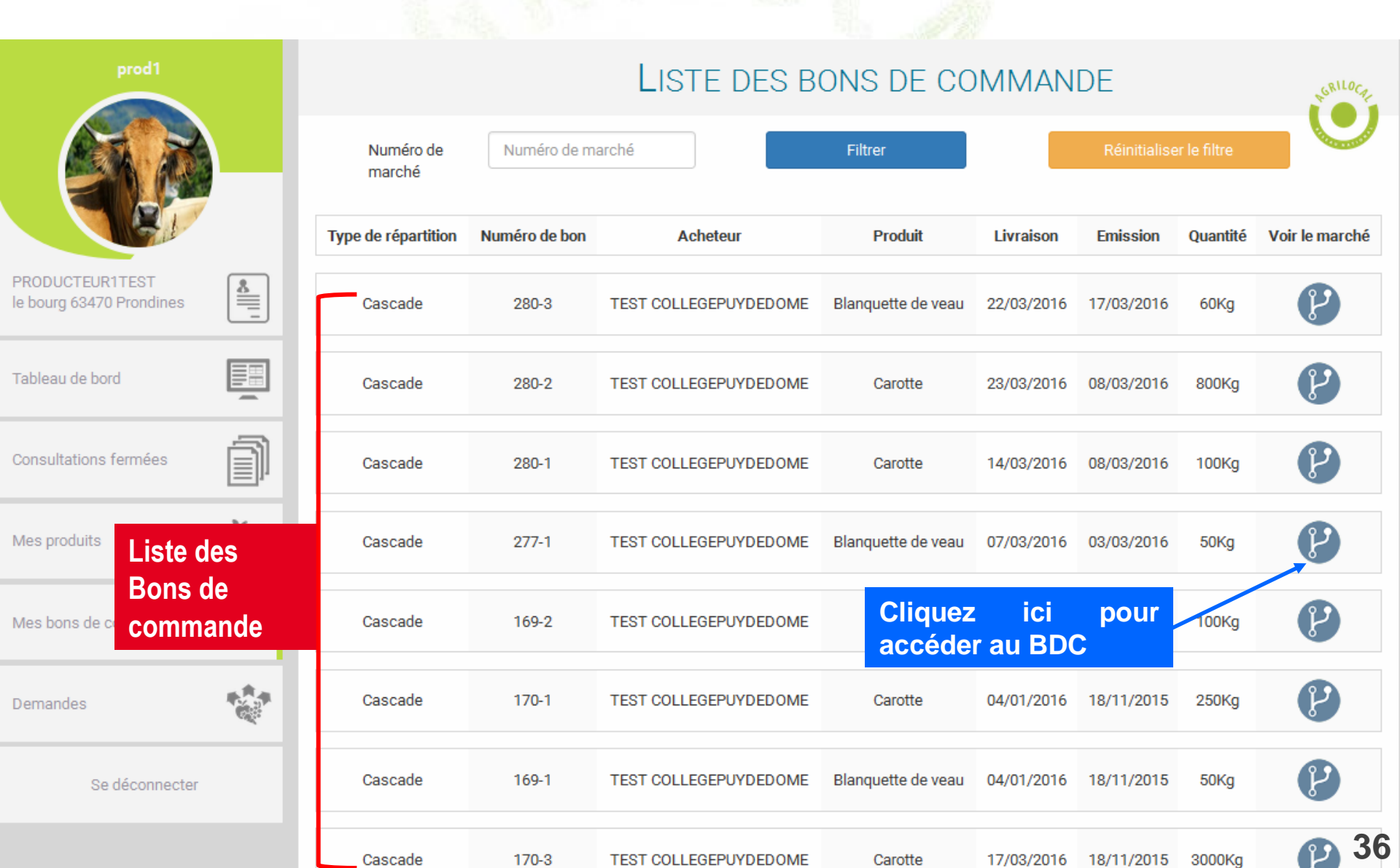
# **3-9 Mes factures**

Cette page regroupe les factures émises sur Agrilocal, pour les fournisseurs qui ont renseigné leurs données de facturation.

Si vous avez configuré la facturation sous Chorus, il faut valider l'envoi dans les factures « à traiter » (cf.guide Chorus Pro)

Sinon, vos factures sont directement envoyées par mail à votre acheteur. Elles se retrouvent dans l'onglet « Traitées »

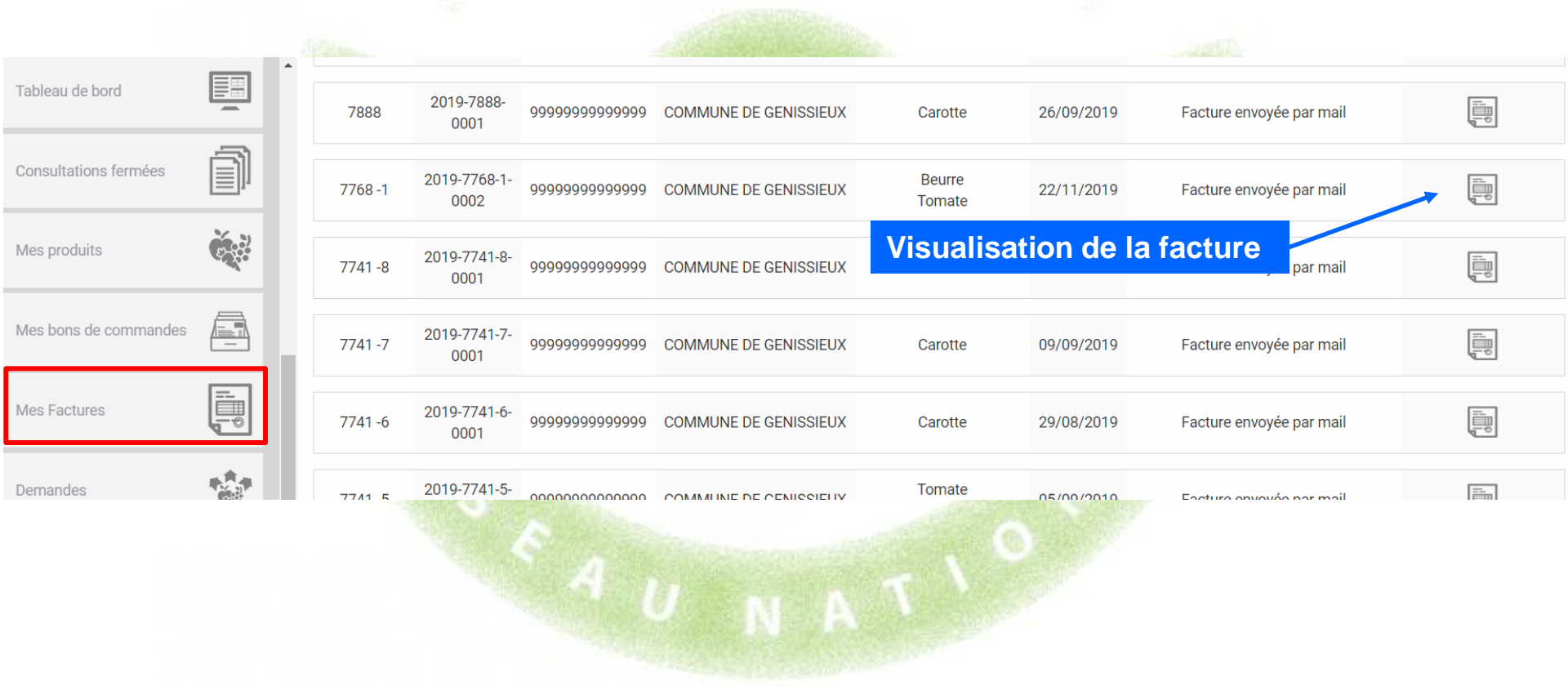

# **3-9 Message aux Acheteurs**

#### Sur l'onglet « demande », en plus de la demande d'ajout de produit, vous pouvez également envoyer un message aux responsables d'achats.

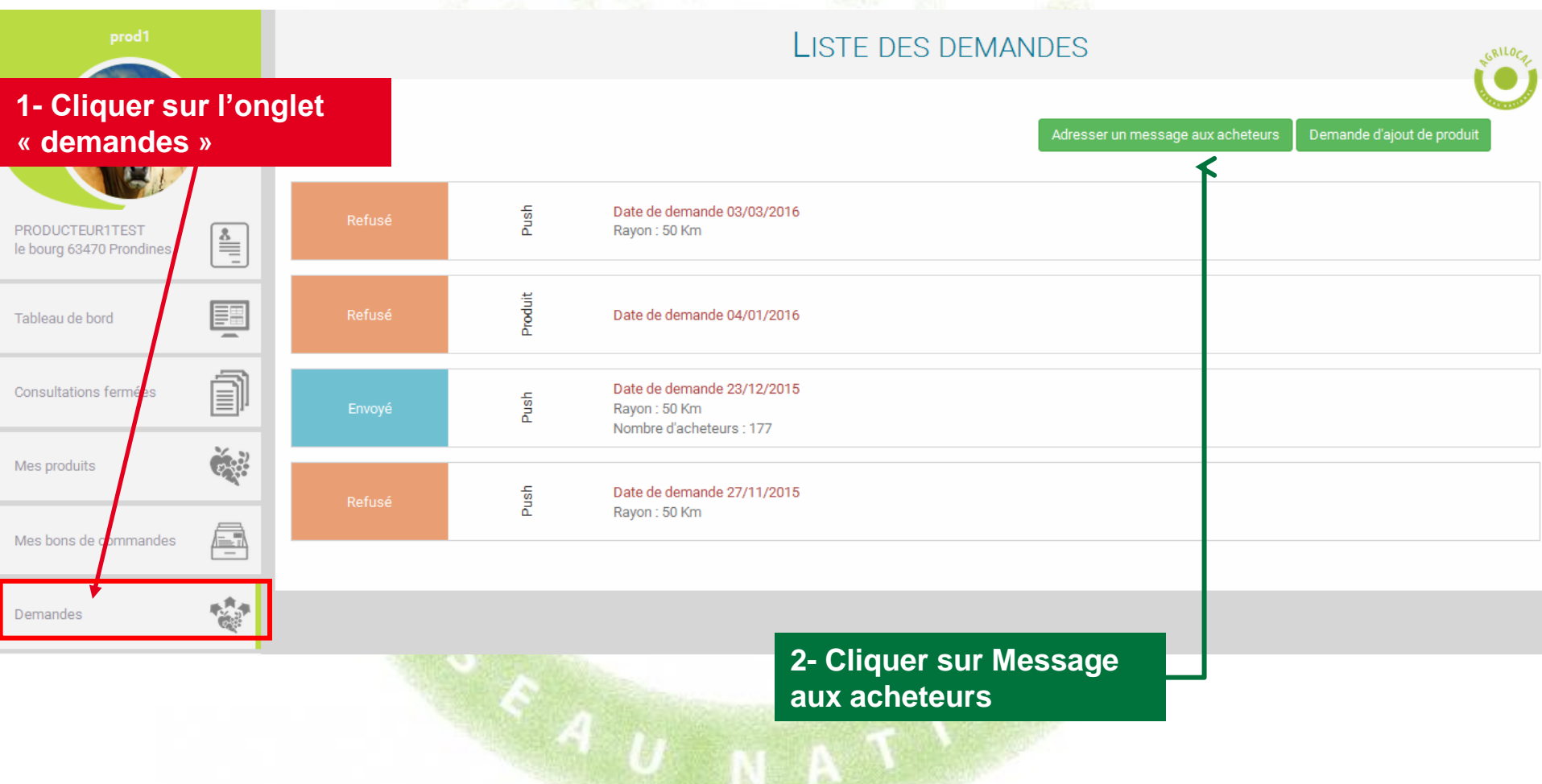

# 3-9 Message aux Acheteurs

# Vous pouvez par exemple annoncer un surplus de production, des dates d'abattage, un nouveau produit, etc...

| MRAFFESTIN<br>FOR A State of the state of the state of the | 2017                                                                                                    | DÉCLARER UN SURPLUS                 |                    | U.S. Contraction of the second second s |
|----------------------------------------------------------------------------------------------------|----------------------------------------------------------------------------------------------------|-------------------------------------|--------------------|----------------------------------------------------------------------------------------------------|
| 1 - Choisir le rayon de<br>recherche des<br>acheteurs à contacter                                                                                                    | n rayon de                                                                                                    | 10 V Km Afficher les établissements |                    |                                                                                                    |
| Notre récolte tour Inous reste enco Inous reste enco Nhésitez pas à ne Consultations fermées Mes produits Mes bons de commandes                                                                                                    | che à sa fin.<br>re 500kg de pommes de terre nouvelles que nous pouvons livrer dans la semaine au<br>ous solliciter par le biais d'une <u>consulation</u> | tour de <u>Séplexieux</u>           |                    | .ti                                                                                                    |
| 2 - Ecrire le Message<br>NB : vos coordonnées s'aj<br>automatiquement dans le r<br>envoyé aux acheteurs                                                                                                    | outent<br>nail Marine RAFFESTIN                                                                                                    | 26100 - ROMANS SUR ISERE            | <b>Q</b> 0 Km      | Tout dé-sélectionner                                                                                                    |
| 3 - Sélectionner tout                                                                                                    | OU partie de la liste                                                                                                    | 26100 - ROMANS SUR ISERE            | • 0 Km             | → ()<br>()                                                                                                    |
| 4 - Envoyer le messa                                                                                                    | Retourner à la liste                                                                                                    | N A                                 | Sournettre le push |                                                                                                    |

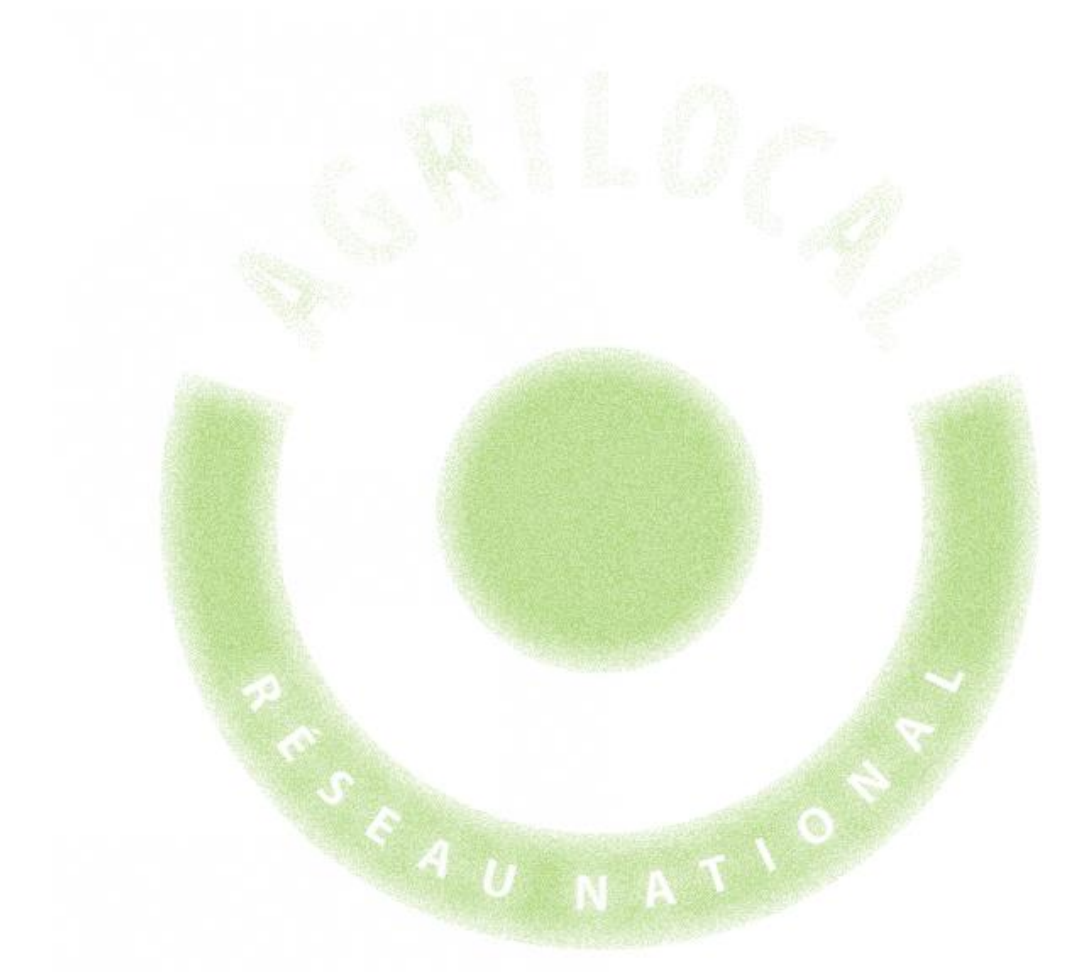

# **REPONDRE A UNE CONSULTATION**

# Répondre à une consultation

# 4-1 Modalité de réception

Lorsqu'un Acheteur lance une consultation sur un produit vous concernant, vous êtes contacté par

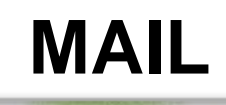

SMS

Pour répondre vous pouvez :

-cliquer sur le lien présent sur le MAIL: il renvoie directement vers l'interface de réponse

-cliquer sur le lien présent sur le SMS: il renvoie directement vers l'interface de réponse

-vous connecter sur votre compte fournisseur et aller sur le tableau de bord des consultations.

ATTENTION: la procédure de réponse aux consultations est quasi similaire pour les 3 types de marchés (gré à gré, bon de commande et accord cadre). Vous retrouverez notamment des messages d'alerte pour les marchés à bons de commandes et les accords cadres.

Soyez vigilant lors de vos réponses aux marchés annuels car en validant vos propositions, vous vous engagez (si vous êtes retenu) à pouvoir livrer les volumes sur la période indiquée, au prix et aux origines matières premières proposés.

# 4-2 Ouvrir la consultation

| Des outils<br>de filtre                                       | de rec<br>r ou tri | herche<br>ier vos          | vous permettent consultations |                         |               | 5.5            | antes.                   |                                               |                               |
|---------------------------------------------------------------|--------------------|----------------------------|-------------------------------|-------------------------|---------------|----------------|--------------------------|-----------------------------------------------|-------------------------------|
| Medame MADINE                                                 |                    | Filtrer<br>N° de<br>Date d | consultation<br>de fermeture  |                         | Cons          |                | S EN COURS               |                                               | *<br>*                        |
| RAFFESTIN<br>18 Rue Charles Michels<br>26100 ROMANS SUR ISERE |                    | Nom                        | de l'acheteur                 |                         |               |                | Produit                  | Ré                                            | initialiser le filtre Filtrer |
| Tableau de bord<br>Consultations fermées                      | Ĵ                  | Type<br>marché ∧<br>❤      | Statut 🔨 🎔                    | Fin de consultation ^ Y | N° <b>^ ∀</b> | Livraison 🛧 🎔  | Produits 🔨 🎔             | Acheteur A 🗸                                  | Actions                       |
| Mes produits                                                  | Č.                 | Gré à gré                  | En attente                    | 26/07/2019              | 7700          | 29/07/2019     | Tomate<br>Carotte        | ACHETEUR TEST 26M<br>26100 - ROMANS SUR ISERE |                               |
| Mes bons de commandes<br>Demandes                             |                    | Gré à gré                  | Commandé en attente           | 25/07/2019              | 7684          | Accès<br>consi | s au règleme<br>ultation | ITEST 26M                                     | <b>@</b>                      |
| 1- Dans le tablea<br>bord, cliquez su                         |                    | au de<br>r la              | En attente                    | 31/07/2019              | 7683          |                | Tomate<br>Carotte        | ACHETEUR TEST 26M<br>26100 - ROMANS SUR ISERE | <b>a</b>                      |
| laquelle vo<br>souhaitez r                                    | us<br>épon         | dre                        | Non lu                        | 31/07/2019              | 7665          | 31/07/2019     | Carotte                  | ACHETEUR TEST 26M<br>26100 - ROMANS SUR ISERE | <i>⊘</i> ()                   |

# 4-3 Ajouter une réponse

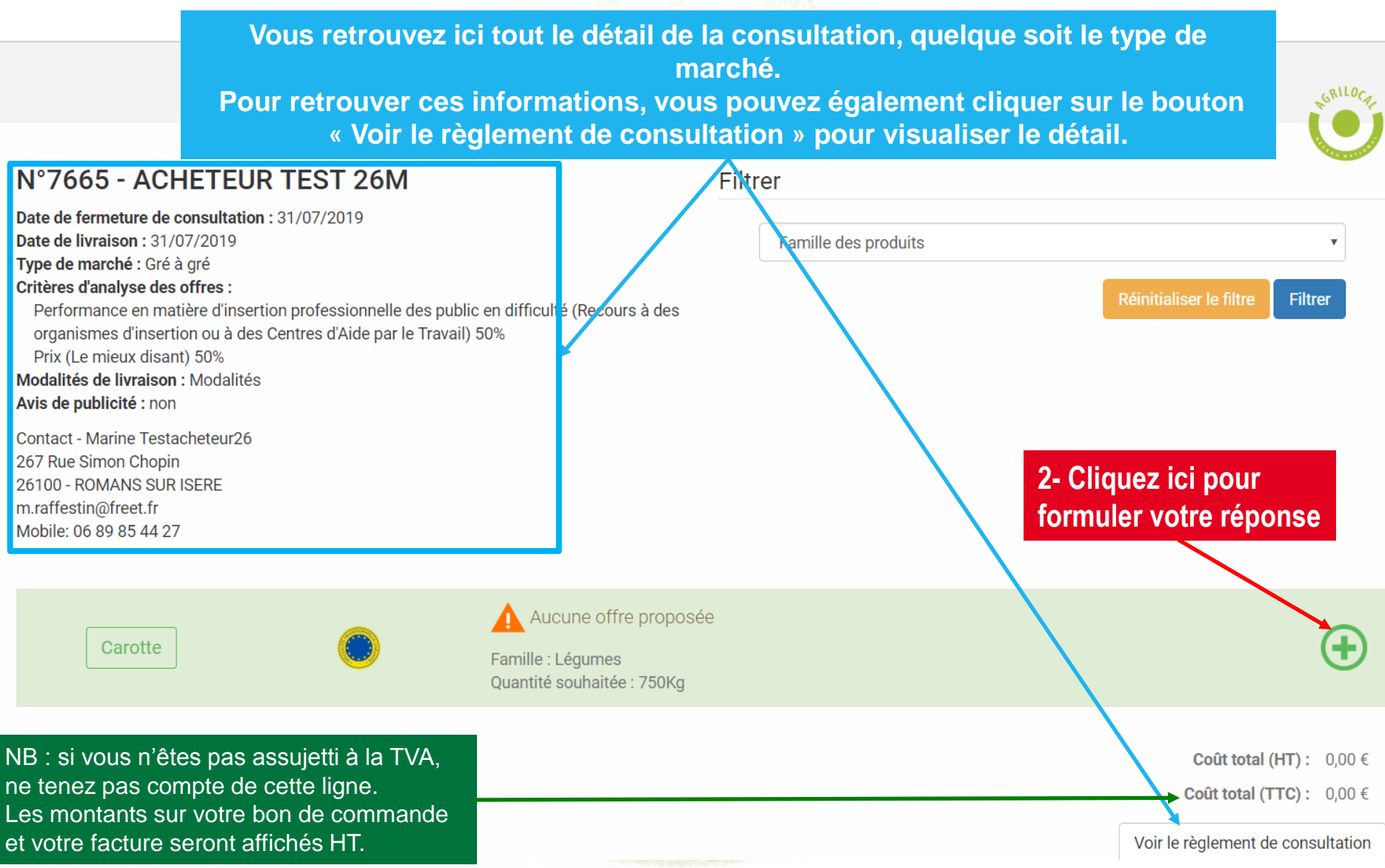

# 4-3 Ajouter une réponse

#### N°7665 - Carotte

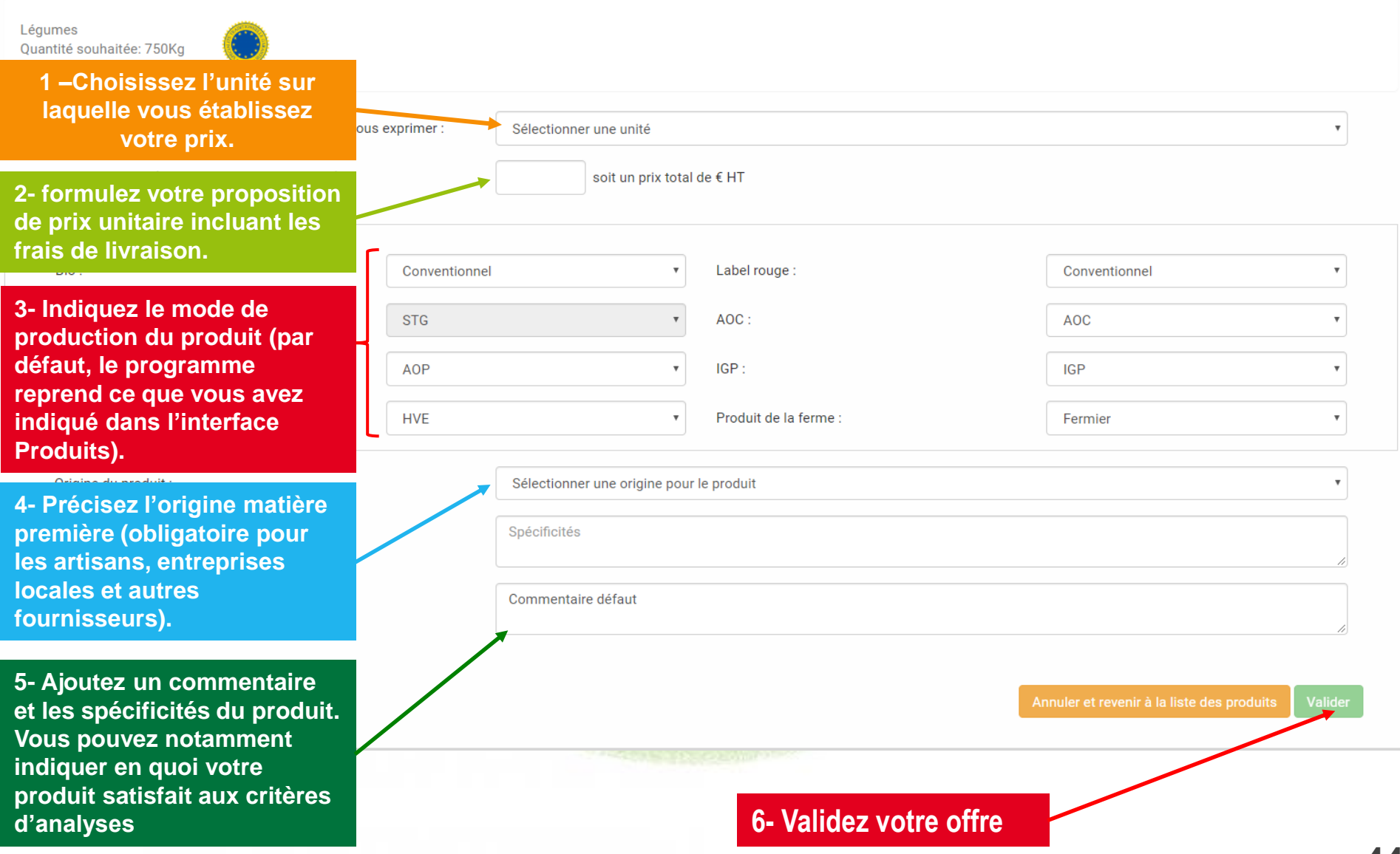

# 4-3 Ajouter une réponse – réponse dans une unité différente de la demande

Pour certains produits, vous pouvez choisir l'unité dans laquelle exprimer votre prix. Si l'unité choisie est différente de celle de l'acheteur, un outil vous aide à effectuer la conversion.

CONSULTATIONS EN COURS - PROPOSER UNE OFFRE

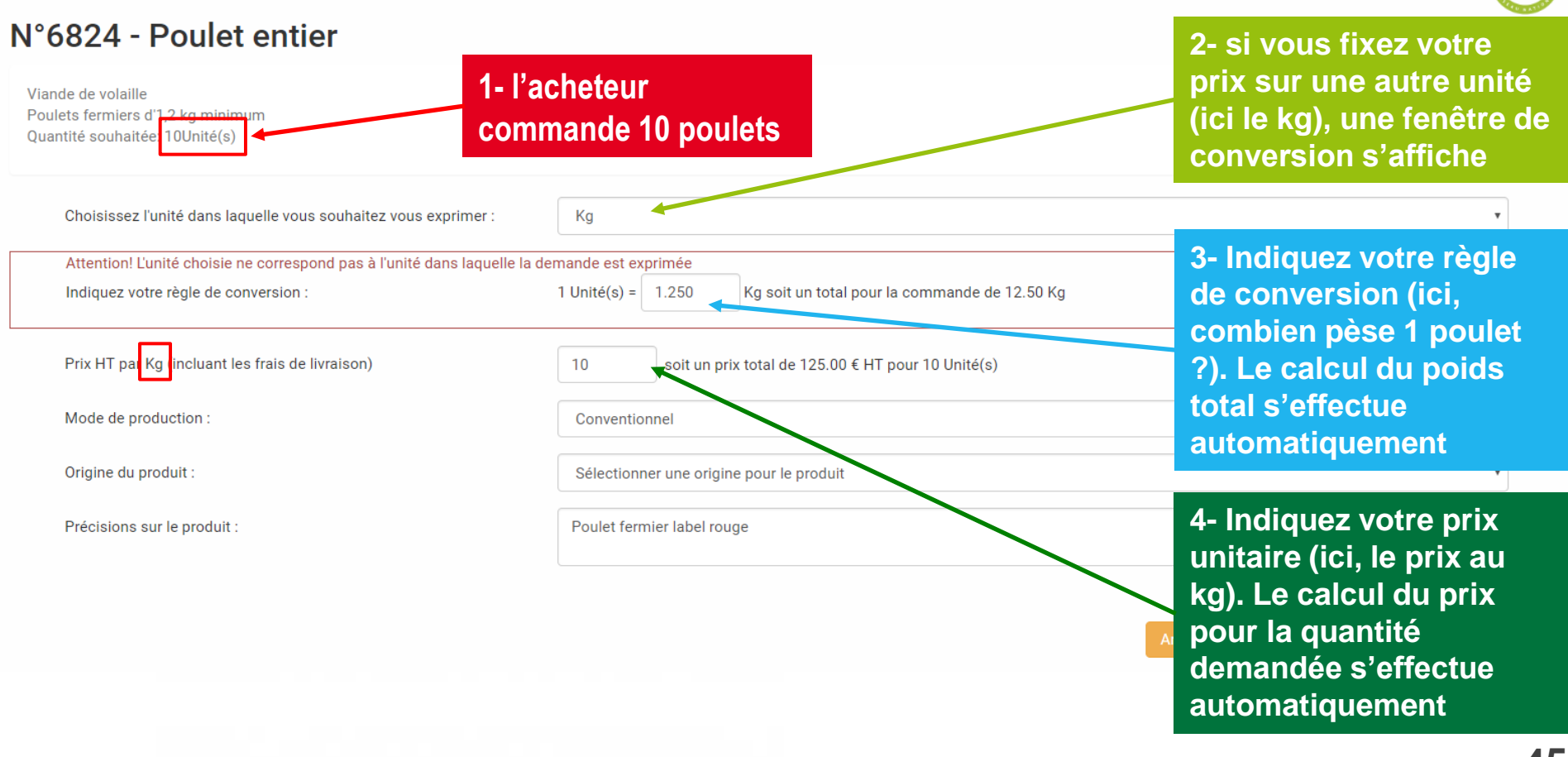

# 4-4 Récapitulatif de votre réponse

#### CONSULTATIONS EN COURS - LISTE DES PRODUITS

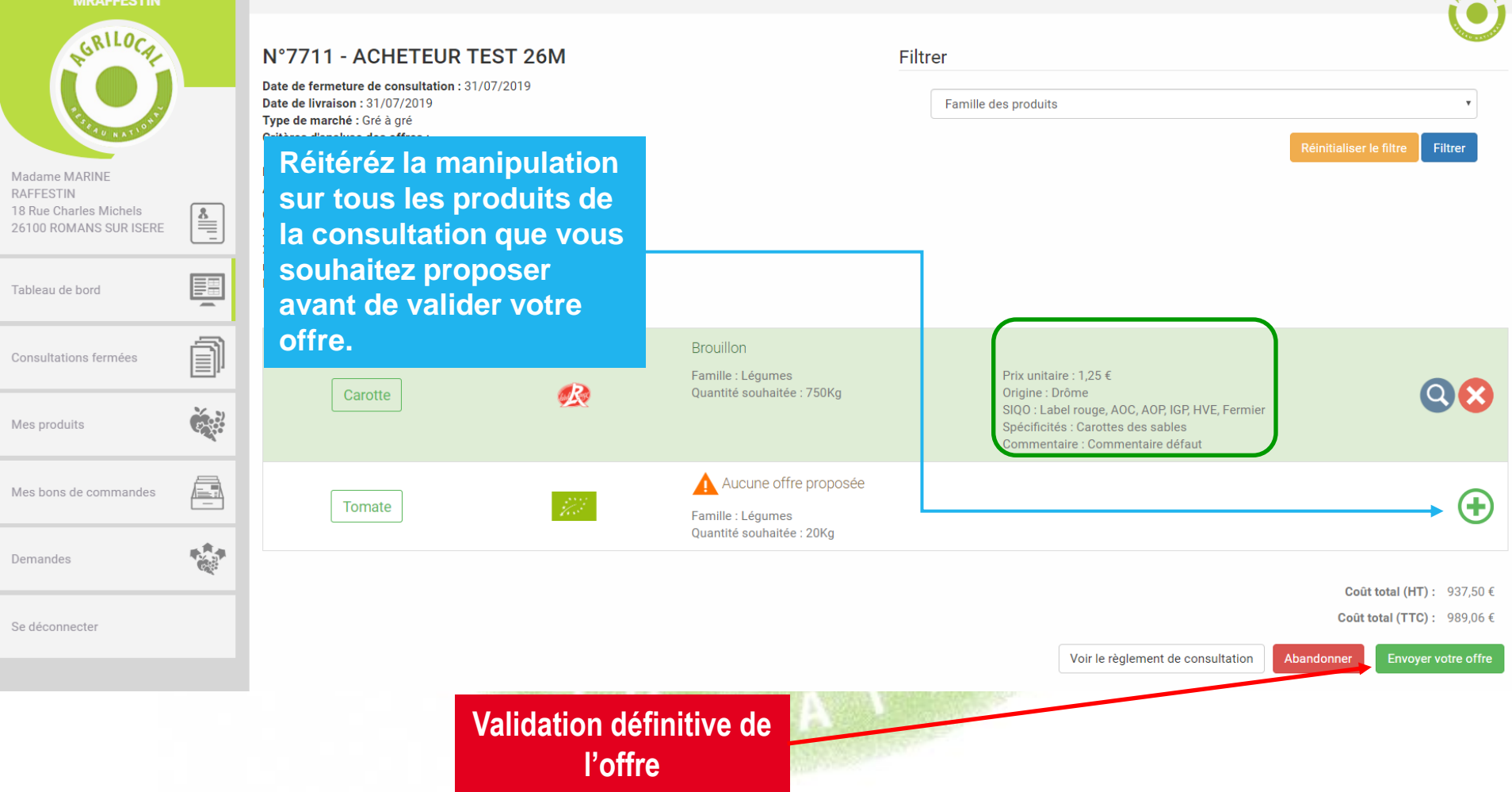

GRILOC

# 4-4 Récapitulatif de votre réponse

Lors de vos réponses en accord-cadre à marchés subséquents, un message d'alerte et d'information s'affiche.

| prod1                 | N°3<br>Date o<br>Type<br>Durée<br>Nomb<br>Pério<br>Critèr<br>d'app | Attention<br>Vous êtes su<br>retenu, cette<br>appropriées a<br>validée, cette<br>du<br>retenu<br>validée, cette | r le point de prop<br>offre vous enga<br>iux marchés sul<br>offre n'est plus | poser une offre pour un march<br>ge à faire des propositions ré<br>pséquents lancés pendant la c<br>modifiable.<br>nédiaire) 30% / Qualité du pro | té Accord Cadre. Si vous ête:<br>gulières, acceptables et<br>durée de ce dernier. Une fois<br>Annuler Confirm<br>duit | × DES                                         | PRODUIT:   | S<br>Filtre<br>Filtrer |
|-----------------------|--------------------------------------------------------------------|----------------------------------------------------------------------------------------------------|------------------------------------------------------------------------------|----------------------------------------------------------------------------------------------------|----------------------------------------------------------------------------------------------------|-----------------------------------------------|------------|------------------------|
| Tableau de bord       | 30%<br>Conta                                                       | ict - Jean JEAN<br>urg                                                                                          | ,                                                                            | ,                                                                                                    |                                                                                                    |                                               |            |                        |
| Consultations fermées | 63760<br>agrilo<br>Mobil<br>Fax: 0                                 | ) - Bourg-Lastic<br>cal63@cg63.fr<br>e: 06 03 59 57 64<br>9 72 45 53 91                                         |                                                                              |                                                                                                    |                                                                                                    |                                               |            |                        |
| Mes produits          |                                                                    |                                                                                                    |                                                                              | 011                                                                                                    |                                                                                                    |                                               |            |                        |
| Mes bons de commandes |                                                                    |                                                                                                    |                                                                              | Offre renseignee<br>Famille : Viande de bœuf<br>SOUS VIDE                                                                                         | Prix unitai<br>Origine : H<br>Commenta                                                                                | e : 7,50 €<br>aute Loire<br>aire : Charolaise |            | <b>Q (X</b> )          |
| Demandes              |                                                                    |                                                                                                    |                                                                              |                                                                                                    |                                                                                                    |                                               | Abandonner | Envoyer votre offre    |
| Se déconnecter        |                                                                    |                                                                                                    |                                                                              |                                                                                                    |                                                                                                    |                                               |            |                        |

# 4-5 Validation de l'acheteur

Pour valider sa commande, l'acheteur choisit parmi les réponses le ou les fournisseur(s) retenu(s)

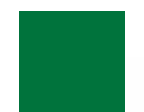

### NON, vous n'êtes pas retenu:

Vous recevrez un mail et un SMS vous informant de votre Non sélection

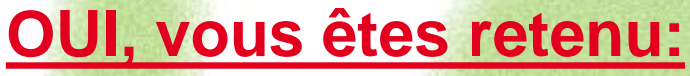

Vous recevrez une notification par mail et sms vous informant de votre sélection:

### Commande en Gré à Gré: bon de commande accessible immédiatement

### Marché à Bon de Commande

Les bons de commande sont émis au fur et à mesure sur la période du marché, selon les modalités, prix et volumes fixés initialement.

#### Accord Cadre

Des marchés subséquents sont ensuite déclenchés par l'acheteur, avec une remise en concurrence régulière des fournisseurs présélectionnés

# 4-6 Validation en Gré à Gré - Mail

Vous recevez directement le bon de commande en PDF en pièce jointe du mail. Le bon de commande est également disponible dans les consultations fermées.

> A l'attention de PRODUCTEUR1TEST Laurent DUPONT le bourg 63470 Prondines

#### Objet de la consultation

Numéro de la consultation : 456 Date de clôture de la consultation : 23/12/2015 Produits : Bourguignon

#### Information au candidat retenu

Vous avez bien voulu participer au marché cité en objet et je vous en remercie. Je vous informe que l'offre que vous avez faite, au titre de la consultation désignée ci-dessus, a été retenue sur la base des critères suivants :

Nombre de produits retenus : 1 produits retenus sur 1 proposés

| Produit             | Qté   | PU HT   | Date de livraison         |
|---------------------|-------|---------|---------------------------|
| Lot n°1 Bourguignon | 100Kg | 10,00 € | jeudi 24 décembre<br>2015 |

Montant total de la commande : 1 000,00 € HT, détaillé dans le bon de commande joint.

En vous remerciant d'avoir bien voulu répondre à cette consultation, je vous prie de recevoir, , mes meilleures salutations.

Monsieur CUISINIER

MAIL

#### Coordonnées de l'acheteur :

- TEST COLLEGEPUYDEDOME
- Monsieur Président
- Le bourg
- 63760 Bourg-Lastic
- Responsable des achats : Monsieur CUISINIER
- Téléphone :

### 4-6 Validation en Gré à Gré – Bon de commande

Vous recevez directement le Bon de commande en PDF en pièce jointe du mail. Le bon de commande est également disponible dans les consultations fermées.

#### Bon de commande

#### Bon de Commande

#### N° DE COMMANDE : 456

TEST COLLEGEPUYDEDOME CUISINIER Monsieur Le bourg 63760 Bourg-Lastic

PRODUCTEUR1TEST DUPONT Laurent le bourg 63470 Prondines

#### Date de commande : 23/12/2015

#### Référence consultation : 456 Type de marché : Gré à gré

| Désignation                                           | Qu.       | ри нт  | Montant HT | TVA €        | Montant TTC |
|-------------------------------------------------------|-----------|--------|------------|--------------|-------------|
| Bourguignon ()<br>Bio : Non<br>Livraison : 24/12/2015 | 100.00 Kg | 10,00€ | 1 000,00€  | 5,5 % 55,00€ | 1 055,00€   |
|                                                       |           |        |            |              |             |

| Total HT  | 1 000,00 € |
|-----------|------------|
| Total TVA | 55,00€     |
| Total TTC | 1 055,00 € |

### 4-6 Validation en Gré à Gré - Facture

Une nouvelle étape vous est proposée pour ajuster les quantités que vous allez livrer. Si vous n'agissez pas sur la quantité, la facture sera générée le jour de la livraison (matin). *PRODUCTEUR1TEST* FACTURE 2016-3929-0001

#### Date de livraison : 24/08/2016 Date de facturation : 23/08/2016

#### Facture

IBAN : N\* TVA intracommunautaire : le bourg 63470 - Prondines Téléphone : 0473427101 Téléphone : 0603595764 Mail : agrilocal63@cg63.fr

Destinataire :

N\* Siret : 007

#### NOM établissement : TEST COLLEGEPUYDEDOME

Président - Monsieur Le bourg 63760 - Bourg-Lastic

| N° Commande | Produit     | Quantité | Prix unit. HT | Prix total HT | TVA % | TVA    |
|-------------|-------------|----------|---------------|---------------|-------|--------|
| 3929        | Bourguignon | 50.00 Kg | 5,00 €        | 250,00 €      | 5.5 % | 13,75€ |

#### Date d'échéance de paiement :

Conditions de paiement :

Le délai de règlement des sommes dues est fixé au trentième jour suivant la date de réception des marchandises

| Pénalités de | retard de | paiement : 3 | x le taux | d'intérêt léga |
|--------------|-----------|--------------|-----------|----------------|
|--------------|-----------|--------------|-----------|----------------|

Indemnité forfaitaire pour frais de recouvrement : 40€

| TOTAL TTC  | 263,75€  |
|------------|----------|
| TOTAL TVA  | 13,75€   |
| TOTAL H.T. | 250,00 € |

Après vous avoir sélectionné pour un marché à bons de commandes (mono ou multi-attributaire), l'acheteur déclenche, au fur et à mesure de la période, les bons de commande. Vous recevez l'information, par MAIL (avec le PDF de la commande) et par SMS.

Vous pouvez retrouver le récapitulatif de vos commandes afférentes au marché à bons de commande dans votre espaces personnel de 2 manières : via le tableau de bord ou le module « Mes bons de commande »

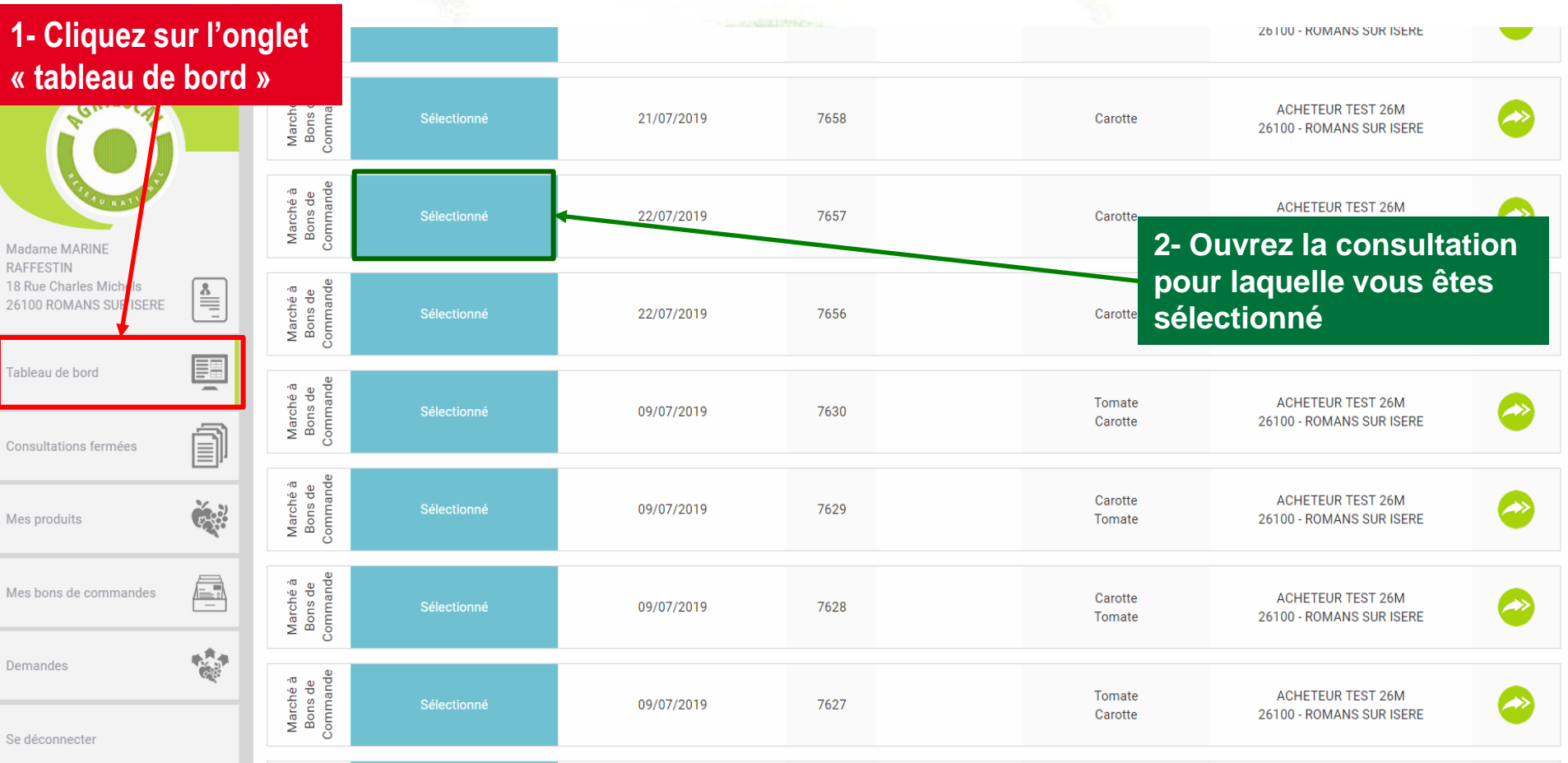

Le détail de la consultation et de vos propositions est affiché.

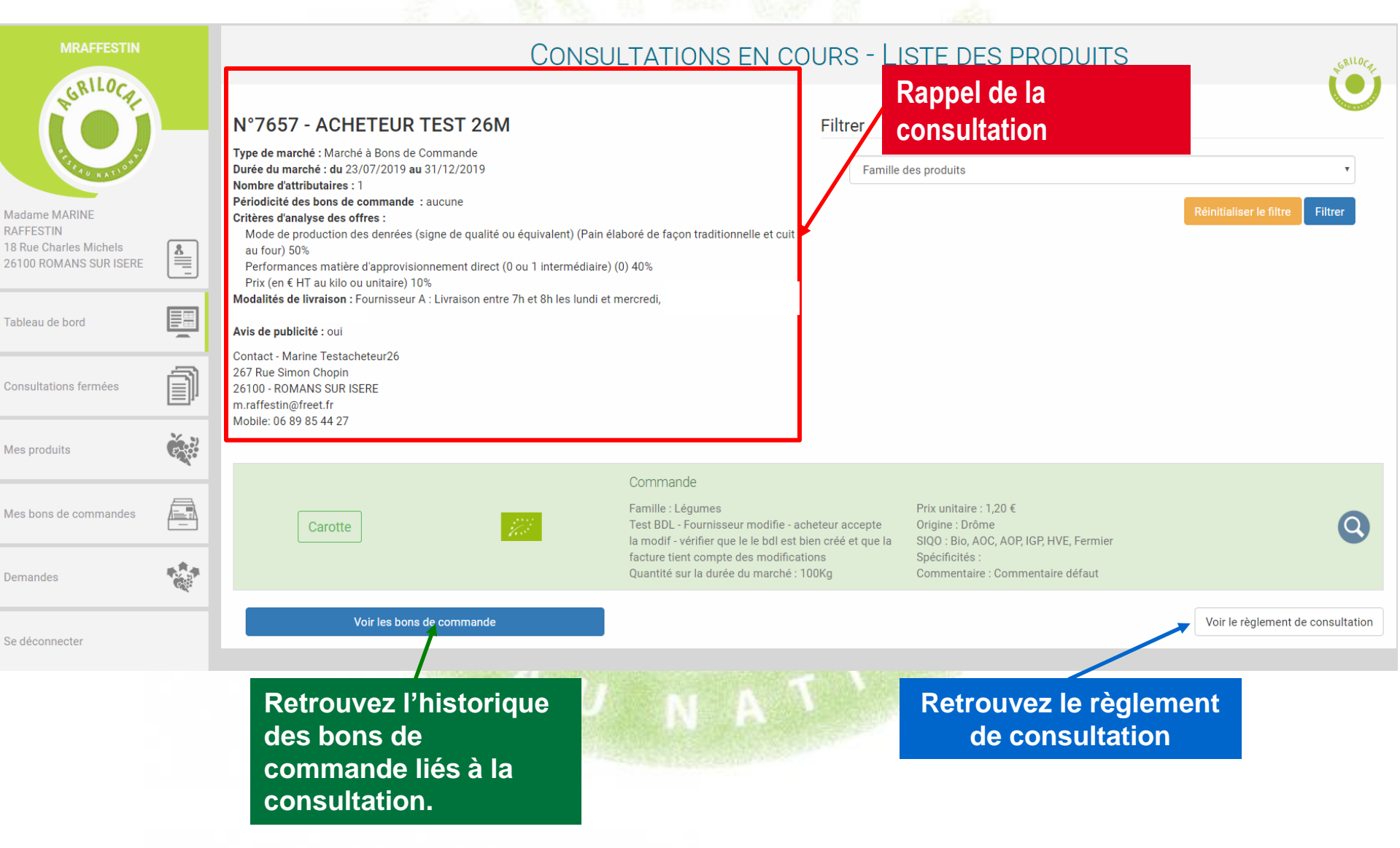

# A partir du module « Mes bons de commandes », retrouvez la liste des bons de commande rattachés à une consultation.

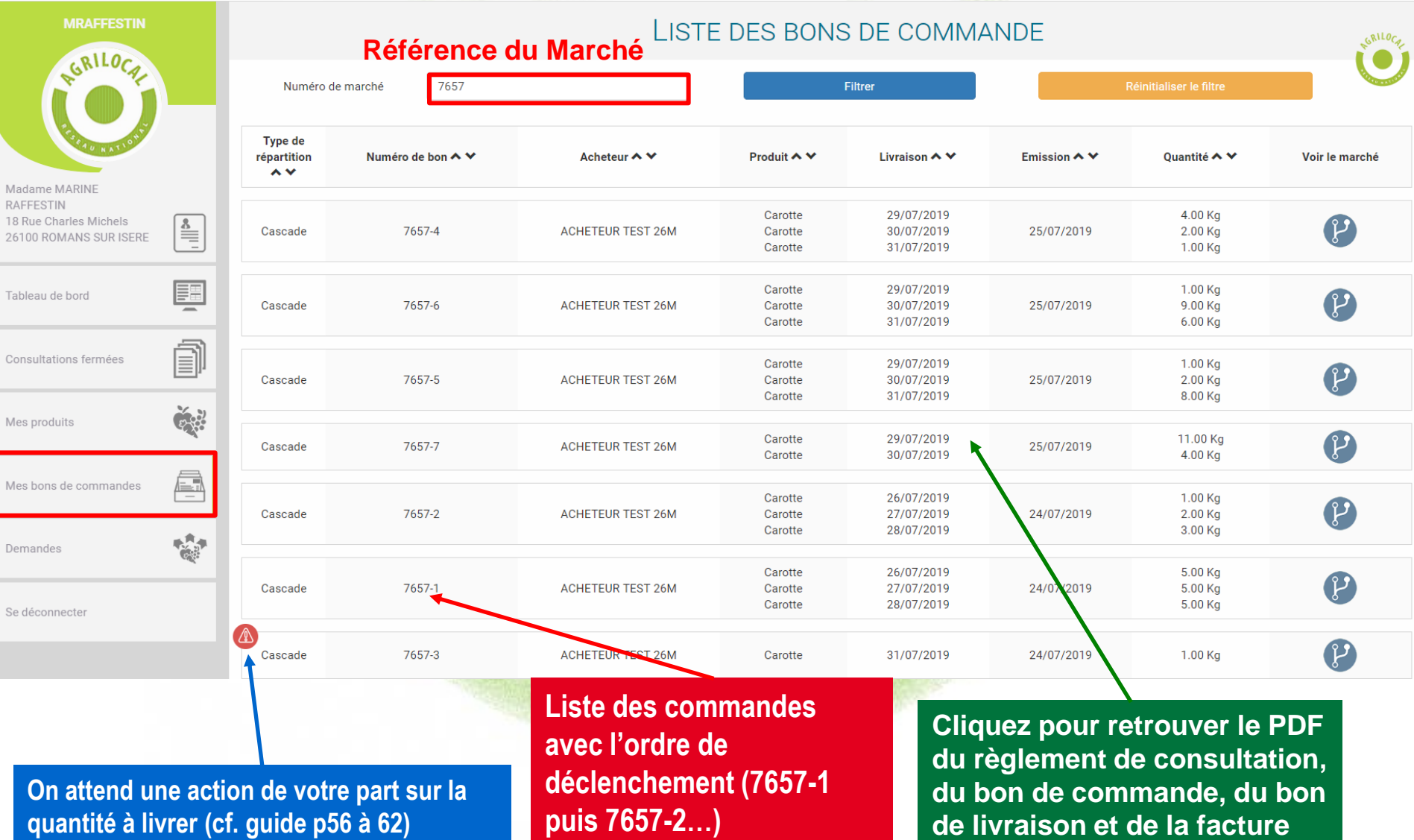

Vous retrouvez ici tous les documents liés au bon de commande

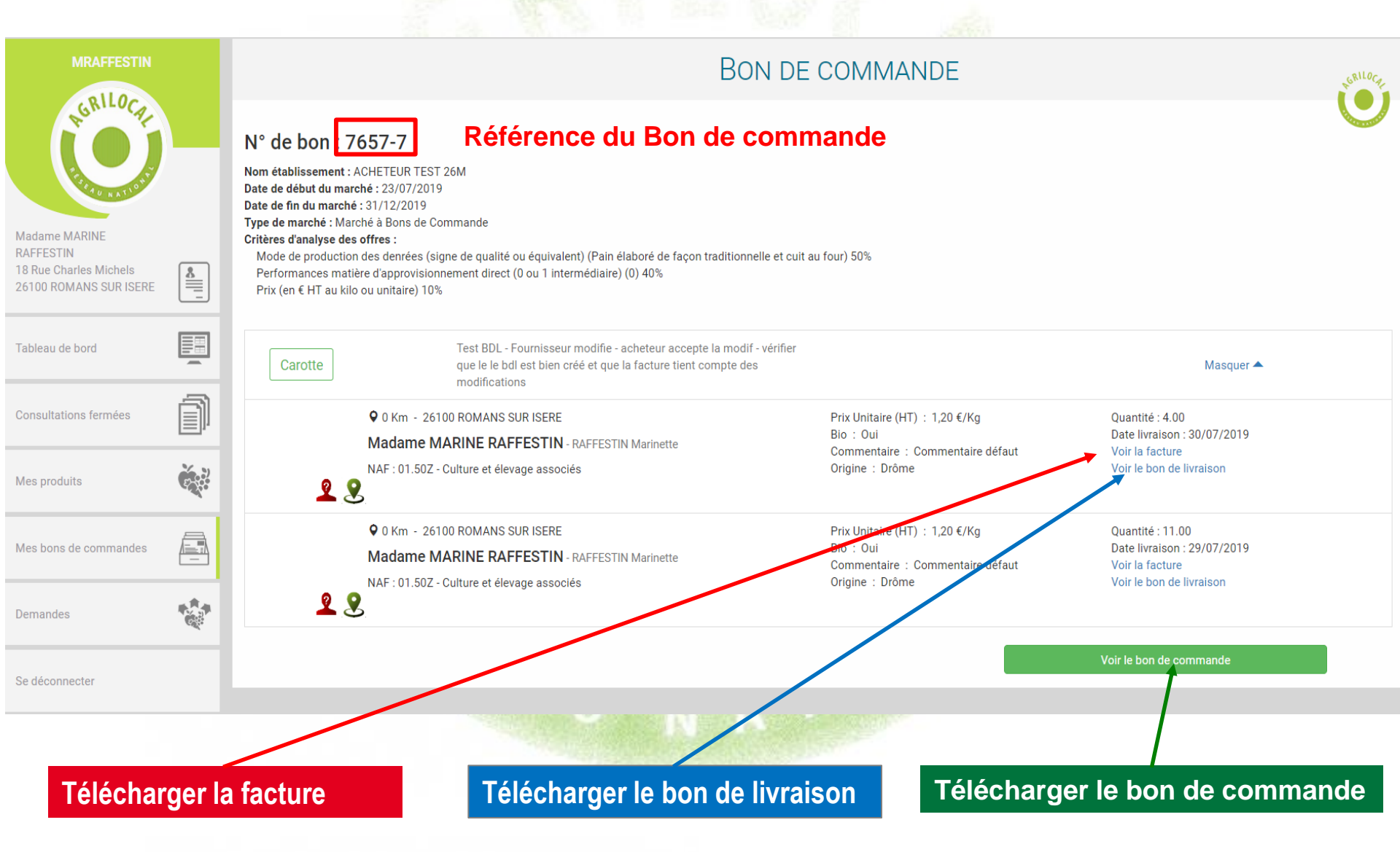

Lorsque le marché à bon de commande est terminé (période de validité dépassée), la consultation en MBC bascule sur l'onglet « Consultations fermées ». Vous pouvez ainsi consulter l'historique de commandes.

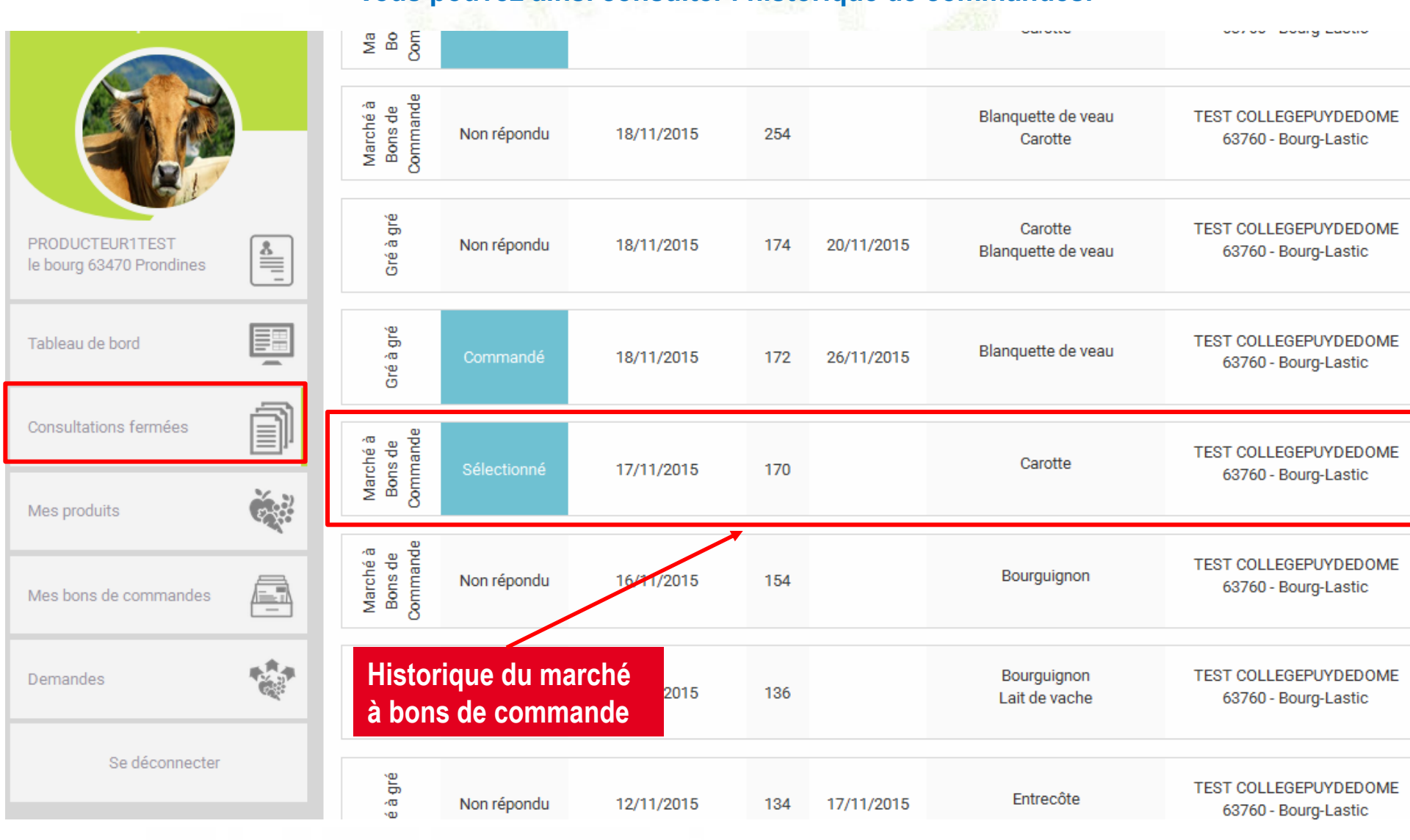

L'historique des bons de commande émis sur la durée du marché est également disponible sur l'onglet

« mes bons de commandes ».

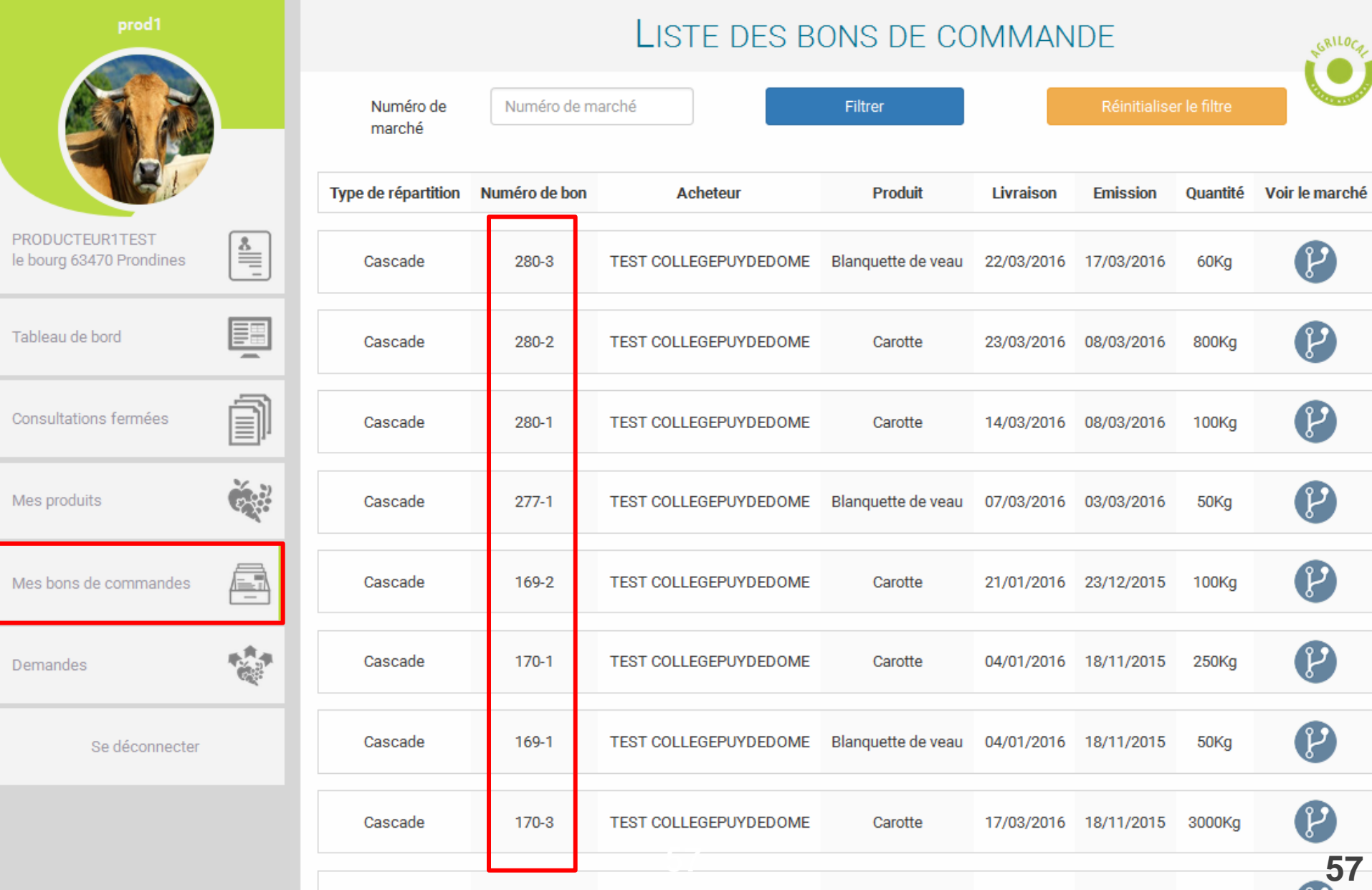

Après vous avoir sélectionné pour un accord-cadre (mono ou multi-attributaire), l'acheteur déclenche un marché subséquent auprès des fournisseurs retenus. Vous recevez l'information, par MAIL et par SMS. Vous le retrouvez sur votre espace personnel :

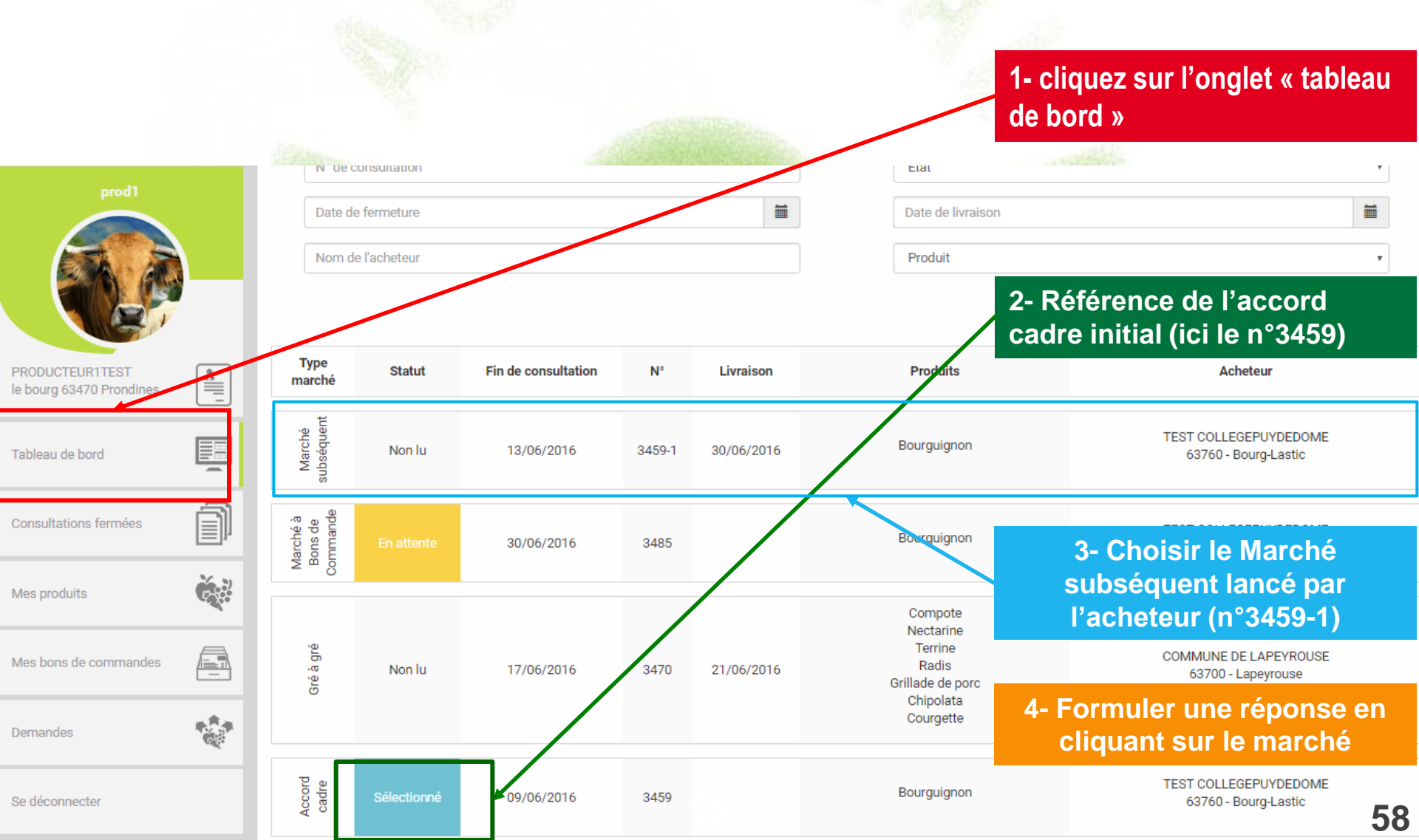

Une fois votre offre réalisée, le marché subséquent reste en attente dans le tableau de bord jusqu'à la la fin du délai de consultation .

| MRAFFESTIN                          |   |                                 |              | С                       | ONSULT  | ATIONS EN     | I COURS           |                                               | R <sup>URILO</sup> CAL |  |
|-------------------------------------|---|---------------------------------|--------------|-------------------------|---------|---------------|-------------------|-----------------------------------------------|------------------------|--|
| AGRILOCAL                           |   | Filtrer                         |              |                         |         |               |                   |                                               |                        |  |
| Frank WATION                        |   | N° de d                         | consultation |                         |         | Etat          | Etat              |                                               |                        |  |
| Madame MARINE                       |   | Date d                          | e fermeture  |                         | <b></b> | Date de       | livraison         |                                               | <b></b>                |  |
| RAFFESTIN<br>18 Rue Charles Michels | 8 | Nom d                           | e l'acheteur |                         |         | Produit       | Le marché s       | ubséquent est                                 | •                      |  |
|                                     |   |                                 |              |                         |         |               | à son tour        | « en attente»                                 | e Filtrer              |  |
| Tableau de bord                     |   |                                 |              |                         |         |               |                   | chiver les consultation sélectionnées         | Tout sélectionner      |  |
| Consultations fermées               | ĵ | Type<br>marché ▲                | Statut 🛧 🎔   | Fin de consultation ٨ 💙 | N° 🔨 🎔  | Livraison 木 🗸 | Produits 🛧 🗸      | Acheteur 🛧 💙                                  | Actions                |  |
| Mes produits                        |   | Marché<br>subséquent            | En attente   | 20/08/2019              | 7659-3  | 30/08/2019    | Carotte           | ACHETEUR TEST 26M<br>26100 - ROMANS SUR ISERE |                        |  |
| Mes bons de commandes               |   | é à gré                         | En attente   | 26/07/2019              | 7700    | 29/07/2019    | Carotte<br>Tomate | ACHETEUR TEST 26M<br>26100 - ROMANS SUR ISERE |                        |  |
| Demandes                            |   | ō                               |              |                         |         |               |                   |                                               |                        |  |
| Se déconnecter                      |   | Marché à<br>Bons de<br>Commande | En attente   | 31/07/2019              | 7683    |               | Carotte<br>Tomate | ACHETEUR TEST 26M<br>26100 - ROMANS SUR ISERE | $\bigcirc$             |  |
|                                     |   | gré                             |              |                         |         |               |                   | ACHETEUR TEST 26M                             |                        |  |
|                                     |   |                                 |              |                         |         |               |                   |                                               |                        |  |

Lorsque l'acheteur a fait son choix (ici, vous avez été sélectionné), la consultation passe au statut « Commandé en attente » . Le marché vous est attribué mais vous devez encore vous prononcer sur une éventuelle modification des quantités à livrer.

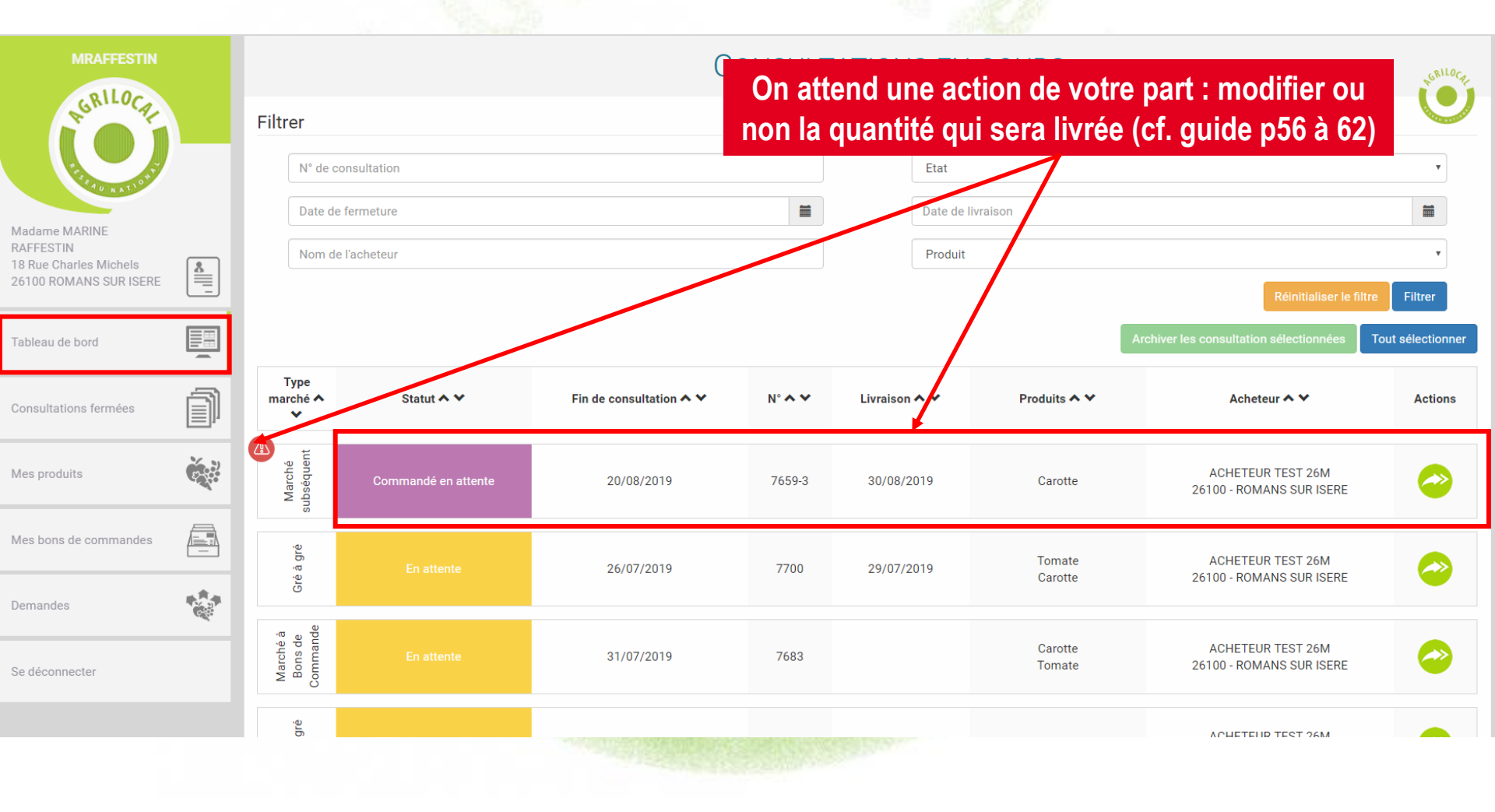

Lorsque les quantités à livrer sont définitivement établies, le marché subséquent bascule dans l'onglet Consultations fermées.

Vous pouvez ainsi consulter l'historique de commandes sur ce marché.

| MRAFFESTIN<br>Korner<br>Madame MARINE<br>RAFFESTIN<br>18 Rue Charles Michels<br>26100 ROMANS SUR ISERE |   | Filtrer<br>N° de d<br>Date d<br>Nom d | consultation<br>le fermeture<br>le l'acheteur |                         | (             | CONSULTA      | TIONS FERMÉES      Etat     Date de livraison     Produit | Dans l'ongle<br>Consultations<br>fermées, le mar<br>subséquent es<br>désormais en st<br>« commandé | t<br>s<br>ché<br>st<br>atut<br>»<br>Filter |
|----------------------------------------------------------------------------------------------------|---|---------------------------------------|-----------------------------------------------|-------------------------|---------------|---------------|-----------------------------------------------------------|----------------------------------------------------------------------------------------------------|--------------------------------------------|
| Consultations fermées                                                                                  | ĵ | Type<br>marché ∧<br>❤                 | Statut 🛧 🎔                                    | Fin de consultation 🛧 🌱 | N° <b>∧ ∨</b> | Livraison 🛧 💙 | Produits 🔨 🖌                                              | Acheteur 🔨 🎔                                                                                       | Actions                                    |
| Mes produits                                                                                           | Č | Marché<br>subséquent                  | Commandé                                      | 20/08/2019              | 7659-3        | 30/08/2019    | Carotte                                                   | ACHETEUR TEST 26M<br>26100 - ROMANS SUR ISERE                                                      | <b>@</b>                                   |
| Mes bons de commandes                                                                                  |   | ôré à gré                             | Non répondu                                   | 31/07/2019              | 7711          | 31/07/2019    | Carotte<br>Tomate                                         | ACHETEUR TEST 26M<br>26100 - ROMANS SUR ISERE                                                      | $\bigcirc$ ()                              |
| Demandes                                                                                               |   | gré                                   |                                               |                         |               |               | Carotte                                                   | ACHETEUR TEST 26M                                                                                  |                                            |
| Se déconnecter                                                                                         |   | Gré à                                 | Commandé                                      | 25/07/2019              | 7691          | 31/07/2019    | Tomate                                                    | 26100 - ROMANS SUR ISERE                                                                           | <b>~</b>                                   |

# En cliquant sur le détail de la consultation, vous pouvez retrouver tous les documents de commande afférents au marché subséquent.

| MRAFFESTIN                                                                     |   | CONSULTATIONS EN COURS - LISTE DES PRODUITS                                                                                                    |                                    |                                                                                        |           |                                                                                                    |                                                     |  |  |  |
|--------------------------------------------------------------------------------|---|----------------------------------------------------------------------------------------------------|------------------------------------|----------------------------------------------------------------------------------------|-----------|----------------------------------------------------------------------------------------------------|-----------------------------------------------------|--|--|--|
| N Da                                                                           |   | N°7659-3 - ACHETEUR TES<br>Date de livraison : 30/08/2019                                                                                                    |                                    | Filtrer                                                                                |           |                                                                                                    |                                                     |  |  |  |
| Madame MARINE<br>RAFFESTIN<br>18 Rue Charles Michels<br>26100 ROMANS SUR ISERE |   | Type de marché : Marché subséquent<br>Critères d'analyse des offres :<br>Performance en matière de protection de l'en<br>Prix (dssd) 10%<br>Modalités de livraison : Modalités de livraison<br>Avis de publicité : oui<br>Contact - Marine Testacheteur26<br>267 Rue Simon Chopin<br>26100 - ROMANS SUR ISERE | nvironnement (emballage et c<br>AC | onditionnement) (fdsds) 90%                                                            |           | Famille des produits                                                                                                    | Réinitialiser le filtre     Filtrer                 |  |  |  |
| Tableau de bord                                                                |   | m.raffestin@freet.fr<br>Mobile: 06 89 85 44 27                                                                                                    |                                    |                                                                                        |           |                                                                                                    |                                                     |  |  |  |
| Consultations fermées                                                          |   |                                                                                                    |                                    | Commande                                                                               |           |                                                                                                    |                                                     |  |  |  |
| Mes produits                                                                   |   | Carotte                                                                                                    | <b>77</b>                          | Famille : Légumes<br>Test modification des quantités + BDI<br>Quantité souhaitée : 5Kg | L AC      | Prix unitaire : 1,20 €<br>Origine : Drôme<br>SIQO : Bio, AOC, AOP, IGP, HVE, Fermier<br>Spécificités :<br>Commentaire : Commentaire défaut | 0                                                   |  |  |  |
| Mes bons de commandes                                                          |   |                                                                                                    |                                    |                                                                                        |           |                                                                                                    |                                                     |  |  |  |
| Demandes                                                                       |   |                                                                                                    |                                    |                                                                                        |           |                                                                                                    | Coût total (HT): 6,00 €<br>Coût total (TTC): 6,33 € |  |  |  |
|                                                                                | _ |                                                                                                    |                                    |                                                                                        | Voir le r | règlement de consultation Voir la facture Voir le l                                                                                        | bon de commande Voir le bon de livraison            |  |  |  |
| Se déconnecter                                                                 |   |                                                                                                    |                                    |                                                                                        |           |                                                                                                    |                                                     |  |  |  |
|                                                                                |   | Factu<br>bon o                                                                                                    | ure, bon de o<br>de livraison      | commande et<br>à télécharger                                                           |           |                                                                                                    |                                                     |  |  |  |

Pour toutes les formes de marché, une nouvelle étape vous est proposée pour ajuster les quantités que vous allez livrer. Cela ne remet en rien en cause le marché que vous avez contractualisé avec l'acheteur et formalisé par le bon de commande.

Néanmoins, vous avez la possibilité de modifier à la marge les quantités que vous livrerez pour ajuster votre facture et vos stocks. L'acheteur statue sur cette demande.

#### APRES LA COMMANDE

La consultation passe en statut « Commandé en attente » dans votre tableau de bord. Une alerte sur la consultation vous indique que l'on attend une action de votre part. Une réponse rapide est souhaitable de votre part pour l'émission définitive des documents.

#### Vous avez 3 choix :

1 – Ne rien faire (non conseillé) : Votre facture et le bon de livraison seront édités le jour même de la livraison.

2 – Accepter la quantité contractualisée : Votre facture et le bon de livraison sont édités au moment où vous validez la quantité (cf.p55)

3 – Modifier la quantité contractualisée : Si vous modifiez à la marge la quantité, l'acheteur en est notifié et a 2 choix :

- il accepte votre modification → Le bon de livraison et la facture reprenant les nouvelles quantités sont édités. La consultation passe en statut « Commandé » dans votre tableau de bord.

- il refuse votre modification → Le bon de livraison et la facture sont créés avec les mêmes quantités que le bon de commande.

Tant que l'acheteur n'a pas rendu sa décision, une alerte sur la consultation apparaît.

#### Consultation en statut « Commandé en attente » - Choix sur la modification de la quantité à livrer

|                                     |    | Filtrer                  |                     |                                           |                      |                           |                                 |                                               | 40 x x 1         |
|-------------------------------------|----|--------------------------|---------------------|-------------------------------------------|----------------------|---------------------------|---------------------------------|-----------------------------------------------|------------------|
| MRAFFESTIN                          |    | N° de l                  | consultation        |                                           |                      | Etat                      |                                 |                                               | •                |
| AGRILOCA.                           |    |                          | consultation        |                                           |                      | Liai                      |                                 |                                               |                  |
|                                     |    | Date d                   | e fermeture         |                                           | <b>m</b>             | Date de l                 | ivraison                        |                                               | <b></b>          |
| FERING WATIONT                      |    | Nom d                    | le l'acheteur       |                                           |                      | Produit                   |                                 |                                               | •                |
| Madame MARINE                       |    |                          |                     |                                           |                      |                           |                                 | Réinitialiser le filtre                       | Filtrer          |
| RAFFESTIN<br>18 Rue Charles Michels | 8  |                          |                     |                                           |                      |                           | F                               | rchiver les consultation sélectionnées        | out sélectionner |
| Tableau de bord                     |    | Type<br>marché ∧<br>❤    | Statut 🛧 💙          | Fin de consultation $\wedge$ $\checkmark$ | N° <b>∧ ∨</b>        | Livraison 🛧 💙             | Produits 🛧 💙                    | Acheteur 🛧 💙                                  | Actions          |
|                                     | _  |                          |                     |                                           |                      |                           |                                 |                                               |                  |
| Consultations fermées               | ĵ  | Gré à gré                | En attente          | 26/07/2019                                | 7700                 | 29/07/2019                | Carotte<br>Tomate               | ACHETEUR TEST 26M<br>26100 - ROMANS SUR ISERE | $\bigcirc$       |
| Mes produits                        | Č. | Gré à gré                | Commandé en attente | 25/07/2019                                | 7684                 | 31/07/2019                | Tomate<br>Carotte               | ACHETEUR TEST 26M<br>26100 - ROMANS SUR ISERE | <i>~</i>         |
| Mes bons de commandes               |    | 0                        |                     |                                           |                      |                           |                                 |                                               |                  |
|                                     |    | rché à<br>ns de<br>mande |                     | 31/07/2019                                | 7683                 |                           | Carotte                         | ACHETEUR TEST 26M                             |                  |
| Demandes                            |    | Ma<br>Bo<br>Com          |                     | Dans le table                             | au de b              | ord, la con               | sultation est                   | au statut « Comma                             | ndé              |
| Se déconnecter                      |    | Gré à gré                | En attente          | en attente » e<br>sur la co               | et une a<br>Insultat | lerte vous<br>ion pour ac | invite à agir s<br>cepter ou mo | our la quantité. Cliq<br>difier la quantité.  | uer              |
|                                     |    |                          |                     |                                           |                      |                           |                                 |                                               |                  |

#### Consultation en statut « Commandé en attente » - Choix sur la modification de la quantité à livrer

#### CONSULTATIONS EN COURS - LISTE DES PRODUITS GRILOCA GRILOC N°7684 - ACHETEUR TEST 26M Filtrer Date de fermeture de consultation : 25/07/2019 Date de livraison : 31/07/2019 Famille des produits Type de marché : Gré à gré Critères d'analyse des offres : Filtrer Madame MARINE Performance en matière d'insertion professionnelle des public en difficulté (Recours à des organismes RAFFESTIN d'insertion ou à des Centres d'Aide par le Travail) 50% 18 Rue Charles Michels 8 Prix (Le mieux disant) 50% 26100 ROMANS SUR ISERE Modalités de livraison : Modalités Avis de publi Ouvir l'interface de modification de la quantité Contact - Mar Tableau de bord 267 Rue Simo 26100 - ROMANS SUR ISERE m.raffestin@freet.fr Mobile: 06 89 85 44 27 ≣ Consultations fermées Modifier la quantité ? É. Mes produits Commandé en attente Famille : Légumes Prix unitaire : 11,00 € Carotte Quantité souhaitée : 444Kg Origine : Charente maritime Mes bons de commandes SIQO : AOC, AOP, IGP, HVE, Fermier Spécificités : Commentaire : Commentaire défaut Demandes Refus Famille : Légumes Prix unitaire : 12,00 € $\mathbf{Q}$ Tomate Quantité souhaitée : 350Kg Origine : Ardèche Se déconnecter Spécificités Commentaire

Choix n°2 – Accepter la quantité contractualisée

Une fois validée, la facture et le bon de livraison sont édités. La consultation passe au statut « Commandé ».

| MRAFFESTIN                                         |                                   | MODIFICATION DES QUANTITÉS À LIVRER                                                                                   |                                     |                              |                                             |                  |  |  |
|----------------------------------------------------|-----------------------------------|----------------------------------------------------------------------------------------------------|-------------------------------------|------------------------------|---------------------------------------------|------------------|--|--|
| P.G.M.                                             | LOCAL COL                         | N°7684 - ACHETEUR TEST 26M<br>Date de livraison : 31/07/2019                                                          |                                     |                              |                                             | C                |  |  |
| Madame MARINE                                      |                                   | Carotte                                                                                                    | Laisser la qua                      | ntité telle quelle           |                                             |                  |  |  |
| RAFFESTIN<br>18 Rue Charles Mic<br>26100 ROMANS SU | chels<br>JR ISERE                 | Prix unitaire : 11,00                                                                                                 | €/Kg                                | Nouvelle quantité à livrer : | 444,00                                      | Kg               |  |  |
| Tableau de bord                                    |                                   | Informations complémentaires sur le produit :<br>Veuillez indiquer toute information complémentaire sur le produ      | uit (DLC, N°de lot, etc) qui pourra | ait être utile à l'acheteur  |                                             |                  |  |  |
| Consultations ferm                                 | nées                              |                                                                                                    |                                     | Annuler Ne pas m             | odifier la quantité à livrer Modifier la qu | uantité à livrer |  |  |
|                                                    | × 11                              | S                                                                                                    |                                     |                              |                                             |                  |  |  |
| cor                                                | Ajo<br>nplémen<br>Elle sero<br>li | outez les informations<br>itaires sur le produit, si besoin.<br>ont reprises dans le bon de<br>vraison et la facture. | A N                                 | 2- Valider la q              | uantité initiale                            | I                |  |  |

Choix n°3 – Refuser la quantité contractualisée

Votre demande de modification est envoyée par mail à l'acheteur. Vous serez notifié par mail de sa décision d'accepter ou de refuser la modification.

| MRAFFESTIN                                       |                            |                                                                | М                                                                       | ODIFICATION                    | DES QUANTITÉS À LIVE          | RER                                            | 16RILOCA        |
|--------------------------------------------------|----------------------------|----------------------------------------------------------------|-------------------------------------------------------------------------|--------------------------------|-------------------------------|------------------------------------------------|-----------------|
| AGRILOCA.                                        |                            | N°7684 - ACHETEU<br>Date de livraison : 31/07/2019             | JR TEST 26M<br><mark>1 – Indiquer la no</mark> u                        | uvelle quanti                  | té (ajustement mineur)        |                                                | U               |
| Madame MARINE<br>RAFFESTIN                       |                            | Carotte                                                        |                                                                         |                                |                               |                                                |                 |
| 18 Rue Charles Michels<br>26100 ROMANS SUR ISERE | &                          | Prix unitaire :                                                | 11,00                                                                   | €/Kg                           | Nouvelle quantité à livrer :  | 444,00                                         | Kg              |
| Tableau de bord                                  |                            | Informations compléme<br>Veuillez indiquer toute               | entaires sur le produit :<br>e information complémentaire sur le produi | t (DLC, N°de lot, etc) qui pou | rrait être utile à l'acheteur |                                                |                 |
| Consultations fermées                            | ĵ                          |                                                                |                                                                         |                                | Annuler Ne pas                | s modifier la quantité à livrer Modifier la qu | antité à livrer |
|                                                  | 36 m                       |                                                                |                                                                         |                                |                               |                                                |                 |
|                                                  |                            |                                                                | SE                                                                      |                                |                               |                                                |                 |
| Ajouter<br>sur<br>repri                          | r les i<br>le pro<br>ses d | nformations c<br>oduit, si besoi<br>lans le bon de<br>facture. | omplémentaires<br>n. Elle seront<br>livraison et la                     | N A                            | 2- Modifier la                | quantité initiale                              |                 |

Choix n°3 – Refuser la quantité contractualisée

Votre demande de modification est envoyée par mail à l'acheteur. Vous serez notifié par mail de sa décision d'accepter ou de refuser la modification.

| MRAFFESTIN                                       |                             |                                                                | Mc                                                                         | DIFICATION                   | DES QUANTITÉS À LIVE         | RER                                             | 6RILOCA        |
|--------------------------------------------------|-----------------------------|----------------------------------------------------------------|----------------------------------------------------------------------------|------------------------------|------------------------------|-------------------------------------------------|----------------|
| Rento Car                                        |                             | N°7684 - ACHETEU<br>Date de livraison : 31/07/2019             | JR TEST 26M<br><mark>1 – Indiquer la nou</mark>                            | velle quantit                | té (ajustement mineur)       |                                                 | U              |
| Madame MARINE<br>RAFFESTIN                       |                             | Carotte                                                        |                                                                            |                              |                              |                                                 |                |
| 18 Rue Charles Michels<br>26100 ROMANS SUR ISERE | <u>&amp;</u>                | Prix unitaire :                                                | 11,00                                                                      | €/Kg                         | Nouvelle quantité à livrer : | 444,00                                          | Kg             |
| Tableau de bord                                  |                             | Informations compléme<br>Veuillez indiquer toute               | entaires sur le produit :<br>e information complémentaire sur le produit ( | DLC, N°de lot, etc) qui pour | rait être utile à l'acheteur |                                                 | /              |
| Consultations fermées                            | Ì                           |                                                                |                                                                            |                              | Annuler Ne pa                | a modifier la quantité à livrer Modifier la qua | ntité à livrer |
|                                                  | 24 m                        |                                                                |                                                                            |                              |                              |                                                 |                |
|                                                  |                             |                                                                | SE                                                                         |                              |                              |                                                 |                |
| Ajouter<br>sur<br>repri                          | r les i<br>le pro<br>ises c | nformations c<br>oduit, si besoi<br>lans le bon de<br>facture. | complémentaires<br>n. Elle seront<br>livraison et la                       |                              | 2- Modifier la               | quantité initiale                               |                |

#### Choix n°3 – Refuser la quantité contractualisée

#### Dans le tableau de bord, la consultation reste en attente jusqu'à l'intervention de l'acheteur.

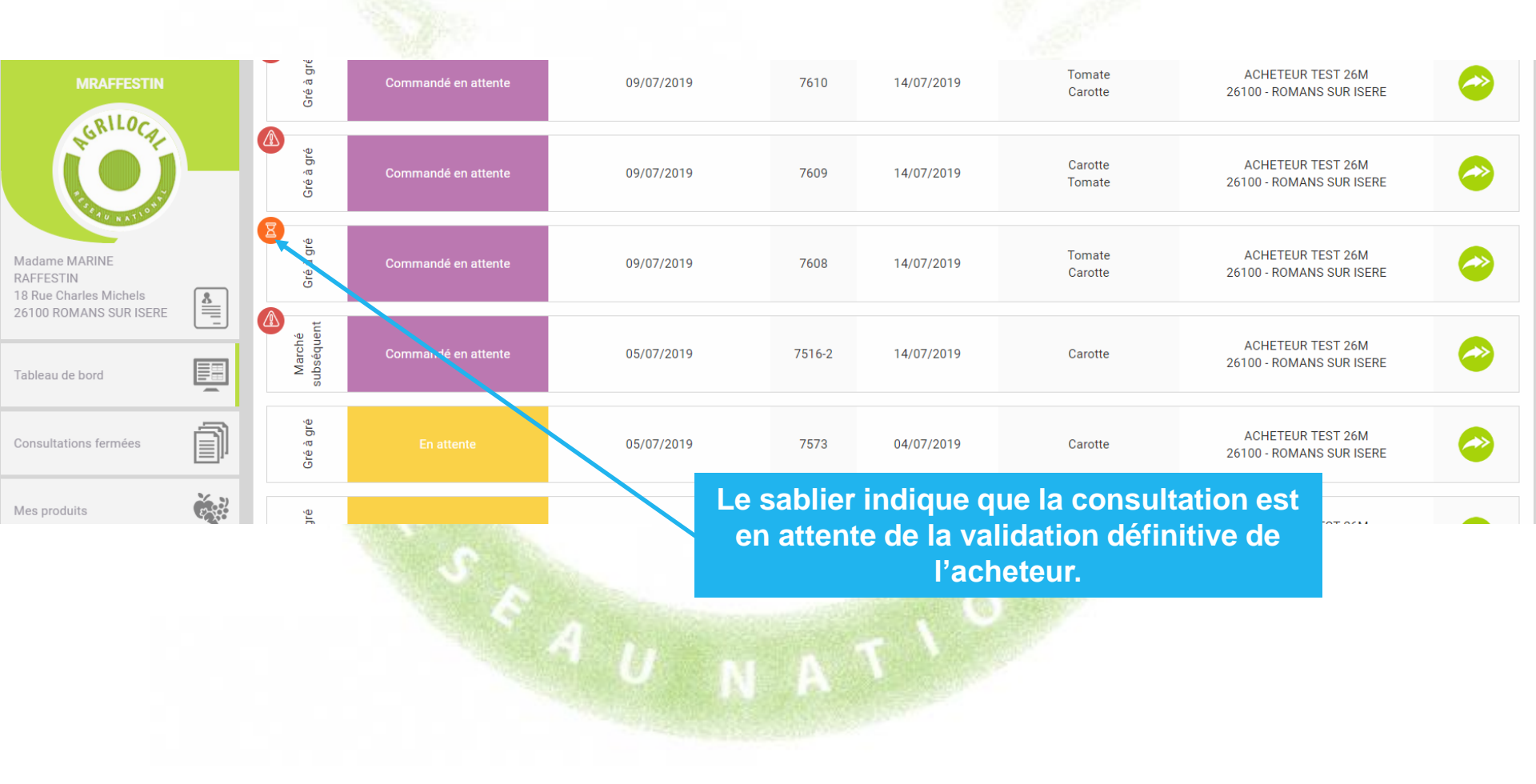

### 6 – Cartographie

Un module de cartographie vous permet de visualiser les établissements acheteurs Agrilocal autour de votre exploitation ou votre siège.

Une palette de filtres vous permet d'appliquer divers critères de recherche. Vous pouvez les croiser entre eux afin d'affiner vos recherches.

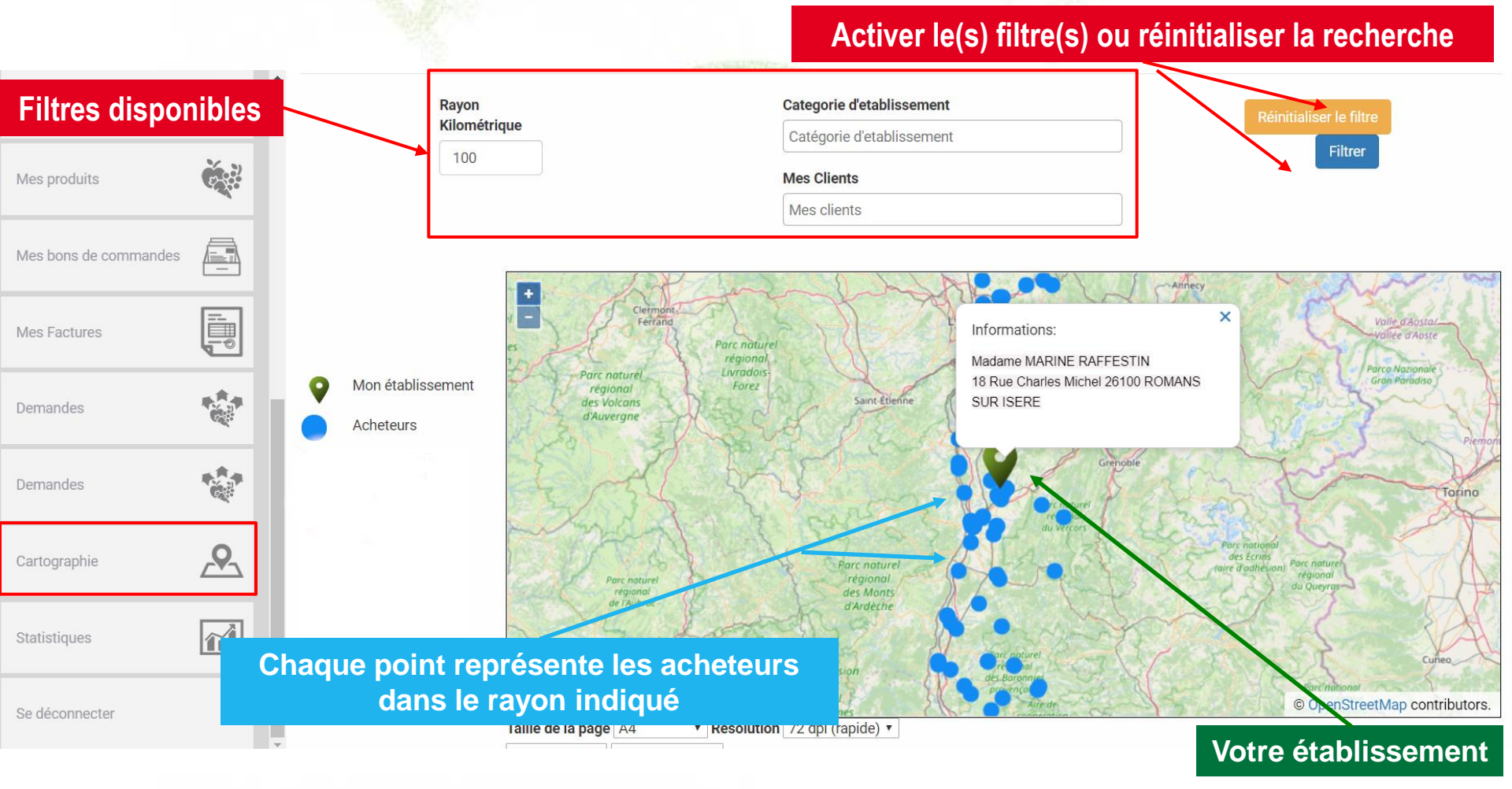

### 6 – Cartographie

#### **Filtres applicables**

- Rayon kilométrique : par défaut le rayon kilométrique est votre rayon de livraison
- Catégorie acheteur : vous pouvez choisir d'afficher tout ou partie des catégories d'acheteurs Agrilocal
- Filtre « Mes clients » qui permet de visualiser les acheteurs qui vous passent commande sur Agrilocal.

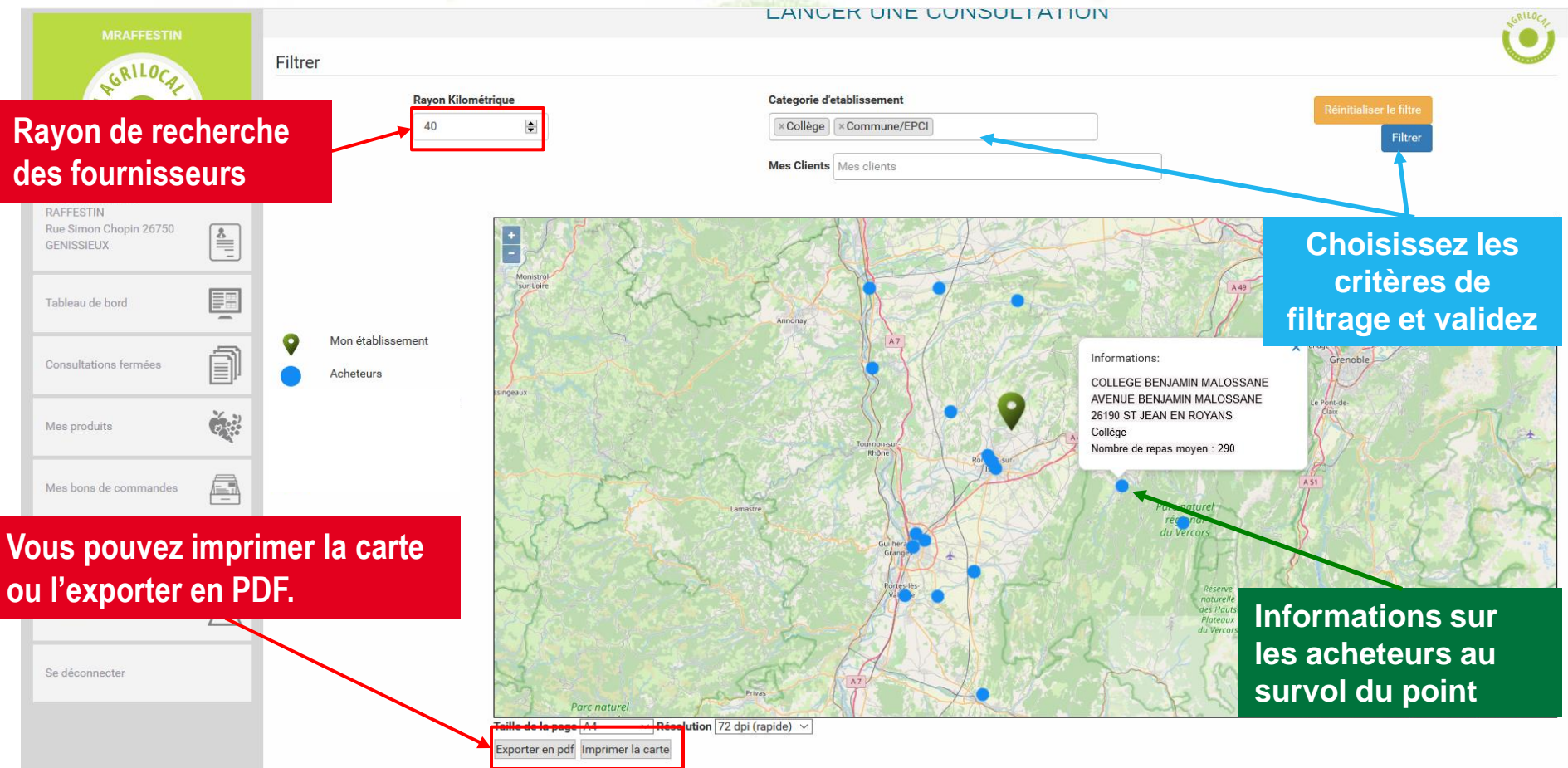

### **7 – Statistiques**

Le module Statistiques vous permet, selon une sélection de filtres:

- De calculer des indicateurs des commandes que vous avez reçues sur Agrilocal.
- de sortir un fichier d'export des commandes.

| Consultations fermées | Î       | Statistique Fournisseur |                                |              |                                         |                                |         |
|-----------------------|---------|-------------------------|--------------------------------|--------------|-----------------------------------------|--------------------------------|---------|
| Mes produits          | Č.      | Filtre                  | r                              |              |                                         |                                |         |
|                       | 26.31   |                         | Commandé à partir du           |              | Commandé jusqu'au                       |                                |         |
| Filtres de recherche  |         | -•                      | Categorie Acheteur             |              | Mes clients                             |                                |         |
| Mes bons de commandes |         |                         | Type de marché                 |              |                                         | Réinitialiser le filtre        | Filtrer |
| Mes Factures          |         |                         | Exporter le tab                | leau Exporte | r les montants moyens mensuels réalisé: | s Exporter le détail des comma | Indes   |
| Indicatours           |         |                         | Requêtes Consultations         |              |                                         | Résultats                      |         |
| fonction des          | filtres |                         | Nombre de commandes réalisé    | es           | kports de fichiers                      | 239                            |         |
| appliqués             |         |                         | Montant des commandes réalisée | s (HT)       |                                         | 487 035,38 €                   |         |
|                       |         | [                       | Montant moyen d'une commande   | (HT)         |                                         | 2 037,80 €                     |         |
| Statistiques          |         | [                       | Montant moyen d'une commande   | (TTC)        |                                         | 2 1 52,52 €                    |         |
| Se déconnecter        |         |                         | Quantités commandées           |              | 74 139 Kg                               |                                |         |
## 7-1 Statistiques – Les filtres

Filtres applicables et cumulables : ces filtres s'appliquent aux indicateurs et aux fichiers d'exports

- Commandé à partir du : sert à filtrer les commandes reçues à partir de la date indiquée
- Commandé jusqu'au : sert à indiquer la date maximale des commandes reçues
- Type de marché : permet de filtrer la recherche par forme de marché (Gré à gré, Marché à bons de commandes, accord-cadre)
- Catégorie acheteur : permet de filtrer les commande sur une catégorie d'acheteurs Agrilocal spécifique
- Acheteur : liste les acheteurs qui vous ont passé au moins une commande

| ***** | Commandé jusqu'au |                            |
|-------|-------------------|----------------------------|
|       |                   |                            |
|       | Mes clients       |                            |
|       |                   | Réinitialiser le filtre Fi |
|       |                   |                            |
|       | 2                 |                            |
|       |                   | Mes clients                |

#### Boutons d'export :

| Exporter le tableau Exporter les montants moyens mensuels réalisés | Exporter le détail des comma |
|--------------------------------------------------------------------|------------------------------|
|--------------------------------------------------------------------|------------------------------|

Ces boutons permettent de générer des fichiers de données filtrées selon les critères que vous avez sélectionnés au format .csv

- Exporter le tableau : exporte sous forme de tableur les données du tableau des indicateurs
- Exporter les montants moyens mensuels réalisés : Calcul du montant mensuel moyen de vos ventes sur les 12 derniers mois de la date sélectionnée.
- Exporter le détail des commandes : Ce fichier contient le détail des lignes de commandes de chaque produit vendu. 1 ligne = 1 produit.

ndes

### Convertir un fichier .csv en fichier .xls : sélectionner la première colonne

| Entropy and automatique       Image: Automatique       Image: Automatique       Imag                                                                                                    |                                                                                                    |                                                                                                    |                                                      |                                                                      |                                                                                                    |
|----------------------------------------------------------------------------------------------------|----------------------------------------------------------------------------------------------------|----------------------------------------------------------------------------------------------------|------------------------------------------------------|----------------------------------------------------------------------|----------------------------------------------------------------------------------------------------|
| Return       Make maps       Formulas       Dandes       Return       Allow       Partial       Partial                                                                                                    | Enregistrement automatique 💽 🖪 灼 - 🖓 - 🗧 exp                                                                                                    | port_stats_commandes (6).csv 👻 🔎 Reche                                                                                                    | rcher                                                |                                                                      | Marine RAFFESTIN 🧿 🖻 — 🗗 🗙                                                                                                    |
| $ \begin{bmatrix} c_{1} & c_{2} & c_{2} & c_{3} & c_{4} & c_{4} & c$                                                                                                    | Fichier Accueil Insertion Mise en page Formules D                                                                                                    | onnées Révision Affichage Aide                                                                                                    |                                                      |                                                                      |                                                                                                    |
| rates parts     File     Algement     File     Number     File     Space     Cellular     Editor     Base     Cellular       A1     I     I     Image: Space     File     Number of all status     Type de répartition     Type de répartition     Type de répartitio                                                                                                    | $ \begin{array}{c c} & & & \\ & & & \\ & & & & \\ & & & \\ & & & & \\ & & & & \\ & & & & \\ & & & & \\ & & & & \\ & & & & \\ & & & & \\ & & & & \\ & & & & \\ & & & & \\ & & & & \\ & & $ | Image: System 2     Image: System 2       Image: System 2     Image: System 2       Image: System 2     Image: System 2       Image: System 2     Image: System 2       Image: System 2     Image: System 2       Image: System 2     Image: System 2       Image: System 2     Image: System 2       Image: System 2     Image: System 2 | Standard   Standard   Mise en forme   conditionnelle | Mettre sous forme Styles de de tableau ~ cellules ~ insérer Supprime | $ \begin{array}{c c} & & & \sum & & & \\ \hline & & & & \\ er \ Format \\ & & & \\ & & & \\ & & & \\ & & & \\ & & & \\ & & & \\ & & & \\ & & & \\ & & & \\ \end{array} \begin{array}{c} & & & \\ & & & \\ & &$ |
| Al C D C D C F G B C D C C D C F G H J K L M N O P Q R C D G F G H J J K L M N O P Q R C D G F G G H J J K L M N O P Q R C D G F G G H J J K L M N O P Q R C D G F G G H J J K L M N O P Q R C D G F G G H J J K L M N O P Q R C D G F G G H J J K L M N O P Q R C D G F G G F G F G H J J K L M N O P Q R C D G F G G F G F G F G H J J K L M N O P Q R C D C F G F G F G H J J K L M N O P Q R C D C F G F G F G H J J K L M N O P Q R C D C F G F G F G F G H J J K K L M N O P Q R C D R C D C F G F G F G F G F G F G F G F G F G F                                                                                                    | Presse-papiers الحا Police                                                                                                    | Alignement                                                                                                    | Nombre 🔽                                             | Styles Cellules                                                      | Édition Idées 🧄                                                                                                    |
| A         B         C         D         E         F         G         H         J         K         L         M         N         O         P         Q         R           2         8747, Valide*, "ne's age*", "", "15/03/2007, "ACHTEUR TEST ZMM", "Rue Simon Chapin", "Autres", "Marine", "AAFESTIN", "aplicalcalceteur@gmail.com", "26750", "GENISSEUX", CA Valence Romans Agg0", "Romans-sur-Ister", 407, "Legume           2         8747, Valide*, "ne's age*", "", "15/03/2007, "X-CHTEUR TEST ZMM", "Rue Simon Chapin", "Autres", "Marine", "AAFESTIN", "aplicalcalceteur@gmail.com", 26750", "GENISSEUX", CA Valence Romans Agg0", "Romans-sur-Ister", 407, "Legume           2         8747, Valide*, "Ge's age*", "", "25/03/2007, "X-GHTEUR TEST ZMM", "Rue Simon Chapin", "Autres", "Marine", "RAFESTIN", "aplicalcalceteur@gmail.com", 26750", "GENISSEUX", CA Valence Romans Agg0", "Romans-sur-Ister", 407, "Legume           2         8747, Valide*, "Ge's age*", "", "25/03/2007, "X-GHTEUR TEST ZMM", "Rue Simon Chapin", "Autres", "Marine", "RAFESTIN", "aplicalcalceteur@gmail.com", 26750", "GENISSEUX", CA Valence Romans Agg0", "Romans-sur-Ister", 407, "Legume           2         8747, Valide*, "Ge's age*", "", "25/03/2007, "X-GHTEUR TEST ZMM", "Rue Simon Chapin", "Autres", "Marine", "RAFESTIN", "aplicalcalceteur@gmail.com", 26750", "GENISSEUX", CA Valence Romans Agg0", "Romans-sur-Ister", 407, "Legume           2         8747, Valide*, "Ge's age*", "", "25/03/2007, "X-GHTEUR TEST ZMM", "Rue Simon Chapin", "Autres", "Marine", "RAFESTIN", "aplicalcalceteur@gmail.com", 26750", "GENISSEUX", "CA Valence Romans Agg0", "Romans-sur-Ister", 107, "Legume                                                                                                    | A1 • : $\times$ $f_x$ Numéro de consultation,"                                                                                                    | 'Statut","Type de marché","Mono/multi attributa                                                                                                    | ire","Type de répartition","Date de lanceme          | nt consultation","Date de livraison","Établisse                      | ement","Adresse 1","Catégorie acheteur","Prénom 🔷 👻                                                                                                    |
| <ul> <li>Numeria de cignulation, "Statut", "Type de répartition," Date de lancemation," Date de larcabor," fabilissment," Adress 1," Catégoie acheteur, "Périon context acheteur, "Non context acheteur,"</li> <li>Warty-valide," Gré à get", ", "2503/2020," ACHETEURTEST 20MR," Rue Simon Chopin", Autres, "Manine, "RAFFESTIN", "applicoalacheteur@gmail.com," 26750", "GENISSIEUX," CA Valence Romans Aggio," Romans-sur-Ister, "40", "Légume 5, 4414, valide," Gré à get", ", "2503/2020," 2503/2020," ACHETEURTEST 20MR," Rue Simon Chopin", Autres, "Manine, "RAFFESTIN", "applicoalacheteur@gmail.com," 26750", "GENISSIEUX," CA Valence Romans Aggio," Romans-sur-Ister, "40", "Légume 5, 4414, valide," Gré à get", ", "2503/2020," 2503/2020," ACHETEURTEST 20MR," Rue Simon Chopin", Autres, "Manine, "RAFFESTIN", "applicoalacheteur@gmail.com," 26750", "GENISSIEUX," CA Valence Romans Aggio," Romans-sur-Ister, "40", "Légume 5, 4414, valide," Gré à get", ", "2503/2020," 2503/2020," 25</li></ul>                                                                                                    | A B C D E                                                                                                    | F G H                                                                                                    | I J K                                                | L M N                                                                | O P O R                                                                                                    |
| <ul> <li>2 4/24/wilde*"Gré à gré*"*********************************</li></ul>                                                                                                    | 1 Numéro de consultation."Statut"."Type de marché"."Mono/multi                                                                                                    | attributaire"."Type de répartition"."Date de lanc                                                                                                    | ement consultation"."Date de livraison"."Éta         | blissement"."Adresse 1"."Catégorie acheteur                          | "."Prénom contact acheteur"."Nom contact acheteur                                                                                                    |
| <ul> <li>474, "vailed, "Gré à gré,"", "", 25/03/2020, "25/03/2020, "ACHEEUR TEST 26MR," Rue Simon Chopin," Autres," Marine, "RAFFESTIN," agrilocalachetur@gmail.com", 26750, "GENISSIEUX," CA Valence Romans Agglo", "Romans-sur-Isère", "40," (Légume 4947, vailed, "Gré à gré,"", "25/03/2020, "25/03/2020, "ACHEEUR TEST 26MR," Rue Simon Chopin," Autres," Marine," RAFFESTIN," agrilocalachetur@gmail.com", 26750, "GENISSIEUX," CA Valence Romans Agglo", "Romans-sur-Isère", "40," (Légume 4947, vailed," Gré à gré,"", "25/03/2020, "25/03/2020, "ACHEEUR TEST 26MR," Rue Simon Chopin," Autres," Marine," RAFFESTIN," agrilocalachetur@gmail.com", 26750, "GENISSIEUX," CA Valence Romans Agglo", "Romans-sur-Isère", "40," (Légume 4947, vailed," Gré à gré,"", "25/03/2020," 25/03/2020," ACHEEUR TEST 26MR," Rue Simon Chopin," Autres," Marine," RAFFESTIN," agrilocalachetur@gmail.com", 26750, "GENISSIEUX," CA Valence Romans Agglo", "Romans-sur-Isère", "40," (Légume 4947, vailed," Gré à gré,"", "25/03/2020," 25/03/2020," 26/03/2020," 26/04/2020," 26/04/2020," 26/04/2</li></ul>                                                                                                    | 2 8474."valide"."Gré à gré"."".""."25/03/2020"."25/03/2020"."ACHE                                                                                                    | TEUR TEST 26MR"."Rue Simon Chopin"."Autres"                                                                                                    | "Marine"."RAFEESTIN"."agrilocalacheteur@u            | gmail.com"."26750"."GENISSIEUX"."CA Valen                            | ce Romans Agglo"."Romans-sur-Isère"."40"."I égume                                                                                                    |
| <ul> <li>474/, valide, "Gré à gré," ************************************</li></ul>                                                                                                    | 3 8474 "valide" "Gré à gré" "" "" "25/03/2020" "25/03/2020" "ACHE                                                                                                    | TEUR TEST 26MR" "Rue Simon Chopin" "Autres"                                                                                                    | "Marine" "BAFFESTIN" "agrilocalacheteur@j            | gmail.com" "26750" "GENISSIEUX" "CA Valen                            | ce Romans Agglo" "Romans-sur-Isère" "40" "Légume                                                                                                    |
| <ul> <li>474, "valide," Gré &amp; gré,"", "25/03/2020', "ACHETEUR TEST 26MR," Rue Simon Chopin, "Autres," Marine," RAFFESTIN," agrilocalacheteur@gmail.com," 25750', "GENISSIEUX," CA Valence Romans Aggio," Romans-sur-Isère," 4/0," Légume</li> <li>474, "valide," Gré &amp; gré,"", "25/03/2020', "25/03/2020', "ACHETEUR TEST 26MR," Rue Simon Chopin," Autres," Marine," RAFFESTIN," agrilocalacheteur@gmail.com," 25750', "GENISSIEUX," CA Valence Romans Aggio," Romans-sur-Isère," 4/0," Légume</li> <li>474, "valide," Gré &amp; gré,"", "25/03/2020', "25/03/2020', "ACHETEUR TEST 26MR," Rue Simon Chopin," Autres," Marine," RAFFESTIN," agrilocalacheteur@gmail.com," 25750', "GENISSIEUX," CA Valence Romans Aggio," Romans-sur-Isère," 4/0," Légume</li> <li>4747, "valide," Bon de commande," 'moon," Cascade", "26/03/2020', "ACHETEUR TEST 26MR," Rue Simon Chopin," Autres," Marine," RAFFESTIN," agrilocalacheteur@gmail.com," 25750', "GENISSIEUX," CA Valence Romans Aggio," Romans-sur-Isère," 140', Légume</li> <li>4847, "valide," Bon de commande," 'moon," Cascade", "26/03/2020', "10/04/2020', "ACHETEUR TEST 26MR," Rue Simon Chopin," Autres," Marine," RAFFESTIN," agrilocalacheteur@gmail.com," 25750', "GENISSIEUX," CA Valence Romans Aggio," Romans-sur-Isère," 150', Légumi</li> <li>4849, "valide," Gré à gré," "," 11/04/2020', "1/04/2020', "ACHETEUR TEST 26MR," Rue Simon Chopin," Autres," Marine," RAFFESTIN," agrilocalacheteur@gmail.com," 25750', "GENISSIEUX," CA Valence Romans Aggio," Romans-sur-Isère," 150', Légumi</li> <li>4849, "valide," Gré à gré, "," 11/04/2020', "1/04/2020', "ACHETEUR TEST 26MR," Rue Simon Chopin," Autres," Marine," RAFFESTIN," agrilocalacheteur@gmail.com," 25750', "GENISSIEUX," CA Valence Romans Aggio," Romans-sur-Isère," 150', Légumi</li> <li>4849, "valide," Gré à gré, "," 11/04/2020', "1/04/2020', "ACHETEUR TEST 26MR," Rue Simon Chopin," Autres," Marine," RAFFESTIN," agrilocalacheteur@gmail.com," 25750', "GENISSIEUX," CA Valence Romans Aggio," Romans-sur-Isère," 150', Légumi</li> <li>4849,</li></ul>                                                                                                    | 4 8474 "valide" "Gré à gré" "" "" "25/03/2020" "25/03/2020" "ACHE                                                                                                    | TEUR TEST 26MR" "Rue Simon Chopin" "Autres"                                                                                                    | "Marine" "BAFFESTIN" "agrilocalacheteur@j            | gmail.com" "26750" "GENISSIEUX" "CA Valen                            | ce Romans Agglo" "Romans-sur-Isère" "40" "Légume                                                                                                    |
| <ul> <li>6 4974, 'valide'', 'Gré à gré''''''''''''''''''''''''''''''''''''</li></ul>                                                                                                    | 5 8474 "valide" "Gré à gré" "" "" "25/03/2020" "25/03/2020" "ACHE                                                                                                    | TEUR TEST 26MR" "Rue Simon Chopin" "Autres"                                                                                                    | "Marine" "BAFFESTIN" "agrilocalacheteur@j            | gmail.com" "26750" "GENISSIEUX" "CA Valen                            | ce Romans Agglo" "Romans-sur-Isère" "40" "Légume                                                                                                    |
| <ul> <li>8474, 'valide', 'Gré à gré', '''', ''25/03/2020', '25/03/2020', 'ACHETEUR TEST 26MR', ''Rue Simon Chopin', 'Autres', 'Marine', ''RAFFESTIN', 'agrilocalacheteur@gmail.com', '26750', 'GENISSIEUX', 'CA Valence Romans Agglo', 'Romans-sur-Isère', '40', 'Légume</li> <li>8474, 'valide', 'Bond e commande', ''mono', 'Cascade', '26/03/2020', 'ACHETEUR TEST 26MR', 'Rue Simon Chopin', 'Autres', 'Marine', ''RAFFESTIN', 'agrilocalacheteur@gmail.com', '26750', 'GENISSIEUX', 'CA Valence Romans Agglo', 'Romans</li> <li>8472-1, 'valide', 'Bond e commande', ''mono', 'Cascade', '26/03/2020', ''aO/41/ETEUR TEST 26MR', 'Rue Simon Chopin', 'Autres', 'Marine', "RAFFESTIN', ''agrilocalacheteur@gmail.com', '26750', ''GENISSIEUX', 'CA Valence Romans Agglo', 'Romans</li> <li>8498, 'valide', 'Gré à gré'', '''', ''16/04/2020', ''ACHETEUR TEST 26MR', 'Rue Simon Chopin', 'Autres', 'Marine', "RAFFESTIN', ''agrilocalacheteur@gmail.com', '26750', ''GENISSIEUX', 'CA Valence Romans Agglo', 'Romans-sur-Isère', '150', 'Légumi</li> <li>8498, 'valide', 'Gré à gré'', ''''', '16/04/2020', ''ACHETEUR TEST 26MR', 'Rue Simon Chopin', 'Autres', 'Marine', ''RAFFESTIN', ''agrilocalacheteur@gmail.com', '26750', ''GENISSIEUX', 'CA Valence Romans Agglo', 'Romans-sur-Isère', '150', 'Légumi</li> <li>8498, 'valide', 'Gré à gré'', ''''', '16/04/2020', ''ACHETEUR TEST 26MR', 'Rue Simon Chopin', 'Autres', 'Marine', ''RAFFESTIN', ''agrilocalacheteur@gmail.com', '26750', 'GENISSIEUX', 'CA Valence Romans Agglo', 'Romans-sur-Isère', '150', 'Légumi</li> <li>8498, 'valide', 'Gré à gré'', ''''', '16/04/2020', '17/04/2020', 'ACHETEUR TEST 26MR', 'Rue Simon Chopin', 'Autres'', 'Marine', ''RAFFESTIN', ''agrilocalacheteur@gmail.com', '26750', 'GENISSIEUX', 'CA Valence Romans Agglo', 'Romans-sur-Isère', '150', 'Légumi</li> <li>8498, 'valide', 'Gré à gré'', '''', '16/04/2020', '17/04/2020', 'ACHETEUR TEST 26MR', 'Rue Simon Chopin', 'Autres'', 'Marine', 'RAFFESTIN', ''agrilocalacheteur@gmail.com', '26750', 'GENISSIEUX', 'CA Valence Romans Ag</li></ul>                                                                                                    | 6 8474 "valide" "Gré à gré" "" "" "25/03/2020" "25/03/2020" "ACHE                                                                                                    | TEUR TEST 26MR" "Rue Simon Chopin" "Autres"                                                                                                    | "Marine" "BAFFESTIN" "agrilocalacheteur@j            | gmail.com" "26750" "GENISSIEUX" "CA Valen                            | ce Romans Agglo" "Romans-sur-Isère" "40" "Légume                                                                                                    |
| <ul> <li>8474, valide ", Gré à gré, "", "125/03/2020", 25/03/2020", 26/03/2020", 26/04/2020", 26/04/2020", 26/04/2020"</li></ul>                                                                                                    | 7 8474 "valide" "Gré à gré" "" "" "25/03/2020" "25/03/2020" "ACHE                                                                                                    | TEUR TEST 26MR" "Rue Simon Chopin" "Autres"                                                                                                    | "Marine" "BAFFESTIN" "agrilocalacheteur@j            | gmail.com" "26750" "GENISSIEUX" "CA Valen                            | ce Romans Agglo" "Romans-sur-Isère" "40" "Légume                                                                                                    |
| <ul> <li>8477-1, "valide", "Bon de commande", "mono", "Cascade", "26/03/2020", "ACHETEUR TEST ZóMR", "Rue Simon Chopin", "Autres", "Marine", "RAFFESTIN", "agrilocalacheteur@gmail.com", "26750", "GENISSIEUS", "CA Valence Romans Agglo", "Roman</li> <li>8477-2, "valide", "Bon de commande", "mono", "Cascade", "26/03/2020", "ACHETEUR TEST ZóMR", "Rue Simon Chopin", "Autres", "Marine", "RAFFESTIN", "agrilocalacheteur@gmail.com", "26750", "GENISSIEUS", "CA Valence Romans Agglo", "Romans</li> <li>84989, "valide", "Gré à gré", "", "16/04/2020", "ACHETEUR TEST ZóMR", "Rue Simon Chopin", "Autres", "Marine", "RAFFESTIN", "agrilocalacheteur@gmail.com", "26750", "GENISSIEUX", "CA Valence Romans Agglo", "Romans-sur-Isère", "150", "Légumi</li> <li>8498, "valide", "Gré à gré", "", "16/04/2020", "ACHETEUR TEST ZóMR", "Rue Simon Chopin", "Autres", "Marine", "RAFFESTIN", "agrilocalacheteur@gmail.com", "26750", "GENISSIEUX", "CA Valence Romans Agglo", "Romans-sur-Isère", "150", "Légumi</li> <li>8498, "valide", "Gré à gré", "", "16/04/2020", "17/04/2020", "ACHETEUR TEST ZóMR", "Rue Simon Chopin", "Autres", "Marine", "RAFFESTIN", "agrilocalacheteur@gmail.com", "26750", "GENISSIEUX", "CA Valence Romans Agglo", "Romans-sur-Isère", "150", "Légumi</li> <li>8498, "valide", "Gré à gré", "", "16/04/2020", "17/04/2020", "ACHETEUR TEST ZóMR", "Rue Simon Chopin", "Autres", "Marine", "RAFFESTIN", "agrilocalacheteur@gmail.com", "26750", "GENISSIEUX", "CA Valence Romans Agglo", "Romans-sur-Isère", "150", "Légumi</li> <li>8498, "valide", "Gré à gré", "", "16/04/2020", "17/04/2020", "ACHETEUR TEST ZóMR", "Rue Simon Chopin", "Autres", "Marine", "RAFFESTIN", "agrilocalacheteur@gmail.com", "26750", "GENISSIEUX", "CA Valence Romans Agglo", "Romans-sur-Isère", "Marine", "RAFFESTIN", "agrilocalacheteur@gmail.com", "26750", "GENISSIEUX", "CA Valence Romans Agglo", "Romans-sur-Isère", "Marine", "RAFFESTIN", "agrilocalacheteur@gmail.com", "26750", "GENISSIEUX", "CA Valence Romans Agglo", "Romans-sur-Isère", "Marine", "RAFFESTIN",</li></ul>                                                                                                    | 8 8474 "valide" "Gré à gré" "" "" "25/03/2020" "25/03/2020" "ACHE                                                                                                    | TEUR TEST 26MR" "Rue Simon Chopin" "Autres"                                                                                                    | "Marine" "BAFFESTIN" "agrilocalacheteur@j            | gmail.com" "26750" "GENISSIEUX" "CA Valen                            | ce Romans Agglo" "Romans-sur-Isère" "40" "Légume                                                                                                    |
| <ul> <li>8477-2", valide "Bon de commande", "mono", "Cascade", "26/03/2020", "ACHETEUR TEST 26MR", "Rue Simon Chopin", "Autres", "Marine", "RAFFESTIN", agrilocalacheteu@gmail.com", "26750", "GENISSIEUX", "CA Valence Romans Agglo", "Romans-sur-lsère", "150", "Légumi</li> <li>8489, "valide", "Gré à gré", "", "16/04/2020", "17/04/2020", "ACHETEUR TEST 26MR", "Rue Simon Chopin", "Autres", "Marine", "RAFFESTIN", agrilocalacheteu@gmail.com", "26750", "GENISSIEUX", "CA Valence Romans Agglo", "Romans-sur-lsère", "150", "Légumi</li> <li>8498, "valide", "Gré à gré", "", "16/04/2020", "17/04/2020", "ACHETEUR TEST 26MR", "Rue Simon Chopin", "Autres", "Marine", "RAFFESTIN", agrilocalacheteur@gmail.com", 26750", "GENISSIEUX", "CA Valence Romans Agglo", "Romans-sur-lsère", "150", "Légumi</li> <li>8498, "valide", "Gré à gré", "", "16/04/2020", "17/04/2020", "ACHETEUR TEST 26MR", "Rue Simon Chopin", "Autres", "Marine", "RAFFESTIN", agrilocalacheteur@gmail.com", 26750", "GENISSIEUX", "CA Valence Romans Agglo", "Romans-sur-lsère", "150", "Légumi</li> <li>8498, "valide", "Gré à gré", "", "16/04/2020", "17/04/2020", "ACHETEUR TEST 26MR", "Rue Simon Chopin", "Autres", "Marine", "RAFFESTIN", agrilocalacheteur@gmail.com", 26750", "GENISSIEUX", "CA Valence Romans Agglo", "Romans-sur-lsère", "150", 'Légumi</li> <li>8498, "valide", "Gré à gré", "", "16/04/2020", "17/04/2020", "ACHETEUR TEST 26MR", "Rue Simon Chopin", "Autres", "Marine", "RAFFESTIN", agrilocalacheteur@gmail.com", 26750", "GENISSIEUX", 'CA Valence Romans Agglo", "Romans-sur-lsère", "150", 'Légumi</li> <li>8498, "valide", "Gré à gré", "", "16/04/2020", "17/04/2020", "ACHETEUR TEST 26MR", "Rue Simon Chopin", "Autres", "Marine", "RAFFESTIN", agrilocalacheteur@gmail.com", 26750", "GENISSIEUX", 'CA Valence Romans Agglo", "Romans-sur-lsère", "150", 'Légumi</li> <li>8498, "valide", "Gré à gré", "", "16/04/2020", "17/04/2020", "ACHETEUR TEST 26MR", "Rue Simon Chopin", "Autres", "Marine", "RAFFESTIN", agrilocalacheteur@gmail.com", 26750", "GENISSIEUX</li></ul>                                                                                                    | 9 8477-1 "valide" "Bon de commande" "mono" "Cascade" "26/03/2                                                                                                    | 2020" "26/03/2020" "ACHETEUR TEST 26MR" "Ri                                                                                                    | e Simon Chonin" "Autres" "Marine" "BAFFES            | TIN" "agrilocalacheteur@gmail.com" "26750                            | " "GENISSIEUX" "CA Valence Romans Agglo" "Roman                                                                                                    |
| <ul> <li>Alaga, Valida, York and Yungan, Yungan, Y</li></ul>                                                                                                    | 10 8477-2 "valide" "Bon de commande" "mono" "Cascade" "26/03/2                                                                                                    | 2020", 20/03/2020", ACHETEUR TEST 26MR", R                                                                                                    | ie Simon Chopin" "Autres" "Marine" "BAFFES           | TIN" "agrilocalacheteur@gmail.com" "26750                            | " "GENISSIEUX" "CA Valence Romans Agglo" "Roman                                                                                                    |
| 2 8498, "valide", "Gré à gré", "", "16/04/2020", '17/04/2020", 'ACHETEUR TEST 26MR", "Rue Simon Chopin," Autres", "Marine", "RAFFESTIN", "agrilocalacheteur@gmail.com", '26750", "GENISSIEUX", "CA Valence Romans Agglo", "Romans-sur-Isère", "150", 'Légum<br>8498, "valide", "Gré à gré", "", "16/04/2020", '17/04/2020", 'ACHETEUR TEST 26MR", "Rue Simon Chopin", "Autres", "Marine", "RAFFESTIN", "agrilocalacheteur@gmail.com", '26750", "GENISSIEUX", "CA Valence Romans Agglo", "Romans-sur-Isère", "150", 'Légum<br>8498, "valide", "Gré à gré", "", "15/04/2020", '17/04/2020", 'ACHETEUR TEST 26MR", "Rue Simon Chopin", "Autres", "Marine", "RAFFESTIN", "agrilocalacheteur@gmail.com", '26750", "GENISSIEUX," CA Valence Romans Agglo", "Romans-sur-Isère", "150", 'Légum<br>8498, "valide", "Gré à gré", "", "15/04/2020", '17/04/2020", 'ACHETEUR TEST 26MR", "Rue Simon Chopin", "Autres", "Marine", "RAFFESTIN", "agrilocalacheteur@gmail.com", '26750", "GENISSIEUX," CA Valence Romans Agglo", "Romans-sur-Isère", "150", 'Légum<br>8498, "valide", "Gré à gré", "", "16/04/2020", '17/04/2020", 'ACHETEUR TEST 26MR", "Rue Simon Chopin", "Autres", "Marine", "RAFFESTIN", "agrilocalacheteur@gmail.com", '26750", "GENISSIEUX," CA Valence Romans Agglo", "Romans-sur-Isère", "150", 'Légum<br>8498, "valide", "Gré à gré", "", "16/04/2020", '17/04/2020", 'ACHETEUR TEST 26MR", "Rue Simon Chopin", 'Autres", "Marine", "RAFFESTIN", "agrilocalacheteur@gmail.com", '26750", "GENISSIEUX," CA Valence Romans Agglo", "Romans-sur-Isère", "150", 'Légum<br>8499, 'valide", "Gré à gré", "", "16/04/2020", '17/04/2020", 'ACHETEUR TEST 26MR", "Rue Simon Chopin", 'Autres", 'Marine", "RAFFESTIN", "agrilocalacheteur@gmail.com", '26750", "GENISSIEUX," CA Valence Romans Agglo", "Romans-sur-Isère", "150", 'Légum<br>8499, 'valide", "Gré à gré", "", "16/04/2020", '17/04/2020", 'ACHETEUR TEST 26MR", "Rue Simon Chopin", 'Autres", 'Marine", "RAFFESTIN", "agrilocalacheteur@gmail.com", '26750", "GENISSIEUX," CA Valence Romans Agglo", "Romans-sur-Isère", "150", 'Légum<br>8499, 'valide", "Gré à gré", "", "16/04/                                                                                                    | 11 8498 "valide" "Gré à gré" "" "" 16/04/2020" "17/04/2020" "ACHE                                                                                                    | TEUR TEST 26MR" "Rue Simon Chonin" "Autres"                                                                                                    | "Marine" "BAFFESTIN" "agrilocalacheteur@u            | mail.com" "26750" "GENISSIEUX" "CA Valen                             | ce Romans Agglo" "Romans-sur-Isère" "150" "Légum                                                                                                    |
| <ul> <li>By Anite "Gré à gré "," "," 16/04/2020","17/04/2020","ACHETEUR TEST 26MR,"Rue Simon Chopin ","Autres", "Marine", "RAFFESTIN", "agrilocalacheteur@gmail.com", "26750", "GENISSIEUX","CA Valence Romans Agglo","Romans-sur-Isère","150","Légum</li> <li>By By, Valide ","Gré à gré "," "," 16/04/2020","17/04/2020","ACHETEUR TEST 26MR,"Rue Simon Chopin","Autres", "Marine", "RAFFESTIN", "agrilocalacheteur@gmail.com", "26750", "GENISSIEUX","CA Valence Romans Agglo","Romans-sur-Isère","150","Légum</li> <li>By By, Valide ","Gré à gré "," "," 16/04/2020","17/04/2020","ACHETEUR TEST 26MR,"Rue Simon Chopin","Autres", "Marine", "RAFFESTIN", "agrilocalacheteur@gmail.com", "26750", "GENISSIEUX","CA Valence Romans Agglo","Romans-sur-Isère", "150","Légum</li> <li>By By, Valide ","Gré à gré "," "," 16/04/2020","17/04/2020","ACHETEUR TEST 26MR,"Rue Simon Chopin","Autres", "Marine", "RAFFESTIN", "agrilocalacheteur@gmail.com", "26750", "GENISSIEUX","CA Valence Romans Agglo","Romans-sur-Isère", "150","Légum</li> <li>By By, Valide ","Gré à gré "," "," 16/04/2020","17/04/2020","ACHETEUR TEST 26MR,"Rue Simon Chopin","Autres", "Marine", "RAFFESTIN", "agrilocalacheteur@gmail.com", "26750", "GENISSIEUX","CA Valence Romans Agglo","Romans-sur-Isère", "150","Légum</li> <li>By By, Valide","Gré à gré "," "," 16/04/2020","17/04/2020","ACHETEUR TEST 26MR,"Rue Simon Chopin","Autres", "Marine", "RAFFESTIN", "agrilocalacheteur@gmail.com", "26750", "GENISSIEUX","CA Valence Romans Agglo","Romans-sur-Isère", "150","Légum</li> <li>By By, Valide","Gré à gré "," "," 16/04/2020","17/04/2020","ACHETEUR TEST 26MR,"Rue Simon Chopin","Autres", "Marine", "RAFFESTIN", "agrilocalacheteur@gmail.com", "26750", "GENISSIEUX","CA Valence Romans Agglo","Romans-sur-Isère", "150","Légum</li> <li>By By, Valide","Gré à gré "," "," 16/04/2020","17/04/2020","ACHETEUR TEST 26MR,"Rue Simon Chopin","Autres", "Marine", "RAFFESTIN", "agrilocalacheteur@gmail.com", "26750", "GENISSIEUX","CA Valence Romans Agglo","Romans-sur-Isère", 150","Légum<td>12 8498 "valide" "Gré à gré" "" "" "16/04/2020" "17/04/2020" "ACHE</td><td>TELIR TEST 26MR" "Rue Simon Chopin" "Autres"</td><td>"Marine" "BAFFESTIN" "agrilocalacheteur@</td><td>gmail.com" "26750" "GENISSIEUX" "CA Valen</td><td>ce Romans Agglo" "Romans-sur-Isère" "150" "Légum</td></li></ul> | 12 8498 "valide" "Gré à gré" "" "" "16/04/2020" "17/04/2020" "ACHE                                                                                                    | TELIR TEST 26MR" "Rue Simon Chopin" "Autres"                                                                                                    | "Marine" "BAFFESTIN" "agrilocalacheteur@             | gmail.com" "26750" "GENISSIEUX" "CA Valen                            | ce Romans Agglo" "Romans-sur-Isère" "150" "Légum                                                                                                    |
| <ul> <li>4 3498, valide ", Gré à gré ", ", "160/4/2020", 11/04/2020", ACHETEUR TEST 26MR", "Rue Simon Chopin", "Autres", "Marine", "RAFFESTIN", "agrilocalacheteur@gmail.com", "26750", "GENISSIEUX", "CA Valence Romans Agglo", "Romans-sur-Isère", "150", "Légum</li> <li>8 498, "valide", "Gré à gré ", ", ", "16/04/2020", "17/04/2020", "ACHETEUR TEST 26MR", "Rue Simon Chopin", "Autres", "Marine", "RAFFESTIN", "agrilocalacheteur@gmail.com", "26750", "GENISSIEUX", "CA Valence Romans Agglo", "Romans-sur-Isère", "150", "Légum</li> <li>8 498, "valide", "Gré à gré ", ", ", "16/04/2020", "17/04/2020", "ACHETEUR TEST 26MR", "Rue Simon Chopin", "Autres", "Marine", "RAFFESTIN", "agrilocalacheteur@gmail.com", "26750", "GENISSIEUX", "CA Valence Romans Agglo", "Romans-sur-Isère", "150", "Légum</li> <li>8 498, "valide", "Gré à gré ", ", ", "16/04/2020", "17/04/2020", "ACHETEUR TEST 26MR", "Rue Simon Chopin", "Autres", "Marine", "RAFFESTIN", "agrilocalacheteur@gmail.com", "26750", "GENISSIEUX", "CA Valence Romans Agglo", "Romans-sur-Isère", "150", "Légum</li> <li>8 498, "valide", "Gré à gré ", ", ", "16/04/2020", "17/04/2020", "ACHETEUR TEST 26MR", "Rue Simon Chopin", "Autres", "Marine", "RAFFESTIN", "agrilocalacheteur@gmail.com", "26750", "GENISSIEUX", "CA Valence Romans Agglo", "Romans-sur-Isère", "150", "Légum</li> <li>8 499, "valide", "Gré à gré ", ", ", "16/04/2020", "17/04/2020", "ACHETEUR TEST 26MR", "Rue Simon Chopin", "Autres", "Marine", "RAFFESTIN", "agrilocalacheteur@gmail.com", "26750", "GENISSIEUX", "CA Valence Romans Agglo", "Romans-sur-Isère", "150", "Légum</li> <li>8 499, "valide", "Gré à gré ", ", ", "16/04/2020", "17/04/2020", "ACHETEUR TEST 26MR", "Rue Simon Chopin", "Autres", "Marine", "RAFFESTIN", "agrilocalacheteur@gmail.com", "26750", "GENISSIEUX", "CA Valence Romans Agglo", "Romans-sur-Isère", "150", "Légum</li> <li>8 499, "valide", "Gré à gré ", ", ", "16/04/2020", "17/04/2020", "ACHETEUR TEST 26MR", "Rue Simon Chopin", "Autres", "Marine", "RAFFESTIN", "agrilocalacheteur@gma</li></ul>                                                                                                    | 13 8498 "valide" "Gré à gré" "" "" "16/04/2020" "17/04/2020" "ACHE                                                                                                    | TELIR TEST 26MR" "Rue Simon Chopin" "Autres"                                                                                                    | "Marine" "BAFFESTIN" "agrilocalacheteur@             | gmail.com" "26750" "GENISSIEUX" "CA Valen                            | ce Romans Agglo" "Romans-sur-Isère" "150" "Légum                                                                                                    |
| <ul> <li>by Valide ", Gré à gré ", "", "15/04/2020", "ACHETEUR TEST 26MR", "Rue Simon Chopin", "Autres", "Marine", "RAFFESTIN", "agrilocalacheteur@gmail.com", 26750", "GENISIEUX", "CA Valence Romans Agglo", "Romans-sur-lsère", "150", "Légum</li> <li>8498, "valide", "Gré à gré ", "", "", 16/04/2020", "ACHETEUR TEST 26MR", "Rue Simon Chopin", "Autres", "Marine", "RAFFESTIN", "agrilocalacheteur@gmail.com", "26750", "GENISIEUX", "CA Valence Romans Agglo", "Romans-sur-lsère", "150", "Légum</li> <li>8498, "valide", "Gré à gré ", "", "", 16/04/2020", "ACHETEUR TEST 26MR", "Rue Simon Chopin", "Autres", "Marine", "RAFFESTIN", "agrilocalacheteur@gmail.com", "26750", "GENISSIEUX", "CA Valence Romans Agglo", "Romans-sur-lsère", "150", "Légum</li> <li>8498, "valide", "Gré à gré ", "", "", 16/04/2020", "ACHETEUR TEST 26MR", "Rue Simon Chopin", "Autres", "Marine", "RAFFESTIN", "agrilocalacheteur@gmail.com", "26750", "GENISSIEUX", "CA Valence Romans Agglo", "Romans-sur-lsère", "150", "Légum</li> <li>8498, "valide", "Gré à gré ", "", "", 16/04/2020", "ACHETEUR TEST 26MR", "Rue Simon Chopin", "Autres", "Marine", "RAFFESTIN", "agrilocalacheteur@gmail.com", "26750", "GENISSIEUX", "CA Valence Romans Agglo", "Romans-sur-lsère", "150", "Légum</li> <li>8499, "valide", "Gré à gré ", "", "", 16/04/2020", "ACHETEUR TEST 26MR", "Rue Simon Chopin", "Autres", "Marine", "RAFFESTIN", "agrilocalacheteur@gmail.com", "26750", "GENISSIEUX", "CA Valence Romans Agglo", "Romans-sur-lsère", "150", "Légum</li> <li>8499, "valide", "Gré à gré ", "", "", 16/04/2020", "ACHETEUR TEST 26MR", "Rue Simon Chopin", "Autres", "Marine", "RAFFESTIN", "agrilocalacheteur@gmail.com", "26750", "GENISSIEUX", "CA Valence Romans Agglo", "Romans-sur-lsère", "150", "Légum</li> <li>8499, "valide", "Gré à gré ", "", "", "16/04/2020", "ACHETEUR TEST 26MR", "Rue Simon Chopin", "Autres", "Marine", "RAFFESTIN", "agrilocalacheteur@gmail.com", "26750", "GENISSIEUX", "CA Valence Romans Agglo", "Romans-sur-lsère", "150", "Légum</li> <li>8499, "val</li></ul>                                                                                                    | 14 8498 "valide" "Gré à gré" "" "" "16/04/2020" "17/04/2020" "ACHE                                                                                                    | TELIR TEST 26MR" "Rue Simon Chopin" "Autres"                                                                                                    | "Marine" "BAFFESTIN" "agrilocalacheteur@             | gmail.com" "26750" "GENISSIEUX" "CA Valen                            | ce Romans Agglo" "Romans-sur-Isère" "150", Legum                                                                                                    |
| <ul> <li>a day, Valide, "Gré à gré", "", "16/04/2020, "17/04/2020, "ACHETEUR TEST 26MR", "Rue Simon Chopin", "Autres", "Marine", "RAFFESTIN", agrilocalacheteur@gmail.com", "26750", "GENISSIEUX", "CA Valence Romans Agglo", "Romans-sur-Isère", "150", "Légum</li> <li>a day8, "valide", "Gré à gré", "", "", "16/04/2020, "17/04/2020", "ACHETEUR TEST 26MR", "Rue Simon Chopin", "Autres", "Marine", "RAFFESTIN", "agrilocalacheteur@gmail.com", "26750", "GENISSIEUX", "CA Valence Romans Agglo", "Romans-sur-Isère", "150", "Légum</li> <li>a day8, "valide", "Gré à gré", "", "", "16/04/2020", "17/04/2020", "ACHETEUR TEST 26MR", "Rue Simon Chopin", "Autres", "Marine", "RAFFESTIN", "agrilocalacheteur@gmail.com", "26750", "GENISSIEUX", "CA Valence Romans Agglo", "Romans-sur-Isère", "150", "Légum</li> <li>a day8, "valide", "Gré à gré", "", "", "16/04/2020", "17/04/2020", "ACHETEUR TEST 26MR", "Rue Simon Chopin", "Autres", "Marine", "RAFFESTIN", "agrilocalacheteur@gmail.com", "26750", "GENISSIEUX", "CA Valence Romans Agglo", "Romans-sur-Isère", "150", "Légum</li> <li>a day9, "valide", "Gré à gré", "", "", "16/04/2020", "17/04/2020", "ACHETEUR TEST 26MR", "Rue Simon Chopin", "Autres", "Marine", "RAFFESTIN", "agrilocalacheteur@gmail.com", "26750", "GENISSIEUX", "CA Valence Romans Agglo", "Romans-sur-Isère", "150", "Légum</li> <li>a day9, "valide", "Gré à gré", "", "", "16/04/2020", "17/04/2020", "ACHETEUR TEST 26MR", "Rue Simon Chopin", "Autres", "Marine", "RAFFESTIN", "agrilocalacheteur@gmail.com", "26750", "GENISSIEUX", "CA Valence Romans Agglo", "Romans-sur-Isère", "150", "Légum</li> <li>a day9, "valide", "Gré à gré", "", "", "16/04/2020", "17/04/2020", "ACHETEUR TEST 26MR", "Rue Simon Chopin", "Autres", "Marine", "RAFFESTIN", "agrilocalacheteur@gmail.com", "26750", "GENISSIEUX", "CA Valence Romans Agglo", "Romans-sur-Isère", "150", "Légum</li> <li>a day9, "valide", "Gré à gré", "", "", "16/04/2020", "17/04/2020", "ACHETEUR TEST 26MR", "Rue Simon Chopin", "Autres", "Marine", "RAFFESTIN", "agrilocalac</li></ul>                                                                                                    | 15 8498 "valide" "Gré à gré" "" "" "16/04/2020" "17/04/2020" "ACHE                                                                                                    | TELIR TEST 26MR" "Rue Simon Chopin" "Autres"                                                                                                    | "Marine" "BAFFESTIN" "agrilocalacheteur@             | gmail.com" "26750" "GENISSIEUX" "CA Valen                            | ce Romans Agglo" "Romans-sur-Isère" "150", Legum                                                                                                    |
| <ul> <li>a 498, "valide", "Gré à gré", "", "16/04/2020", "17/04/2020", "ACHETEUR TEST 26MR", "Rue Simon Chopin", "Autres", "Marine", "RAFFESTIN", "agrilocalacheteur@gmail.com", 26750", "GENISSIEUX", "CA Valence Romans Agglo", "Romans-sur-Isère", "150", "Légum</li> <li>a 498, "valide", "Gré à gré", "", "16/04/2020", "17/04/2020", "ACHETEUR TEST 26MR", "Rue Simon Chopin", "Autres", "Marine", "RAFFESTIN", "agrilocalacheteur@gmail.com", 26750", "GENISSIEUX", "CA Valence Romans Agglo", "Romans-sur-Isère", "150", "Légum</li> <li>a 499, "valide", "Gré à gré", "", "16/04/2020", "17/04/2020", "ACHETEUR TEST 26MR", "Rue Simon Chopin", "Autres", "Marine", "RAFFESTIN", "agrilocalacheteur@gmail.com", 26750", "GENISSIEUX", "CA Valence Romans Agglo", "Romans-sur-Isère", "150", "Légum</li> <li>a 499, "valide", "Gré à gré", "", "16/04/2020", "17/04/2020", "ACHETEUR TEST 26MR", "Rue Simon Chopin", "Autres", "Marine", "RAFFESTIN", "agrilocalacheteur@gmail.com", 26750", "GENISSIEUX", "CA Valence Romans Agglo", "Romans-sur-Isère", "150", "Légum</li> <li>a 499, "valide", "Gré à gré", "", "16/04/2020", "17/04/2020", "ACHETEUR TEST 26MR", "Rue Simon Chopin", "Autres", "Marine", "RAFFESTIN", "agrilocalacheteur@gmail.com", 26750", "GENISSIEUX", "CA Valence Romans Agglo", "Romans-sur-Isère", "150", "Légum</li> <li>a 499, "valide", "Gré à gré", "", "16/04/2020", "17/04/2020", "ACHETEUR TEST 26MR", "Rue Simon Chopin", "Autres", "Marine", "RAFFESTIN", "agrilocalacheteur@gmail.com", "26750", "GENISSIEUX", "CA Valence Romans Agglo", "Romans-sur-Isère", "150", "Légum</li> <li>a 499, "valide", "Gré à gré", "", "16/04/2020", "17/04/2020", "ACHETEUR TEST 26MR", "Rue Simon Chopin", "Autres", "Marine", "RAFFESTIN", "agrilocalacheteur@gmail.com", "26750", "GENISSIEUX", "CA Valence Romans Agglo", "Romans-sur-Isère", "150", "Légum</li> <li>a 499, "valide", "Gré à gré", "", "", 16/04/2020", "17/04/2020", "ACHETEUR TEST 26MR", "Rue Simon Chopin", "Autres", "Marine", "RAFFESTIN", "agrilocalacheteur@gmail.com", "26750", "GE</li></ul>                                                                                                    | 15 8498, Valide, Greagre, , , 10/04/2020, 17/04/2020, ACHE                                                                                                    | TELIR TEST 26MR" "Rue Simon Chopin" "Autres                                                                                                    | "Marine" "PAEEESTIN" "agrilocalacheteur@             | gmail.com" "26750" "GENISSIEUX" "CA Valen                            | ce Romans Agglo" "Romans-sur-Isère" "150" "Légum                                                                                                    |
| <ul> <li>439, valide", Gré à gré", ", "16/04/2020", 17/04/2020", ACHETEUR TEST 26MR", "Rue Simon Chopin", "Autres", "Marine", "RAFFESTIN", "agrilocalacheteur@gmail.com", "26750", "GENISSIEUX", "CA Valence Romans Agglo", "Romans-sur-lsère", 150", "Légum</li> <li>498, valide", "Gré à gré", "", "16/04/2020", 17/04/2020", "ACHETEUR TEST 26MR", "Rue Simon Chopin", "Autres", "Marine", "RAFFESTIN", "agrilocalacheteur@gmail.com", "26750", "GENISSIEUX", "CA Valence Romans Agglo", "Romans-sur-lsère", 150", "Légum</li> <li>499, valide", "Gré à gré", "", "116/04/2020", "17/04/2020", "ACHETEUR TEST 26MR", "Rue Simon Chopin", "Autres", "Marine", "RAFFESTIN", "agrilocalacheteur@gmail.com", "26750", "GENISSIEUX", "CA Valence Romans Agglo", "Romans-sur-lsère", 150", "Légum</li> <li>499, valide", "Gré à gré", "", "116/04/2020", "17/04/2020", "ACHETEUR TEST 26MR", "Rue Simon Chopin", "Autres", "Marine", "RAFFESTIN", "agrilocalacheteur@gmail.com", "26750", "GENISSIEUX", "CA Valence Romans Agglo", "Romans-sur-lsère", 150", "Légum</li> <li>499, valide", "Gré à gré", "", "116/04/2020", "17/04/2020", "ACHETEUR TEST 26MR", "Rue Simon Chopin", "Autres", "Marine", "RAFFESTIN", "agrilocalacheteur@gmail.com", "26750", "GENISSIEUX", "CA Valence Romans Agglo", "Romans-sur-lsère", 150", "Légum</li> <li>499, valide", "Gré à gré", "", "", "16/04/2020", "17/04/2020", "ACHETEUR TEST 26MR", "Rue Simon Chopin", "Autres", "Marine", "RAFFESTIN", "agrilocalacheteur@gmail.com", "26750", "GENISSIEUX", "CA Valence Romans Agglo", "Romans-sur-lsère", 150", "Légum</li> <li>499, valide", "Gré à gré", "", "", "16/04/2020", "17/04/2020", "ACHETEUR TEST 26MR", "Rue Simon Chopin", "Autres", "Marine", "RAFFESTIN", "agrilocalacheteur@gmail.com", "26750", "GENISSIEUX", "CA Valence Romans Agglo", "Romans-sur-lsère", "150", "Légum</li> <li>499, valide", "Gré à gré", "", "", "16/04/2020", "17/04/2020", "ACHETEUR TEST 26MR", "Rue Simon Chopin", "Autres", "Marine", "RAFFESTIN", "agrilocalacheteur@gmail.com", "26750", "GENISSIEUX", "CA Val</li></ul>                                                                                                    | 17 8498 "valide" "Gré à gré" "" "" "16/04/2020", 17/04/2020", ACHE                                                                                                    | TELIR TEST 26MR" "Rue Simon Chopin" "Autres                                                                                                    | "Marine" "PAEEESTIN" "agrilocalacheteur@             | gmail.com" "26750" "GENISSIEUX" "CA Valen                            | ce Romans Agglo" "Romans-sur-Isère" "150" "Légum                                                                                                    |
| <ul> <li>bit of solution of solution o</li></ul>                                                                                                    | 17 8456, Valide, Greagre, , , 10/04/2020, 17/04/2020, ACTE                                                                                                    | TELIR TEST 26MR" "Rue Simon Chopin" "Autres"                                                                                                    | "Marine" "PAEEESTIN" "agrilocalacheteur@             | gmail.com" "26750" "GENISSIEUX" "CA Valen                            | ce Romans Agglo" "Romans-sur-Isère" "150" "Légum                                                                                                    |
| <ul> <li>A stys, valude ", Gre à gré ", ", 10/4/2020 ", 17/04/2020 ", ACHETEUR TEST 20MR ", Rue Simon Chopin", Autres ", Marine ", RAFFESTIN ", agrilocalacheteur@gmail.com", "26750", GENISSIEUX, "CA Valence Romans Agglo", Romans-sur-lsère", "150", "Légum</li> <li>8499, "valide", "Gre à gré ", "', "', 10/4/2020", "ACHETEUR TEST 26MR", "Rue Simon Chopin", "Autres", "Marine", "RAFFESTIN", "agrilocalacheteur@gmail.com", "26750", "GENISSIEUX", "CA Valence Romans Agglo", "Romans-sur-lsère", "150", "Légum</li> <li>8499, "valide", "Gré à gré ", "', "', "', 16/4/2020", "ACHETEUR TEST 26MR", "Rue Simon Chopin", "Autres", "Marine", "RAFFESTIN", "agrilocalacheteur@gmail.com", "26750", "GENISSIEUX", "CA Valence Romans Agglo", "Romans-sur-lsère", "150", "Légum</li> <li>8499, "valide", "Gré à gré ", "', "', "', 16/4/2020", "ACHETEUR TEST 26MR", "Rue Simon Chopin", "Autres", "Marine", "RAFFESTIN", agrilocalacheteur@gmail.com", "26750", "GENISSIEUX", "CA Valence Romans Agglo", "Romans-sur-lsère", "150", "Légum</li> <li>8499, "valide", "Gré à gré ", "', "', 16/4/2020", "ACHETEUR TEST 26MR", "Rue Simon Chopin", "Autres", "Marine", "RAFFESTIN", agrilocalacheteur@gmail.com", "26750", "GENISSIEUX", "CA Valence Romans Agglo", "Romans-sur-lsère", "150", "Légum</li> <li>8499, "valide", "Gré à gré ", "'', "', 16/4/2020", "ACHETEUR TEST 26MR", "Rue Simon Chopin", "Autres", "Marine", "RAFFESTIN", agrilocalacheteur@gmail.com", "26750", "GENISSIEUX", "CA Valence Romans Agglo", "Romans-sur-lsère", "150", "Légum</li> <li>8499, "valide", "Gré à gré ", "'', "'', 16/4/2020", "ACHETEUR TEST 26MR", "Rue Simon Chopin", "Autres", "Marine", "RAFFESTIN", agrilocalacheteur@gmail.com", "26750", "GENISSIEUX", "CA Valence Romans Agglo", "Romans-sur-lsère", "150", "Légum</li> <li>8499, "valide", "Gré à gré ", "'', "'', 16/4/2020", "ACHETEUR TEST 26MR", "Rue Simon Chopin", "Autres", "Marine", "RAFFESTIN", agrilocalacheteur@gmail.com", "26750", "GENISSIEUX", "CA Valence Romans Agglo", "Romans-sur-lsère", "150", "Légum</li></ul>                                                                                                    | 10 8498, Valide, Gré à gré "" "" "16/04/2020, 17/04/2020, ACHE                                                                                                    | TELIR TEST 26MP." "Pue Simon Chopin", Autres                                                                                                    | "Marine", KAILSTIN, agrilocalacheteur@j              | gmail.com", 20750, GENISSIEUX, CA Valen                              | ce Romans Agglo", Romans-sur-Isère", 150, Legum                                                                                                    |
| <ul> <li>Adaps, valide ", Gré à gré ", ", 10/4/2020", 17/04/2020", ACHETEOR TEST 20MR ", Rue Simon Chopin", Autres ", Marine", RAFFESTIN", agrilocalacheteur@gmail.com", 26750", GENISSIEUX, "CA Valence Romans Agglo", "Romans-sur-Isère", 150", "Légum</li> <li>8499, "valide", "Gré à gré ", ", ", 10/4/2020", "17/04/2020", "ACHETEOR TEST 26MR", "Rue Simon Chopin", "Autres ", "Marine", "RAFFESTIN", "agrilocalacheteur@gmail.com", 26750", "GENISSIEUX", "CA Valence Romans Agglo", "Romans-sur-Isère", 150", "Légum</li> <li>8499, "valide", "Gré à gré ", "", "", 16/04/2020", "17/04/2020", "ACHETEOR TEST 26MR", "Rue Simon Chopin", "Autres", "Marine", "RAFFESTIN", "agrilocalacheteur@gmail.com", "26750", "GENISSIEUX", "CA Valence Romans Agglo", "Romans-sur-Isère", "150", "Légum</li> <li>8499, "valide", "Gré à gré ", "", "", 16/04/2020", "ACHETEOR TEST 26MR", "Rue Simon Chopin", "Autres", "Marine", "RAFFESTIN", "agrilocalacheteur@gmail.com", "26750", "GENISSIEUX", "CA Valence Romans Agglo", "Romans-sur-Isère", "150", "Légum</li> <li>8499, "valide", "Gré à gré ", "", "", 16/04/2020", "ACHETEUR TEST 26MR", "Rue Simon Chopin", "Autres", "Marine", "RAFFESTIN", "agrilocalacheteur@gmail.com", "26750", "GENISSIEUX", "CA Valence Romans Agglo", "Romans-sur-Isère", "150", "Légum</li> <li>8499, "valide", "Gré à gré ", "", "", 16/04/2020", "ACHETEUR TEST 26MR", "Rue Simon Chopin", "Autres", "Marine", "RAFFESTIN", "agrilocalacheteur@gmail.com", "26750", "GENISSIEUX", "CA Valence Romans Agglo", "Romans-sur-Isère", "150", "Légum</li> <li>8499, "valide", "Gré à gré ", "", "", 10/4/2020", "ACHETEUR TEST 26MR", "Rue Simon Chopin", "Autres", "Marine", "RAFFESTIN", "agrilocalacheteur@gmail.com", "26750", "GENISSIEUX", "CA Valence Romans Agglo", "Romans-sur-Isère", "150", "Légum</li> <li>8499, "valide", "Gré à gré ", "", "", 16/04/2020", "ACHETEUR TEST 26MR", "Rue Simon Chopin", "Autres", "Marine", "RAFFESTIN", "agrilocalacheteur@gmail.com", "26750", "GENISSIEUX", "CA Valence Romans Agglo", "Romans-sur-Isère", "150",</li></ul>                                                                                                    | 20 8400 "valida" "Grá à grá" "" "" 16/04/2020 , 17/04/2020 , ACHE                                                                                                    | TELID TEST 26MP. "Pug Simon Chopin" "Autres                                                                                                    | "Marine", KAFFESTIN, agrilocalacheteur@j             | gmail.com", 20750, GENISSIEUX, CA Valen                              | ce Romans Agglo", Romans-sur-Isère", 150°, Legum                                                                                                    |
| <ul> <li>Acte 1 2499, valide ", Gré à gré ", ", 10/4/2020", 17/04/2020", ACHETEUR TEST 20MR ', Rue Simon Chopin ", Autres ", Marine ", RAFFESTIN ", agrilocalacheteur@gmail.com", 26750", GENISSIEUX ", CA Valence Romans Agglo", "Romans-sur-Isère", 150", "Légum</li> <li>8499, valide ", Gré à gré ", ", ", 10/4/2020", "ACHETEUR TEST 26MR", "Rue Simon Chopin ", Autres ", Marine", "RAFFESTIN ", agrilocalacheteur@gmail.com", 26750", "GENISSIEUX ", CA Valence Romans Agglo", "Romans-sur-Isère", 150", "Légum</li> <li>8499, "valide ", Gré à gré ", ", ", "16/04/2020", "ACHETEUR TEST 26MR", "Rue Simon Chopin ", Autres ", Marine", "RAFFESTIN", "agrilocalacheteur@gmail.com", 26750", "GENISSIEUX", "CA Valence Romans Agglo", "Romans-sur-Isère", 150", "Légum</li> <li>8499, "valide ", Gré à gré ", ", ", "16/04/2020", "ACHETEUR TEST 26MR", "Rue Simon Chopin", "Autres ", Marine", "RAFFESTIN", "agrilocalacheteur@gmail.com", "26750", "GENISSIEUX", "CA Valence Romans Agglo", "Romans-sur-Isère", 150", "Légum</li> <li>8499, "valide ", Gré à gré ", ", ", "16/04/2020", "ACHETEUR TEST 26MR", "Rue Simon Chopin", "Autres ", "Marine", "RAFFESTIN", "agrilocalacheteur@gmail.com", "26750", "GENISSIEUX", "CA Valence Romans Agglo", "Romans-sur-Isère", "150", "Légum</li> <li>8499, "valide ", Gré à gré ", ", ", ", 16/04/2020", "ACHETEUR TEST 26MR", "Rue Simon Chopin", "Autres", "Marine", "RAFFESTIN", "agrilocalacheteur@gmail.com", "26750", "GENISSIEUX", "CA Valence Romans Agglo", "Romans-sur-Isère", "150", "Légum</li> <li>8499, "valide", "Gré à gré ", ", ", ", 16/04/2020", "ACHETEUR TEST 26MR", "Rue Simon Chopin", "Autres", "Marine", "RAFFESTIN", "agrilocalacheteur@gmail.com", "26750", "GENISSIEUX", "CA Valence Romans Agglo", "Romans-sur-Isère", "150", "Légum</li> <li>8499, "valide", "Gré à gré ", ", ", ", 16/04/2020", "ACHETEUR TEST 26MR", "Rue Simon Chopin", "Autres", "Marine", "RAFFESTIN", "agrilocalacheteur@gmail.com", "26750", "GENISSIEUX", "CA Valence Romans Agglo", "Romans-sur-Isère", "150", "Légum</li> <li></li></ul>                                                                                                    | 20 8499, Valide , Gré a gré , , , 10/04/2020 , 17/04/2020 , ACHE                                                                                                    | TELID TEST 26MP. "Pug Simon Chopin" "Autres                                                                                                    | "Marine", KAFFESTIN, agrilocalacheteur@j             | gmail.com", 20750, GENISSIEUX, CA Valen                              | ce Romans Agglo", Romans-sur-Isère", 150°, Legum                                                                                                    |
| <ul> <li>24 3499, valide ", Gré à gré ", ", 10/04/2020", 17/04/2020", ACHETEUR TEST 26MR, "Rue Simon Chopin", Autres ", Marine", "RAFFESTIN", agrilocalacheteur@gmail.com", 26750", GENISSIEUX, "CA Valence Romans Agglo", "Romans-sur-Isère", 150", "Légum</li> <li>38499, valide", "Gré à gré ", ", ", 10/04/2020", "17/04/2020", "ACHETEUR TEST 26MR," "Rue Simon Chopin", "Autres", "Marine", "RAFFESTIN", agrilocalacheteur@gmail.com", 26750", "GENISSIEUX, "CA Valence Romans Agglo", "Romans-sur-Isère", 150", "Légum</li> <li>38499, "valide", "Gré à gré ", ", ", ", 16/04/2020", "17/04/2020", "ACHETEUR TEST 26MR," "Rue Simon Chopin", "Autres", "Marine", "RAFFESTIN", agrilocalacheteur@gmail.com", "26750", "GENISSIEUX, "CA Valence Romans Agglo", "Romans-sur-Isère", "150", "Légum</li> <li>38499, "valide", "Gré à gré ", ", ", ", 16/04/2020", "ACHETEUR TEST 26MR," "Rue Simon Chopin", "Autres", "Marine", "RAFFESTIN", "agrilocalacheteur@gmail.com", "26750", "GENISSIEUX," CA Valence Romans Agglo", "Romans-sur-Isère", "150", "Légum</li> <li>38499, "valide", "Gré à gré ", ", ", ", 16/04/2020", "ACHETEUR TEST 26MR," "Rue Simon Chopin", "Autres", "Marine", "RAFFESTIN", "agrilocalacheteur@gmail.com", "26750", "GENISSIEUX,", CA Valence Romans Agglo", "Romans-sur-Isère", "150", "Légum</li> <li>38499, "valide", "Gré à gré ", ", ", ", 16/04/2020", "ACHETEUR TEST 26MR," "Rue Simon Chopin", "Autres", "Marine", "RAFFESTIN", "agrilocalacheteur@gmail.com", "26750", "GENISSIEUX", "CA Valence Romans Agglo", "Romans-sur-Isère", "150", "Légum</li> <li>38499, "valide", "Gré à gré ", ", ", ", 10/04/2020", "ACHETEUR TEST 26MR," "Rue Simon Chopin", "Autres", "Marine", "RAFFESTIN", "agrilocalacheteur@gmail.com", "26750", "GENISSIEUX", "CA Valence Romans Agglo", "Romans-sur-Isère", "150", "Légum</li> <li>38499, "valide", "Gré à gré ", ", ", ", ", 16/04/2020", "ACHETEUR TEST 26MR," "Rue Simon Chopin", "Autres", "Marine", "RAFFESTIN", "agrilocalacheteur@gmail.com", "26750", "GENISSIEUX", "CA Valence Romans Agglo", "Romans-sur-</li></ul>                                                                                                    | 21 8499, Value, Greagre, , , 10/04/2020, 17/04/2020, ACHE                                                                                                    | TEUR TEST 20MR , Rue Simon Chopin , Autres                                                                                                    | , Marine , KAFFESTIN, agrilocalacheteur@             |                                                                      | ce Romans Agelo , Romans-sur-Isère , 150 , Legum                                                                                                    |
| <ul> <li>48499, valide ", Gré à gré ", ", ", "10/4/2020", "ACHETEUR TEST 26MR, "Rué Simon Chopin", "Autres ", Marine", "RAFFESTIN", agrilocalacheteur@gmail.com", "26750", "GENISSIEUX", "CA Valence Romans Agglo", "Romans-sur-Isère", "150", "Légum</li> <li>8499, valide", "Gré à gré ", ", ", "10/4/2020", "I1/04/2020", "ACHETEUR TEST 26MR, "Rué Simon Chopin", "Autres", "Marine", "RAFFESTIN", agrilocalacheteur@gmail.com", "26750", "GENISSIEUX", "CA Valence Romans Agglo", "Romans-sur-Isère", "150", "Légum</li> <li>8499, valide", "Gré à gré ", "", "", "16/04/2020", "I1/04/2020", "ACHETEUR TEST 26MR,", "Rue Simon Chopin", "Autres", "Marine", "RAFFESTIN", "agrilocalacheteur@gmail.com", "26750", "GENISSIEUX", "CA Valence Romans Agglo", "Romans-sur-Isère", "150", "Légum</li> <li>8499, valide", "Gré à gré ", "", "", "16/04/2020", "ACHETEUR TEST 26MR,", "Rue Simon Chopin", "Autres", "Marine", "RAFFESTIN", "agrilocalacheteur@gmail.com", "26750", "GENISSIEUX", "CA Valence Romans Agglo", "Romans-sur-Isère", "150", "Légum</li> <li>8499, valide", "Gré à gré ", "", "", "16/04/2020", "ACHETEUR TEST 26MR,", "Rue Simon Chopin", "Autres", "Marine", "RAFFESTIN", "agrilocalacheteur@gmail.com", "26750", "GENISSIEUX", "CA Valence Romans Agglo", "Romans-sur-Isère", "150", "Légum</li> <li>8499, valide", "Gré à gré ", "", "", "16/04/2020", "ACHETEUR TEST 26MR,", "Rue Simon Chopin", "Autres", "Marine", "RAFFESTIN", "agrilocalacheteur@gmail.com", "26750", "GENISSIEUX", "CA Valence Romans Agglo", "Romans-sur-Isère", "150", "Légum</li> <li>8499, "valide", "Gré à gré ", "", "", "16/04/2020", "ACHETEUR TEST 26MR,", "Rue Simon Chopin", "Autres", "Marine", "RAFFESTIN", "agrilocalacheteur@gmail.com", "26750", "GENISSIEUX", "CA Valence Romans Agglo", "Romans-sur-Isère", "150", "Légum</li> <li>8499, "valide", "Gré à gré ", "", ", ", "16/04/2020", "ACHETEUR TEST 26MR,", "Rue Simon Chopin", "Autres", "Marine", "RAFFESTIN", "agrilocalacheteur@gmail.com", "26750", "GENISSIEUX", "CA Valence Romans Agglo", "Romans-sur-Isère",</li></ul>                                                                                                    | 22 8499, Valide, Greagre, , , 16/04/2020, 17/04/2020, ACHE                                                                                                    | TEUR TEST 20MR , Rue Simon Chopin , Autres                                                                                                    | , Marine , RAFFESTIN , agrilocalacheteur@j           |                                                                      | ce Romans Aggio , Romans-sur-isere , 150 , Legum                                                                                                    |
| <ul> <li>44 949, "valide", "Gré à gré", "", "", "16/04/2020", "17/04/2020", "ACHE IEUR IEUR IEUR IEUR John", "Rue Simon Chopin", "Autres", "Marine", "RAFFESTIN", "agrilocalacheteur@gmail.com", "26750", "GENISSIEUX", "CA Valence Romans Agglo", "Romans-sur-Isère", "150", "Légum 150", "Légum 150", "Lég</li></ul>                                                                                                    | 23 8499, "Valide", "Gre a gre", ", ", "16/04/2020", "17/04/2020", "ACHE                                                                                                    | TEUR TEST 26MR", "Rue Simon Chopin", "Autres"                                                                                                    | ,"Marine","RAFFESTIN","agrilocalacheteur@j           | gmail.com","26750","GEINISSIEUX","CA Valen                           | ce Romans Aggio", "Romans-sur-Isere", "150", "Legum                                                                                                    |
| <ul> <li>45 8499, "valide", "Gré à gré", "", "", "16/04/2020", "17/04/2020", "ACHE IEUR IEST 26MR", "Rue Simon Chopin", "Autres", "Marine", "RAFFESTIN", "agrilocalacheteur@gmail.com", "26/50", "GENISSIEUX", "CA Valence Romans Agglo", "Romans-sur-Isère", "150", "Légum</li> <li>8499, "valide", "Gré à gré", "", "", "16/04/2020", "17/04/2020", "ACHETEUR TEST 26MR", "Rue Simon Chopin", "Autres", "Marine", "RAFFESTIN", "agrilocalacheteur@gmail.com", "26/50", "GENISSIEUX", "CA Valence Romans Agglo", "Romans-sur-Isère", "150", "Légum</li> <li>8499, "valide", "Gré à gré", "", "", "16/04/2020", "ACHETEUR TEST 26MR", "Rue Simon Chopin", "Autres", "Marine", "RAFFESTIN", "agrilocalacheteur@gmail.com", "26/50", "GENISSIEUX", "CA Valence Romans Agglo", "Romans-sur-Isère", "150", "Légum</li> <li>8499, "valide", "Gré à gré", "", "", "16/04/2020", "ACHETEUR TEST 26MR", "Rue Simon Chopin", "Autres", "Marine", "RAFFESTIN", "agrilocalacheteur@gmail.com", "26/50", "GENISSIEUX", "CA Valence Romans Agglo", "Romans-sur-Isère", "150", "Légum</li> <li>8499, "valide", "Gré à gré", "", "", "16/04/2020", "ACHETEUR TEST 26MR", "Rue Simon Chopin", "Autres", "Marine", "RAFFESTIN", "agrilocalacheteur@gmail.com", "26/50", "GENISSIEUX", "CA Valence Romans Agglo", "Romans-sur-Isère", "150", "Légum</li> <li>8499, "valide", "Gré à gré", "", "", "121/04/2020", "ACHETEUR TEST 26MR", "Rue Simon Chopin", "Autres", "Marine", "RAFFESTIN", "agrilocalacheteur@gmail.com", "26750", "GENISSIEUX", "CA Valence Romans Agglo", "Romans-sur-Isère", "150", "Légum</li> <li>8505, "valide", "Gré à gré", "", ", ", "121/04/2020", "ACHETEUR TEST 26MR", "Rue Simon Chopin", "Autres", "Marine", "RAFFESTIN", "agrilocalacheteur@gmail.com", "26750", "GENISSIEUX", "CA Valence Romans Agglo", "Romans-sur-Isère", "150", "Légum</li> <li>8505, "valide", "Gré à gré", "", ", ", "121/04/2020", "ACHETEUR TEST 26MR", "Rue Simon Chopin", "Autres", "Marine", "RAFFESTIN", "agrilocalacheteur@gmail.com", "26750", "GENISSIEUX", "CA Valence Romans Agglo", "Romans-s</li></ul>                                                                                                    | 24 8499, "valide", "Gre a gre", "", "16/04/2020", "17/04/2020", "ACHE                                                                                                    | TEUR TEST 26MR", "Rue Simon Chopin", "Autres"                                                                                                    | ,"Marine","RAFFESTIN","agrilocalacheteur@j           | gmail.com","26750","GENISSIEUX","CA Valen                            | ice Romans Agglo", "Romans-sur-Isere", "150", "Legum                                                                                                    |
| <ul> <li>8499, "valide", "Gré à gré", "", "", "16/04/2020", "17/04/2020", "ACHETEUR TEST 26MR", "Rue Simon Chopin", "Autres", "Marine", "RAFFESTIN", "agrilocalacheteur@gmail.com", "26/50", "GENISSIEUX", "CA Valence Romans Agglo", "Romans-sur-Isère", "150", "Légum</li> <li>8499, "valide", "Gré à gré", "", "", "16/04/2020", "17/04/2020", "ACHETEUR TEST 26MR", "Rue Simon Chopin", "Autres", "Marine", "RAFFESTIN", "agrilocalacheteur@gmail.com", "26/50", "GENISSIEUX", "CA Valence Romans Agglo", "Romans-sur-Isère", "150", "Légum</li> <li>8499, "valide", "Gré à gré", "", "", "16/04/2020", "ACHETEUR TEST 26MR", "Rue Simon Chopin", "Autres", "Marine", "RAFFESTIN", "agrilocalacheteur@gmail.com", "26/50", "GENISSIEUX", "CA Valence Romans Agglo", "Romans-sur-Isère", "150", "Légum</li> <li>8499, "valide", "Gré à gré", "", ", ", "16/04/2020", "ACHETEUR TEST 26MR", "Rue Simon Chopin", "Autres", "Marine", "RAFFESTIN", "agrilocalacheteur@gmail.com", "26/50", "GENISSIEUX", "CA Valence Romans Agglo", "Romans-sur-Isère", "150", "Légum</li> <li>8499, "valide", "Gré à gré", "", ", ", "16/04/2020", "ACHETEUR TEST 26MR", "Rue Simon Chopin", "Autres", "Marine", "RAFFESTIN", "agrilocalacheteur@gmail.com", "26/50", "GENISSIEUX", "CA Valence Romans Agglo", "Romans-sur-Isère", "150", "Légum</li> <li>8505, "valide", "Gré à gré", "", ", ", "21/04/2020", "ACHETEUR TEST 26MR", "Rue Simon Chopin", "Autres", "Marine", "RAFFESTIN", "agrilocalacheteur@gmail.com", "26750", "GENISSIEUX", "CA Valence Romans Agglo", "Romans-sur-Isère", "150", "Légum</li> <li>8505, "valide", "Gré à gré", "", ", ", "21/04/2020", "ACHETEUR TEST 26MR", "Rue Simon Chopin", "Autres", "Marine", "RAFFESTIN", "agrilocalacheteur@gmail.com", "26750", "GENISSIEUX", "CA Valence Romans Agglo", "Romans-sur-Isère", "150", "Légum</li> <li>8505, "valide", "Gré à gré", "", ", ", "21/04/2020", "ACHETEUR TEST 26MR", "Rue Simon Chopin", "Autres", "Marine", "RAFFESTIN", "agrilocalacheteur@gmail.com", "26750", "GENISSIEUX", "CA Valence Romans Agglo", "Romans-su</li></ul>                                                                                                    | 25 8499, "valide", "Gre a gre", "", "16/04/2020", "17/04/2020", "ACHE                                                                                                    | TEUR TEST 26MR","Rue Simon Chopin","Autres"                                                                                                    | ,"Marine","RAFFESTIN","agrilocalacheteur@j           | gmail.com","26750","GENISSIEUX","CA Valen                            | ice Romans Agglo", "Romans-sur-Isere", "150", "Legum                                                                                                    |
| <ul> <li>27 8499, "valide", "Gre a gre", "", "", "16/04/2020", "17/04/2020", "ACHETEUR TEST 26MR", "Rue Simon Chopin", "Autres", "Marine", "RAFESTIN", "agrilocalacheteur@gmail.com", "26/50", "GENISSIEUX", "CA Valence Romans Agglo", "Romans-sur-Isère", "150", "Légum 9 8499, "valide", "Gré à gré", "", ", ", "16/04/2020", "17/04/2020", "ACHETEUR TEST 26MR", "Rue Simon Chopin", "Autres", "Marine", "RAFFESTIN", "agrilocalacheteur@gmail.com", "26/50", "GENISSIEUX", "CA Valence Romans Agglo", "Romans-sur-Isère", "150", "Légum 9 8505, "valide", "Gré à gré", "", ", ", "16/04/2020", "ACHETEUR TEST 26MR", "Rue Simon Chopin", "Autres", "Marine", "RAFFESTIN", "agrilocalacheteur@gmail.com", "26/50", "GENISSIEUX", "CA Valence Romans Agglo", "Romans-sur-Isère", "150", "Légum 9 8505, "valide", "Gré à gré", "", ", ", "21/04/2020", "ACHETEUR TEST 26MR", "Rue Simon Chopin", "Autres", "Marine", "RAFFESTIN", "agrilocalacheteur@gmail.com", "26/50", "GENISSIEUX", "CA Valence Romans Agglo", "Romans-sur-Isère", "150", "Légum 9 8505, "valide", "Gré à gré", "", ", ", "21/04/2020", "ACHETEUR TEST 26MR", "Rue Simon Chopin", "Autres", "Marine", "RAFFESTIN", "agrilocalacheteur@gmail.com", "26/50", "GENISSIEUX", "CA Valence Romans Agglo", "Romans-sur-Isère", "150", "Légum 9 8505, "valide", "Gré à gré", "", ", ", "21/04/2020", "ACHETEUR TEST 26MR", "Rue Simon Chopin", "Autres", "Marine", "RAFFESTIN", "agrilocalacheteur@gmail.com", "26/50", "GENISSIEUX", "CA Valence Romans Agglo", "Romans-sur-Isère", "150", "Légum 9</li> </ul>                                                                                                    | 26 8499,"valide","Gré à gré","","","16/04/2020","1//04/2020","ACHE                                                                                                    | ELEUR LEST 26MR","Rue Simon Chopin","Autres"                                                                                                    | ,"Marine","RAFFESTIN","agrilocalacheteur@j           | gmail.com","26/50","GENISSIEUX","CA Valen                            | ce Romans Agglo", "Romans-sur-Isère", "150", "Légum                                                                                                    |
| 8 8499, "valide", "Gré à gré", "", "", "16/04/2020", "1//04/2020", "ACHETEUR TEST 26MR", "Rue Simon Chopin", "Autres", "Marine", "RAFFESTIN", "agrilocalacheteur@gmail.com", "26750", "GENISSIEUX", "CA Valence Romans Agglo", "Romans-sur-Isère", "150", "Légum 9 8505, "valide", "Gré à gré", "", ", "21/04/2020", "21/04/2020", "ACHETEUR TEST 26MR", "Rue Simon Chopin", "Autres", "Marine", "RAFFESTIN", "agrilocalacheteur@gmail.com", "26750", "GENISSIEUX", "CA Valence Romans Agglo", "Romans-sur-Isère", "150", "Légum 9 8505, "valide", "Gré à gré", "", ", ", "21/04/2020", "ACHETEUR TEST 26MR", "Rue Simon Chopin", "Autres", "Marine", "RAFFESTIN", "agrilocalacheteur@gmail.com", "26750", "GENISSIEUX", "CA Valence Romans Agglo", "Romans-sur-Isère", "150", "Légum 9                                                                                                    | 2/ 8499,"valide","Gré à gré","","","16/04/2020","17/04/2020","ACHE                                                                                                    | EIEUR IEST 26MR", "Rue Simon Chopin", "Autres"                                                                                                    | ,"Marine","RAFFESTIN","agrilocalacheteur@;           | gmail.com","26750","GENISSIEUX","CA Valen                            | ce Romans Agglo", "Romans-sur-Isère", "150", "Légum                                                                                                    |
| 9 [8505,"valide","Gré à gré","","","21/04/2020","21/04/2020","ACHETEUR TEST 26MR","Rue Simon Chopin","Autres","Marine","RAFFESTIN","agrilocalacheteur@gmail.com","26750","GENISSIEUX","CA Valence Romans Agglo","Romans-sur-Isère","150","Légum                                                                                                    | 28 8499, "valide", "Gré à gré", "", "", "16/04/2020", "17/04/2020", "ACHE                                                                                                    | EIEUR IEST 26MR", "Rue Simon Chopin", "Autres"                                                                                                    | ,"Marine","RAFFESTIN","agrilocalacheteur@            | gmail.com","26750","GENISSIEUX","CA Valen                            | ce Romans Agglo", "Romans-sur-Isère", "150", "Légum                                                                                                    |
|                                                                                                    | 29 8505, "valide", "Gré à gré", "", "", "21/04/2020", "21/04/2020", "ACHE                                                                                                    | TEUR TEST 26MR","Rue Simon Chopin","Autres"                                                                                                    | ,"Marine","RAFFESTIN","agrilocalacheteur@;           | gmail.com","26750","GENISSIEUX","CA Valen                            | ce Romans Agglo", "Romans-sur-Isère", "150", "Légum                                                                                                    |

#### Assistant de conversion – Fichier délimité

| Enregistrement automatique 💽 🗄 🏷 🗸 🤟 🗢 export_stats_commandes (6).csv 🔹 🔎 Rechercher                                                                                                    | Marine RAFFESTIN 🧿 🖬 — 🗇 🗙                                                                                                    |
|----------------------------------------------------------------------------------------------------|----------------------------------------------------------------------------------------------------|
| Fichier Accueil Insertion Mise en page Formules Données Révision Affichage Aide                                                                                                    | ☆ Partager                                                                                                    |
| Image: Construction of the partir d'un fichier texte/CSV       Image: Construction of the partir d'un fichier texte/CSV       Image: Construction of the partir d'un fichier texte/CSV       Image: Construction of the partir d'un fichier texte/CSV       Image: Construction of the partir d'un fichier texte/CSV       Image: Construction of the partir d'un fichier texte/CSV       Image: Construction of the partir d'un fichier texte/CSV       Image: Construction of the partir d'un fichier texte/CSV       Image: Construction of the partir d'un fichier texte/CSV       Image: Construction of texter of texter of text                                                                                                    | Image: Section 2 of the section 2 of the sectin 2 of the section 2 of the section 2 of the section 2 of the se |
| Récupérer et transformer des données         Assistant Conversion - Étape 1 sur 3         ?         X                                                                                                    | e données Prévision Plan 🖓 🧄                                                                                                    |
| A1 • <i>i</i> × <i>f x</i> Numéro de cont<br>L'Assistant Texte a déterminé que vos données sont de type Largeur fixe.                                                                                                    | consultation", "Date de livraison", "Établissement", "Adresse 1", "Catégorie acheteur", "Prénom v                                                                                                    |
| A B C D Si ce choix vous convient, choisissez Suivant, sinon choisissez le type de données qui décrit le mieux vos données.                                                                                                    | L M N O P Q R                                                                                                    |
| 1 Numéro de consultation, "Statut", "Type de marché", "Me Type de données d'origine                                                                                                    | lissement","Adresse 1","Catégorie acheteur","Prénom contact acheteur","Nom contact acheteur                                                                                                    |
| 2 8474, "valide", "Gré à gré", "", "", "25/03/2020," "25/03/20<br>Choisissez le type de fichier qui décrit le mieux vos données :                                                                                                    | mail.com","26750","GENISSIEUX","CA Valence Romans Agglo","Romans-sur-Isère","40","Légume                                                                                                    |
| 3 84/4, "valide" ["Gré à gré", "", "25/03/2020", "25/03/20 • Des caractères tels que des virgules ou des tabulations séparent chaque champ. • Des caractères tels que des virgules ou des tabulations séparent chaque champ.                                                                                                    | mail.com", "26/50", "GENISSIEUX", "CA Valence Romans Agglo", "Romans-sur-Isère", "40", "Lègume<br>nail.com", "26/50", "GENISSIEUX", "CA Valence Romans Agglo", "Romans-sur-Isère", "40", "Lègume                                                                                                    |
| 4 or 4/4, value   of eagle , , , 23/05/200 , 23/05/20   Cargeur twe - Les champs sont alignes en colonnes et separes par des espaces. 5 8474 "walder"   for a gite , , , 23/05/200   75/03/201                                                                                                    | mail.com" "26750", GENISSIEUX", CA Valence Romans Agglo", Romans-sur-Isère ", 40", Legume                                                                                                    |
| 6 8474, "valide"   6ré à gré", "" ::: 25/03/200 ":: 25/03/200                                                                                                    | mail.com", "26750", "GENISSIEUX", "CA Valence Romans Agglo", "Romans-sur-Isère", "40", "Légume                                                                                                    |
| 7 8474,"valide" "Gré à gré","","","25/03/2020","25/03/20                                                                                                    | nail.com","26750","GENISSIEUX","CA Valence Romans Agglo","Romans-sur-Isère","40","Légume                                                                                                    |
| 8 8474,"valide" "Gré à gré","","","25/03/2020","25/03/20                                                                                                    | mail.com","26750","GENISSIEUX","CA Valence Romans Agglo","Romans-sur-Isère","40","Légume                                                                                                    |
| 9 8477-1, "valide", "Bon de commande", "mono", "Cascade                                                                                                    | IN","agrilocalacheteur@gmail.com","26750","GENISSIEUX","CA Valence Romans Agglo","Roman                                                                                                    |
| 10 8477-2, "validi", "Bon de commande", "mono", "Cascade Aperçu des données sélectionnées :                                                                                                    | IN", "agrilocalacheteur@gmail.com", "26750", "GENISSIEUX", "CA Valence Romans Agglo", "Roman                                                                                                    |
| 1 8498, Value   Greager, , 10/04/200, 17/04/20   1/04/200   1/04/200   1/04/200   1/04/200   1/04/200   1/04/200   1/04/200   1/04/200   1/04/200   1/04/200   1/04/200   1/04/200   1/04/200   1/04/200   1/04/200   1/04/200   1/04/200   1/04/200   1/04/200   1/04/200   1/04/200   1/04/200   1/04/200   1/04/200   1/04/200   1/04/200   1/04/200   1/04/200   1/04/200   1/04/200   1/04/200   1/04/200   1/04/200   1/04/200   1/04/200   1/04/200   1/04/200   1/04/200   1/04/200   1/04/200   1/04/200   1/04/200   1/04/200   1/04/200   1/04/200   1/04/200   1/04/200   1/04/200   1/04/200   1/04/200   1/04/200   1/04/200   1/04/200   1/04/200   1/04/200   1/04/200   1/04/200   1/04/200   1/04/200   1/04/200   1/04/200   1/04/200   1/04/200   1/04/200   1/04/200   1/04/200   1/04/200   1/04/200   1/04/200   1/04/200   1/04/200   1/04/200   1/04/200   1/04/200   1/04/200   1/04/200   1/04/200   1/04/200   1/04/200   1/04/200   1/04/200   1/04/200   1/04/200   1/04/200   1/04/200   1/04/200   1/04/200   1/04/200   1/04/200   1/04/200   1/04/200   1/04/200   1/04/200   1/04/200   1/04/200   1/04/200   1/04/200   1/04/200   1/04/200   1/04/200   1/04/200   1/04/200   1/04/200   1/04/200   1/04/200   1/04/200   1/04/200   1/04/200   1/04/200   1/04/200   1/04/200   1/04/200   1/04/200   1/04/200   1/04/200   1/04/200   1/04/200   1/04/200   1/04/200   1/04/200   1/04/200   1/04/200   1/04/200   1/04/200   1/04/200   1/04/200   1/04/200   1/04/200   1/04/200   1/04/200   1/04/200   1/04/200   1/04/200   1/04/200   1/04/200   1/04/200   1/04/200   1/04/200   1/04/200   1/04/200   1/04/200   1/04/200   1/04/200   1/04/200   1/04/200   1/04/200   1/04/200   1/04/200   1/04/200   1/04/200   1/04/200   1/04/200   1/04/200   1/04/200   1/04/200   1/04/200   1/04/200   1/04/200   1/04/200   1/04/200   1/04/200   1/04/200   1/04/200   1/04/200   1/04/200   1/04/200   1/04/200   1/04/200   1/04/200   1/04/200   1/04/200   1/04/200   1/04/200   1/04/200   1/04/200   1/04/200   1/04/200   1/04/200   1/04/200   1/04/200   1/04/200   1/04/2                | nail.com , 20750 , GENISSIEUX , CA Valence Romans Agglo , Romans-sur-Isere , 150 , Legumi<br>mail.com "26750" "GENISSIEUX" "CA Valence Romans Agglo" "Romans-sur-Isère" "150" "Légum                                                                                                    |
| 18 8498 "valide" ("Gré à gré",""" "16/04/2020" 117/04/20                                                                                                    | mail.com"."26750", "GENISSIEUX", "CA Valence Romans Agglo", "Romans-sur-Isère", "150", "Légum                                                                                                    |
| 14 8498,"valide" "Gré à gré", "","16/04/2020","17/04/20<br>\$ \$ \$ \$ \$ \$ \$ \$ \$ \$ \$ \$ \$ \$ \$ \$ \$ \$ \$                                                                                                     | mail.com","26750","GENISSIEUX","CA Valence Romans Agglo","Romans-sur-Isère","150","Légum                                                                                                    |
| 15 8498, "valide", "Gré à gré", "", "15/04/2020", "17/04/20                                                                                                    | mail.com","26750","GENISSIEUX","CA Valence Romans Agglo","Romans-sur-Isère","150","Légum                                                                                                    |
| 16 8498,"valide"  'Gré à gré","","","16/04/2020","17/04/20                                                                                                    | mail.com","26750","GENISSIEUX","CA Valence Romans Agglo","Romans-sur-Isère","150","Légum                                                                                                    |
| 17 8498,"valide","Gré à gré", m. m. "16/04/2020", "17/04/20<br>6 cross market au la Market au la Market au la Constance au la Constance au la Market au la Market au la Market au la Constance au la Constance                                                                                                    | mail.com","26750","GENISSIEUX","CA Valence Romans Agglo","Romans-sur-Isère","150","Légum                                                                                                    |
| 18 8498, "valide" ["Gre a gre", ",","16/04/2020,"11/04/20                                                                                                    | mail.com","26/50", "GENISSIEUX", "CA Valence Romans Agglo", "Romans-sur-Isère", "150", "Lègum                                                                                                    |
| 19 advs, valide   Greage, , , 10/04/2020, 17/04/2020, ACHETEUR TEST 200KR, Rue simon Chopin, Autres, Marine, KAFFEDIN, agnocalacheteur, 20 8409, Valide   Greage, , , 10/04/2020, 17/04/2020, ACHETEUR TEST 200KR, Rue simon Chopin, Autres, Marine, RREFESTIN, agnocalacheteur, agnocalacheteur, 20 8409, Valide   Greage, archiver, marine, RAFFESTIN, achtereur, 20 8409, Valide   Greage, archiver, marine, RAFFESTIN, agnocalacheteur, 20 8409, Valide   Greage, archiver, Marine, RREFESTIN, Bacheteur, 20 8409, Valide   Greage, archiver, Marine, RREFESTIN, Bacheteur, 20 8409, Valide   Greage, archiver, Marine, RREFESTIN, Bacheteur, 20 8409, Valide   Greage, archiver, Marine, RREFESTIN, Bacheteur, 20 8409, Valide   Greage, archiver, 10 8409, Valide   Greage, archiver, 10 8409, Valide   Greage, 10 8409, Valide   Greage, 10 84                   | @gmail.com , 20750 , GENISSIEUX , CA Valence Romans Agglo , Romans-sur-Isere , 150 , Legumi<br>@gmail.com" "26750" "GENISSIEUX" "CA Valence Romans Agglo" "Romans-sur-Isère" "150" "Légum                                                                                                    |
| 1849, "valide" I Gré à gré """ 16/04/2020" 17/04/2020" ACHETEUR TEST 26MR". "Rue Simon Chopin" "Autres" "Marine" "RAFFESTIN" agrilocaladacteur                                                                                                    | @gmail.com"."26750", "GENISSIEUX", "CA Valence Romans Agglo", "Romans sur-Isère", "150", "Légum                                                                                                    |
| 22 8499,"valide" h Gré à gré","","16/04/2020","17/04/2020","ACHETEUR TEST 26MR","Rue Simon Chopin","Autres","Marine","RAFFESTIN", "agrilocalacheteur                                                                                                    | @gmail.com","26750","GENISSIEUX","CA Valence Romans Agglo","Romans-sur-Isère","150","Légum                                                                                                    |
| 23 8499, "valide" <sup>†</sup> Gré à gré", "", "16/04/2020", "17/04/2020", "ACHETEUR TEST 26MR", "Rue Simon Chopin", "Autres", "Marine", "RAFFESTIN", "agrilocalacheteur                                                                                                    | @gmail.com","26750","GENISSIEUX","CA Valence Romans Agglo","Romans-sur-Isère","150","Légum                                                                                                    |
| 24 8499, "valide"  "Gré à gré", "", "", 16/04/2020", 17/04/2020", "ACHETEUR TEST 26MR", "Rue Simon Chopin", "Autres", "Marine", "RAFFESTIN", "agrilocalacheteur                                                                                                    | @gmail.com","26750","GENISSIEUX","CA Valence Romans Agglo","Romans-sur-Isère","150","Légum                                                                                                    |
| 25 8499,"valide","Gré à gré","","","16/04/2020","ACHETEUR TEST Z6MR","Rue Simon Chopin","Autres","Marine","RAFFESTINI","agrilocalacheteur                                                                                                    | @gmail.com","26750","GENISSIEUX","CA Valence Romans Agglo","Romans-sur-Isère","150","Légum                                                                                                    |
| 26 8499, "valide" ["Gré à gré", "", "16/04/2020", "17/04/2020", "ACHELEUR LESI ZÓMR", "Rue Simon Chopin", "Autres", "Marine", "KAFHESI INF, "agrilocalacheteur,<br>7 4000, "Unidad" ["Gré à gré", "", "19/04/2020", "ACHELEUR LESI ZÓMR", "Rue Simon Chopin", "Autres", "Marine", "KAFHESI INF, "agrilocalacheteur,<br>7 4000, "Unidad" ["Gré à gré", "", "19/04/2020", "ACHELEUR LESI ZÓMR", "Rue Simon Chopin", "Autres", "Marine", "KAFHESI INF, "agrilocalacheteur,<br>7 4000, "Unidad" ["Gré à gré", "", "19/04/2020", "ACHELEUR LESI ZÓMR", "Rue Simon Chopin", "Autres", "Marine", "KAFHESI INF, "agrilocalacheteur,<br>7 4000, "Unidad" ["Gré à gré", "", "19/04/2020", "ACHELEUR LESI ZÓMR", "Rue Simon Chopin", "Autres", "Marine", "KAFHESI INF, "agrilocalacheteur,<br>7 4000, "Unidad" ["Gré à gré", "L'], "19/04/2020", "ACHELEUR LESI ZÓMR", "Rue Simon Chopin", "Autres", "Marine", "KAFHESI INF, "agrilocalacheteur,<br>19/04, "L'], "Agril ["Borne", "L'], "AGRIL, "Agril ["Borne", "Autres", "Marine", "Marine", "KAFHESI INF, "agril ["Borne", "Agril ["Borne", "Agril ["Borne", "Agril ["Borne", "Agril ["Borne", "Agril ["Borne", "Agril ["Borne", "Agril ["Borne", "Agril ["Borne", "Agril ["Borne", "Agril ["Borne", "Agril ["Borne", "Agril ["Borne", "Borne", "Borne", "Agril ["Borne", "Agril ["Borne", "Borne", "Borne", "Borne", "Borne", "Borne", "Borne", "Borne", "Borne", "Borne", "Borne", "Borne", "Borne", "Borne", "Borne", "Borne", "Borne", "Borne, "Borne", "Borne, "Borne, "Borne", "Borne, "Borne", "Borne, "Borne, | @gmail.com", "26750", "GENISSIEUX", "CA Valence Romans Agglo", "Romans-sur-Isère", "150", "Lègum<br>@gmail.com", "26750", "GENISSIEUX", "CA Valence Romans Agglo", "Romans-sur-Isère", "150", "Lègum                                                                                                    |
| 21 adds, valide <sup>1</sup> [Greage, , , 10/04/2020, 17/04/2020] ACRETEON TEST 20MR <sup>®</sup> Rue Simon Chonin, Autres, Marine <sup>®</sup> (RAFEFSTIN <sup>®</sup> , aginocalacheteur)                                                                                                    | @gmail.com" "26750", GENISSIEUX", CA Valence Romans Agglo", Romans-sur-Isère", 150", Leguni<br>@gmail.com" "26750" "GENISSIEUX" "CA Valence Romans Agglo" "Romans-sur-Isère" "150" "Léguni                                                                                                    |
| 29 8505, "valide" If Gré à gré ""," 21/04/2020", "21/04/2020", "ACHETEUR TEST 26MR", "Rue Simon Chopin", "Autres", "Marine", "RAFFESTIN", "agrilocalacheteur,                                                                                                    | @gmail.com","26750","GENISSIEUX","CA Valence Romans Agglo","Romans-sur-Isère","150","Légum                                                                                                    |
| export_stats_commandes (6)                                                                                                    |                                                                                                    |
| Prêt                                                                                                    | Nb (non vides) : 43 🔠 🗉 — — + 100 %                                                                                                    |
| 📲 🔎 Taper ici pour rechercher 🛛 🛛 🛱 🔒 😭 🖉 🦉 🦉 💶                                                                                                    | ▲ 1631<br>21/04/2020                                                                                                    |
|                                                                                                    | 70                                                                                                    |

76

### Assistant de conversion – Séparateur virgule et identificateur de texte " (guillemet)

| Enregistrement automatique 💽 🗒 🌱 🤜 🤜                                                                                                    | export_stats_commandes (6).csv 👻 🔎                                                                                                    | Rechercher                                                                                                    |                                                                                                    | Marine RAFFESTIN 🧿 🖪                                                                                                    | 3 – 0 X                                                                                                    |
|----------------------------------------------------------------------------------------------------|----------------------------------------------------------------------------------------------------|----------------------------------------------------------------------------------------------------|----------------------------------------------------------------------------------------------------|----------------------------------------------------------------------------------------------------|----------------------------------------------------------------------------------------------------|
| Fichier Accueil Insertion Mise en page Form                                                                                                    | nules <b>Données</b> Révision Affichage Aide                                                                                                    | e                                                                                                    |                                                                                                    | 🖻 Partage                                                                                                    | er 🖓 Commentaires                                                                                                    |
| Obtenir des v                   À partir d'un fichier texte/CSV                                                                                                    | es récentes<br>exions existantes Actualiser<br>tout ~ [2] Modifier les liaisons                                                                                                    | ns 2↓ 212<br>↓ Trier Filtrer & Réappliquer<br>↓ Trier & Avancé                                                                                                    | Convertir<br>Convertir<br>Conve | 値 Grouper マ +号<br>2目 Dissocier マ -号<br>Ⅲ Sous-total                                                                                                    |                                                                                                    |
| Récupérer et transformer des données                                                                                                    | Assistant Conversion - Étape 2 sur 3                                                                                                    | ?                                                                                                    | e données Prévision                                                                                                    | Plan 🕞                                                                                                    | ^                                                                                                    |
| A1         Fr         Numéro de con           A         B         C         D           1         Numéro de consultation, "Statut", "Type de marché", "M         8474, "valide", "Gré à gré", "", "", "25/03/2020", "25/03/20           2         8474, "valide", "Gré à gré", "", "", "25/03/2020", "25/03/20         8474, "valide", "Gré à gré", "", "", "25/03/2020", "25/03/20           3         8474, "valide", "Gré à gré", "", "", "25/03/2020", "25/03/20         8474, "valide", "Gré à gré", "", "", "25/03/2020", "25/03/20           5         8474, "valide", "Gré à gré", "", "25/03/2020", "25/03/20         8474, "valide", "Gré à gré", "", "25/03/2020", "25/03/20           6         8474, "valide", "Gré à gré", "", "25/03/2020", "25/03/20         8474, "valide", "Gré à gré", ", ", "25/03/2020", "25/03/20           7         8474, "valide", "Gré à gré", ", ", "25/03/2020", "25/03/20         8474, "valide", "Gré à gré", ", ", "25/03/2020", "25/03/20           8         8474, "valide", "Gré à gré", ", ", "25/03/2020", "25/03/20         8474, "valide", "Gré à gré", ", ", "15/04/2020", "17/04/20           9         8477-1, "valide", "Bon de commande", "mono", "Cascade         8498, "valide", "Gré à gré", ", ", "16/04/2020", "17/04/20           12         8498, "valide", "Gré à gré", ", ", "16/04/2020", "17/04/20         8498, "valide", "Gré à gré", ", ", "16/04/2020", "17/04/20                                                                                                    | Cette étape vous permet de choisir les séparateurs contenus of texte dans l'aperçu ci-dessous.         Séparateurs         Image: Image: | dans vos données. Vous pouvez voir les changements s<br>lentiques consécutifs comme uniques<br>v<br>é Mono/multi attributaire Type de réparti                                                                                                    | ur votre consultation","Date de livraison","<br>L M N<br>lissement","Adresse 1","Catégorie a<br>nail.com","26750","GENISSIEUX","(<br>nail.com","26750","GENISSIEUX","(<br>nail.com","26750","GENISSIEUX",                                                                                                    | tablissement", "Adresse 1", "Catégori<br>O P<br>cheteur", "Prénom contact acheteur"<br>A Valence Romans Agglo", "Romans-s<br>A Valence Romans Agglo", "Romans-s<br>A Valence Romans Agglo", "Romans-s<br>A Valence Romans Agglo", "Romans-s<br>A Valence Romans Agglo", "Romans-s<br>A Valence Romans Agglo", "Romans-s<br>J Valence Romans Agglo", "Romans-s<br>A Valence Romans Agglo", "Romans-s<br>Valence Romans Agglo", "Romans-s<br>Ca Valence Romans Agglo", "Romans-s<br>Ca Valence Romans Agglo", "Romans-s<br>Ca Valence Romans Agglo", "Romans-s<br>Ca Valence Romans Agglo", "Romans-s<br>Ca Valence Romans Agglo", "Romans-s | e acheteur", "Prénom<br>Q R<br>"Nom contact acheteur<br>ur-Isère", "40", "Légume:<br>sur-Isère", "40", "Légume:<br>sur-Isère", "40", "Légume:<br>sur-Isère", "40", "Légume:<br>sur-Isère", "40", "Légume:<br>sur-Isère", "40", "Légume:<br>Romans Agglo", "Roman<br>sur-Isère", "150", "Légum<br>sur-Isère", "150", "Légum |
| 13         8498, "valide", "Gré à gré", "", "", "16/04/2020", "17/04/20           14         8498, "valide", "Gré à gré", "", "16/04/2020", "17/04/20           15         8498, "valide", "Gré à gré", "", "16/04/2020", "17/04/20           16         8498, "valide", "Gré à gré", "", "16/04/2020", "17/04/20           17         8498, "valide", "Gré à gré", "", "16/04/2020", "17/04/20           18         8498, "valide", "Gré à gré", "", "16/04/2020", "17/04/20           18         8498, "valide", "Gré à gré", ", ", "16/04/2020", "17/04/20                                                                                                    | 8474     valide Eré à gré       8474     valide Eré à gré       8474                                                                                                    | < Précédent Suivant > Iermi                                                                                                    | nail.com","26750","GENISSIEUX","(<br>nail.com","26750","GENISSIEUX","(<br>nail.com","26750","GENISSIEUX","(<br>nail.com","26750","GENISSIEUX","(<br>nail.com","26750","GENISSIEUX","(<br>nail.com","26750","GENISSIEUX","(<br>nail.com","26750","GENISSIEUX","(                                                                                                    | A Valence Romans Agglo", "Romans-s<br>A Valence Romans Agglo", "Romans-s<br>A Valence Romans Agglo", "Romans-s<br>A Valence Romans Agglo", "Romans-s<br>A Valence Romans Agglo", "Romans-s<br>A Valence Romans Agglo", "Romans-s<br>A Valence Romans Agglo", "Romans-s                                                                                                    | ur-Isère", "150", "Légum<br>;ur-Isère", "150", "Légum<br>;ur-Isère", "150", "Légum<br>;ur-Isère", "150", "Légum<br>;ur-Isère", "150", "Légum<br>;ur-Isère", "150", "Légum                                                                                                    |
| <ul> <li>3 8498, valide ", Gré à gré , , , , 16/04/2020", 11/04/20</li> <li>20 8499, valide ", Gré à gré , , , , 16/04/2020", 11/04/20</li> <li>21 8499, valide ", Gré à gré , , , , , 16/04/2020", 11/04/20</li> <li>22 8499, valide ", Gré à gré , , , , , , 16/04/2020", 11/04/20</li> <li>23 8499, valide ", Gré à gré , , , , , , , 16/04/2020", 11/04/20</li> <li>24 8499, valide ", Gré à gré , , , , , , , 16/04/2020", 11/04/20</li> <li>25 8499, valide ", Gré à gré , , , , , , , , , , , , , , , , , , ,</li></ul>                                                                                                    | 20", ACHETEUR TEST 20MR", Rue Simon Chopin", //<br>20", "ACHETEUR TEST 26MR", "Rue Simon Chopin", //<br>120", "ACHETEUR TEST 26MR", "Rue Simon Chopin", //<br>120", "ACHETEUR TEST 26MR", "Rue Simon Chopin", //<br>120", "ACHETEUR TEST 26MR", "Rue Simon Chopin", //<br>120", "ACHETEUR TEST 26MR", "Rue Simon Chopin", //<br>120", "ACHETEUR TEST 26MR", "Rue Simon Chopin", //<br>120", "ACHETEUR TEST 26MR", "Rue Simon Chopin", //<br>120", "ACHETEUR TEST 26MR", "Rue Simon Chopin", //<br>120", "ACHETEUR TEST 26MR", "Rue Simon Chopin", //                                                                                                    | Autres", "Marine", "RAFFESTIN", agrilocalache<br>Autres", "Marine", "RAFFESTIN", "agrilocalache<br>Autres", "Marine", "RAFFESTIN", "agrilocalache<br>Autres", "Marine", "RAFFESTIN", "agrilocalache<br>Autres", "Marine", "RAFFESTIN", "agrilocalache<br>Autres", "Marine", "RAFFESTIN", "agrilocalache<br>Autres", "Marine", "RAFFESTIN", "agrilocalache<br>Autres", "Marine", "RAFFESTIN", "agrilocalache<br>Autres", "Marine", "RAFFESTIN", "agrilocalache<br>Autres", "Marine", "RAFESTIN", "agrilocalache<br>Autres | eteur@gmail.com", 26750', 'GENISSIEUX', ''<br>eteur@gmail.com", '26750', 'GENISSIEUX', ''<br>eteur@gmail.com", '26750', 'GENISSIEUX'', ''<br>eteur@gmail.com", '26750', 'GENISSIEUX'', ''<br>eteur@gmail.com', '26750', 'GENISSIEUX'', ''<br>eteur@gmail.com'', '26750', 'GENISSIEUX'', ''<br>eteur@gmail.com'', '26750'', 'GENISSIEUX'', ''<br>eteur@gmail.com'', '26750'', 'GENISSIEUX'', ''<br>eteur@gmail.com'', '26750'', 'GENISSIEUX'', ''<br>eteur@gmail.com'', '26750'', 'GENISSIEUX'', ''                                                                                                    | A Valence Romans Agglo", "Romans-s<br>A Valence Romans Agglo", "Romans-s<br>A Valence Romans Agglo", "Romans-s<br>A Valence Romans Agglo", "Romans-s<br>A Valence Romans Agglo", "Romans-s<br>A Valence Romans Agglo", "Romans-s<br>A Valence Romans Agglo", "Romans-s<br>A Valence Romans Agglo", "Romans-s<br>A Valence Romans Agglo", "Romans-s<br>A Valence Romans Agglo", "Romans-s                                                                                                    | ur-isere", 150", Légum<br>;ur-isere", 150", Légum<br>;ur-isere", "150", "Légum<br>;ur-isere", "150", "Légum<br>;ur-isere", "150", "Légum<br>;ur-isere", "150", "Légum<br>;ur-isere", "150", "Légum<br>;ur-isere", "150", "Légum                                                                                            |
| 29 8505, "valide" "Gré à gré", "", "1, 0, 1220", "17,04/2020", "21/04/2020", "21/04/200", "21/04/20", "21/04/20", "21/04", "21/04",""",""","""","""""",""""""""""""""" | 120","ACHETEUR TEST 26MR","Rue Simon Chopin","                                                                                                    | Autres", "Marine", "RAFFESTIN", "agrilocalache                                                                                                    | eteur@gmail.com","26750","GENISSIEUX","(                                                                                                    | A Valence Romans Agglo", "Romans-s                                                                                                    | sur-lsère","150°,"Légum<br>→ + 100 %                                                                                                    |
| Figure 1 Paper ici pour rechercher                                                                                                    | o Ħ 🔒 🤶 👼                                                                                                    | ڬ 🚖 🖸 🦉 🦉                                                                                                    |                                                                                                    | ^ <b>@</b>                                                                                                    | 16:31<br>21/04/2020                                                                                                    |

### Assistant de conversion – Passer l'étape 3 et terminer

| Enregistrement automatique $\bigcirc$ $\square$ $\checkmark$ $\sim$ $\bigcirc$ export_stats_commandes (6).csv $\cdot$                                                                                                    |                                                                                                    | Marine RAFFESTIN 🍥 🖻 – 🗗 🗙                                                                                                    |
|----------------------------------------------------------------------------------------------------|----------------------------------------------------------------------------------------------------|----------------------------------------------------------------------------------------------------|
| Fichier Accueil Insertion Mise en page Formules Données Révision Afficha                                                                                                    | ge Aide                                                                                                    | 🖻 Partager 🛛 🖵 Commentaires                                                                                                    |
| Image: Construction of the partial dum demonstration of the partial dum demonstration of the partial dum demonstration of the partial dum demonstration of the partial dum dum dum dum dum dum dum dum dum dum                                                                                                    | et connexions<br>es liaisons                                                                                                    | Image: Second state of the second state of the second                                                                                              |
| Récupérer et transformer des données Assistant Conversion - Étape 3 sur 3                                                                                                    | ? × <sup>e do</sup>                                                                                                    | nnées Prévision Plan 🕞                                                                                                    |
| A1 $\cdot$ : $\times$ $f_x$ Numéro de contra Cette étape vous permet de sélectionner chaque de sélectionner chaque de séle                                                                                                    | colonne et de définir le format des données.                                                                                                    | nsultation","Date de livraison","Établissement","Adresse 1","Catégorie acheteur","Prénom                                                                                                    |
| ABCD1Numéro de consultation, "Statut", "Type de marché", "MiStandardL'optio28474, "valide", "Gré à gré ", ", ", ", 25/03/2020", "25/03/20TexteL'optio38474, "valide", "Gré à gré ", ", ", ", 25/03/2020", "25/03/20Date :JMAL'optio48474, "valide", "Gré à gré ", ", ", ", 25/03/2020", "25/03/20Date :JMAL'optio58474, "valide", "Gré à gré ", ", ", ", 25/03/2020", "25/03/20Colonne non distribuéeL'optio68474, "valide", "Gré à gré ", ", ", ", 25/03/2020", "25/03/20Colonne non distribuéeL'optio78474, "valide", "Gré à gré ", ", ", ", 25/03/2020", "25/03/20Colonne non distribuéeL'optio8474, "valide", "Gré à gré ", ", ", ", 25/03/2020", "25/03/20SA\$1Aperçu de données108474, "valide", "Bon de commande", "mono", "CascadeStandart tam118498, "valide", "Gré à gré ", ", ", ", 16/04/2020", "17/04/20Standart tam128498, "valide", "Gré à gré ", ", ", ", 16/04/2020", "17/04/20Standart tam138498, "valide", "Gré à gré ", ", ", ", 16/04/2020", "17/04/20Standart tam148498, "valide", "Gré à gré ", ", ", 16/04/2020", "17/04/20Standart tam158498, "valide", "Gré à gré ", ", ", 16/04/2020", "17/04/20Standart tam168498, "valide", "Gré à gré ", ", ", 16/04/2020", "17/04/20Standart tam168498, "valide", "Gré à gré ", ", ", 16/04/2020", "17/04/20Standart tam168498, "valide", "Gré à gré ", ", ", 16/04/2020", "17/04/20Standart ta                                                                                                    | coronne et de dennir le format des donnees.<br>on Standard convertit les valeurs numériques en nombres, les dates en dates<br>autres valeurs en texte.<br>Ayancé<br>Ayancé<br>Ayanc | L       M       O       P       Q       R         ement", "Adresse 1", "Catégorie acheteur", "Prénom contact acheteur", "Nom contact acheteur                                                                                                    |
| 17 8498, "valide", "Gré à gré", "", "16/04/2020", "17/04/20.                                                                                                    | nuler < Précédent Suivant > Terminer mail.                                                                                                    | .com","26750","GENISSIEUX","CA Valence Romans Agglo","Romans-sur-Isère","150","Légum                                                                                                    |
| 19       8498, 'valide'', 'Gré à gré', ''', ''', '16/04/2020'', '17/04/2020'', 'ACHETEUR TEST 26MR'', 'Rue Simon         20       8499, 'valide'', 'Gré à gré', ''', ''', ''', '16/04/2020'', '17/04/2020'', 'ACHETEUR TEST 26MR'', 'Rue Simon         20       8499, 'valide'', 'Gré à gré', ''', ''', ''', '16/04/2020'', '17/04/2020'', 'ACHETEUR TEST 26MR'', 'Rue Simon         21       8499, 'valide'', 'Gré à gré', ''', ''', '16/04/2020'', '17/04/2020'', ''ACHETEUR TEST 26MR'', 'Rue Simon         22       8499, 'valide'', 'Gré à gré', ''', ''', '16/04/2020'', '17/04/2020'', ''ACHETEUR TEST 26MR'', 'Rue Simon         23       8499, 'valide'', 'Gré à gré', ''', ''', '16/04/2020'', '17/04/2020'', 'ACHETEUR TEST 26MR'', 'Rue Simon         24       8499, 'valide'', 'Gré à gré', ''', ''', '16/04/2020'', '17/04/2020'', 'ACHETEUR TEST 26MR'', 'Rue Simon         25       8499, 'valide'', 'Gré à gré', ''', ''', '16/04/2020'', '17/04/2020'', 'ACHETEUR TEST 26MR'', 'Rue Simon         26       8499, 'valide'', 'Gré à gré', ''', ''', '16/04/2020'', '17/04/2020'', 'ACHETEUR TEST 26MR'', 'Rue Simon         27       8499, 'valide'', 'Gré à gré'', ''', ''', '16/04/2020'', '17/04/2020'', 'ACHETEUR TEST 26MR'', 'Rue Simon         28       8499, 'valide'', 'Gré à gré'', '''', ''', '16/04/2020'', '17/04/2020'', 'ACHETEUR TEST 26MR'', 'Rue Simon         28       8499, 'valide'', 'Gré à gré'', '''', ''', '16/04/2020'', '17/04/2020'', 'ACHETEUR TEST 26MR'', 'Rue Simon         29       'So5, 'valide'', 'Gré à gré'', '''', ''', '16/04/2020'', '17/04/2020'', 'ACHETEUR TEST 26MR'', 'Rue Simon </td <td>Chopin", "Autres", "Marine", "RAFFESTIN", "agrilocalacheteur@gmail.<br/>Chopin", "Autres", "Marine", "RAFFESTIN", "agrilocalacheteur@gmail.<br/>Chopin", "Autres", "Marine", "RAFFESTIN", "agrilocalacheteur@gmail.</td> <td>Loom", 20730 ', SCHUSHEUX', 'CA Valence Romans Agglo ', Romans-sur-Isère', '150 ', Légumi<br/>Loom', '26750'', 'GENISSIEUX'', 'CA Valence Romans Agglo ', Romans-sur-Isère'', '150'', Légumi<br/>Loom'', '26750'', 'GENISSIEUX'', 'CA Valence Romans Agglo', 'Romans-sur-Isère'', '150'', Légumi<br/>Loom'', '26750'', 'GENISSIEUX'', 'CA Valence Romans Agglo', 'Romans-sur-Isère'', '150'', 'Légumi<br/>Loom'', '26750'', 'GENISSIEUX'', 'CA Valence Romans Agglo', 'Romans-sur-Isère'', '150'', 'Légumi<br/>Loom'', '26750'', 'GENISSIEUX'', 'CA Valence Romans Agglo', 'Romans-sur-Isère'', '150'', 'Légumi<br/>Loom'', '26750'', 'GENISSIEUX'', 'CA Valence Romans Agglo', 'Romans-sur-Isère'', '150'', 'Légumi<br/>Loom'', '26750'', 'GENISSIEUX'', 'CA Valence Romans Agglo', 'Romans-sur-Isère'', '150'', 'Légumi<br/>Loom'', '26750'', 'GENISSIEUX'', 'CA Valence Romans Agglo'', 'Romans-sur-Isère'', '150'', 'Légumi<br/>Loom'', '26750'', 'GENISSIEUX'', 'CA Valence Romans Agglo'', 'Romans-sur-Isère'', '150'', 'Légumi<br/>Loom'', '26750'', 'GENISSIEUX'', 'CA Valence Romans Agglo'', 'Romans-sur-Isère'', '150'', 'Légumi<br/>Loom'', '26750'', 'GENISSIEUX'', 'CA Valence Romans Agglo'', 'Romans-sur-Isère'', '150'', 'Légumi<br/>Loom'', '26750'', 'GENISSIEUX'', 'CA Valence Romans Agglo'', 'Romans-sur-Isère'', '150'', 'Légumi<br/>Loom'', '26750'', 'GENISSIEUX'', 'CA Valence Romans Agglo'', 'Romans-sur-Isère'', '150'', 'Légumi<br/>Loom'', '26750'', 'GENISSIEUX'', 'CA Valence Romans Agglo'', 'Romans-sur-Isère'', '150'', 'Légumi<br/>Loom'', '26750'', 'GENISSIEUX'', 'CA Valence Romans Agglo'', 'Romans-sur-Isère'', '150'', 'Légumi<br/>Loom'', '26750'', 'GENISSIEUX'', 'CA Valence Romans Agglo'', 'Romans-sur-Isère'', '150'', 'Légumi<br/>Loom'', '26750'', 'GENISSIEUX'', 'CA Valence Romans Agglo'', 'Romans-sur-Isère'', '150'', 'Légumi<br/>Loom', '26750'', 'GENISSIEUX'', 'CA Valence Romans Agglo'', 'Romans-sur-Isère'', '150'', 'Légumi<br/>Loom', '26750'', 'GENISSIEUX'', 'CA Valence Romans Agglo'', 'Romans-sur-Isère'', '150'', 'Légumi<br/>Loom', '26750'', 'GENISSIEUX'', 'CA Valence Romans Agglo'', 'Romans-sur-Isère'', '150'', 'Légumi<br/>Loom',</td> | Chopin", "Autres", "Marine", "RAFFESTIN", "agrilocalacheteur@gmail.<br>Chopin", "Autres", "Marine", "RAFFESTIN", "agrilocalacheteur@gmail.<br>Chopin", "Autres", "Marine", "RAFFESTIN", "agrilocalacheteur@gmail.                                                                                                    | Loom", 20730 ', SCHUSHEUX', 'CA Valence Romans Agglo ', Romans-sur-Isère', '150 ', Légumi<br>Loom', '26750'', 'GENISSIEUX'', 'CA Valence Romans Agglo ', Romans-sur-Isère'', '150'', Légumi<br>Loom'', '26750'', 'GENISSIEUX'', 'CA Valence Romans Agglo', 'Romans-sur-Isère'', '150'', Légumi<br>Loom'', '26750'', 'GENISSIEUX'', 'CA Valence Romans Agglo', 'Romans-sur-Isère'', '150'', 'Légumi<br>Loom'', '26750'', 'GENISSIEUX'', 'CA Valence Romans Agglo', 'Romans-sur-Isère'', '150'', 'Légumi<br>Loom'', '26750'', 'GENISSIEUX'', 'CA Valence Romans Agglo', 'Romans-sur-Isère'', '150'', 'Légumi<br>Loom'', '26750'', 'GENISSIEUX'', 'CA Valence Romans Agglo', 'Romans-sur-Isère'', '150'', 'Légumi<br>Loom'', '26750'', 'GENISSIEUX'', 'CA Valence Romans Agglo', 'Romans-sur-Isère'', '150'', 'Légumi<br>Loom'', '26750'', 'GENISSIEUX'', 'CA Valence Romans Agglo'', 'Romans-sur-Isère'', '150'', 'Légumi<br>Loom'', '26750'', 'GENISSIEUX'', 'CA Valence Romans Agglo'', 'Romans-sur-Isère'', '150'', 'Légumi<br>Loom'', '26750'', 'GENISSIEUX'', 'CA Valence Romans Agglo'', 'Romans-sur-Isère'', '150'', 'Légumi<br>Loom'', '26750'', 'GENISSIEUX'', 'CA Valence Romans Agglo'', 'Romans-sur-Isère'', '150'', 'Légumi<br>Loom'', '26750'', 'GENISSIEUX'', 'CA Valence Romans Agglo'', 'Romans-sur-Isère'', '150'', 'Légumi<br>Loom'', '26750'', 'GENISSIEUX'', 'CA Valence Romans Agglo'', 'Romans-sur-Isère'', '150'', 'Légumi<br>Loom'', '26750'', 'GENISSIEUX'', 'CA Valence Romans Agglo'', 'Romans-sur-Isère'', '150'', 'Légumi<br>Loom'', '26750'', 'GENISSIEUX'', 'CA Valence Romans Agglo'', 'Romans-sur-Isère'', '150'', 'Légumi<br>Loom'', '26750'', 'GENISSIEUX'', 'CA Valence Romans Agglo'', 'Romans-sur-Isère'', '150'', 'Légumi<br>Loom'', '26750'', 'GENISSIEUX'', 'CA Valence Romans Agglo'', 'Romans-sur-Isère'', '150'', 'Légumi<br>Loom', '26750'', 'GENISSIEUX'', 'CA Valence Romans Agglo'', 'Romans-sur-Isère'', '150'', 'Légumi<br>Loom', '26750'', 'GENISSIEUX'', 'CA Valence Romans Agglo'', 'Romans-sur-Isère'', '150'', 'Légumi<br>Loom', '26750'', 'GENISSIEUX'', 'CA Valence Romans Agglo'', 'Romans-sur-Isère'', '150'', 'Légumi<br>Loom', |
| ←     ✓     Taper ici pour rechercher     O     II     II     II     II                                                                                                    | 📃 单 💿 🦉 🧕 💶 🔒                                                                                                    |                                                                                                    |

#### Fichier d'export du détail des commandes – détail et signification des colonnes

| Numéro de consultation                   | Numéro de la consultation                                                                                     |
|------------------------------------------|----------------------------------------------------------------------------------------------------|
| Statut                                   | Valide' signifie qu'une commande sur un des produits de la consultation a été émise                           |
|                                          | Gré à gré' = marché de gré à gré                                                                              |
| Type de marché                           | 'Bon de commande' = émission du bon de commande du marché à bons de commande                                  |
|                                          | 'Marché subséquent' = émission du bon de commande de l'accord-cadre                                           |
| Mono/multi attributaire                  | Mono' : MBC à 1 attributaire / 'Multi' : MBC à plusieurs attributaires                                        |
| Type de répartition                      | Cascade', 'Tour de rôle' ou 'Maxi'. Par défaut en mono-attribution, il est indiqué 'Cascade'                  |
| Date de lancement<br>consultation        | Date à laquelle l'acheteur envoie la consultation                                                             |
| Date de livraison                        | Date de livraison souhaitée par l'acheteur                                                                    |
| Établissement                            | Nom de l'établissement acheteur                                                                               |
| Adresse 1                                | Adresse de l'établissement acheteur                                                                           |
| Catégorie acheteur                       | Catégorie indiquée dans la page du profil acheteur                                                            |
| Prénom contact acheteur                  | Prénom renseigné dans la section Contact de la fiche de profil                                                |
| Nom contact acheteur                     | Nom renseigné dans la section Contact de la fiche de profil                                                   |
| Email contact acheteur                   | Adresse mail de contact générique                                                                             |
| СР                                       | Code postal de l'établissement                                                                                |
| Ville acheteur                           | Ville de l'établissement                                                                                      |
| EPCI                                     | EPCI de rattachement de l'établissement acheteur                                                              |
| Canton                                   | Canton de rattachement de l'établissement acheteur                                                            |
| Rayon de recherche                       | Rayon de recherche du produit initialisé par l'acheteur                                                       |
| Famille produit                          | Famille du produit commandé                                                                                   |
| Produit                                  | Produit commandé                                                                                              |
| Demande bio                              | 'Oui': l'acheteur a coché la case 'Bio' dans la recherche de produit                                          |
| Demande Label Rouge                      | 'Oui': l'acheteur a coché la case 'Label Rouge' dans la recherche de produit                                  |
| Demande STG                              | 'Oui': l'acheteur a coché la case 'STG' dans la recherche de produit                                          |
| Quantité globale MBC/AC                  | Quantité totale du marchée pour les marchés à bons de commande et les accords-cadres                          |
| Quantité                                 | Quantité demandée par l'acheteur                                                                              |
| Unité                                    | Type d'unité de la quantité demandée                                                                          |
| Coefficient de conversion<br>automatique | = 1 lorsque le type d'unité du produit n'a pas de règle de conversion / la valeur indique l'équivalence en kg |
| Quantité en kg                           | Quantité convertie en kg                                                                                      |

#### Fichier d'export du détail des commandes – détail et signification des colonnes (suite)

| Commentaire acheteur                     | Commentaire que l'acheteur a saisi pour chaque produit recherché                                                                         |
|------------------------------------------|----------------------------------------------------------------------------------------------------|
| Fournisseur                              | Nom de votre exploitation/société                                                                                                    |
| Code postal fournisseur                  | Votre code postal                                                                                                    |
| Catégorie fournisseur                    | Votre catégorie fournisseur                                                                                                    |
| Rayon de livraison                       | Rayon de livraison que vous avez défini                                                                                                  |
| Est notifié                              | Oui' : vous avez été consulté par l'acheteur / 'Non' : vous n'avez pas été consulté et avez répondu via la page<br>« Consultations »     |
| Date de commande                         | Date de la validation de la commande par l'acheteur. C'est aussi la date d'émission du bon de commande                                   |
| Offre retenue                            | = 'Oui' : la commande vous est adressée sur le produit en question                                                                       |
| Offre bio                                | = 'Oui' : le produit commandé est bio                                                                                                    |
| Offre Label Rouge                        | = 'Oui' : le produit commandé est Label Rouge                                                                                            |
| Offre STG                                | = 'Oui' : le produit commandé est sous signe STG                                                                                         |
| Offre AOC                                | = 'Oui' : le produit commandé est AOC                                                                                                    |
| Offre AOP                                | = 'Oui' : le produit commandé est en AOP                                                                                                 |
| Offre HVE                                | = 'Oui' : le produit commandé est HVE                                                                                                    |
| Offre Fermier                            | = 'Oui' : le produit commandé est fermier                                                                                                |
| Origine produit                          | Département/pays d'origine du produit renseigné par vous au moment de l'offre.                                                           |
| Commentaire fournisseur                  | Commentaire produit par défaut ou réalisé au moment de l'offre                                                                           |
| Prix unitaire                            | Prix unitaire proposé                                                                                                    |
| Unité de conversion fournisseur          | Cellule vide si vous avez répondu dans la même unité / Type d'unité si vous avez répondu dans une unité différente<br>de celle demandée. |
| Quantité finale proposée<br>fournisseur  | Quantité totale exprimée dans l'unité que vous avez choisie                                                                              |
| Coefficient de conversion<br>fournisseur | Equivalence d'une unité en kg                                                                                                    |
| Prix total HT                            | Prix total HT = Quantité totale x Prix unitaire HT (ne tient pas compte de la modification de la quantité après commande)                |
| Prix total TTC                           | Prix total TTC = Prix total HT + TVA du produit (ne tient pas compte de la modification de la quantité après commande)                   |

#### Fichier d'export du détail des commandes – détail et signification des colonnes (fin)

| Précision bdl-facture                               | Commentaire éventuel laissé par vous sur le bon de livraison et la facture (interface de la modification de quantité)                                                                                                    |  |  |
|-----------------------------------------------------|----------------------------------------------------------------------------------------------------|--|--|
| Quantité modifiée                                   | Indication de la nouvelle quantité saisie. Si le champ est vide, cela signifie que vous n'avez pas ajusté la quantité                                                                                                    |  |  |
| Modification de quantité acceptée                   | Oui : l'acheteur a validé la modification – Non : l'acheteur a refusé la demande de modification                                                                                                    |  |  |
| Prix total définitif HT<br>Prix total définitif TTC | Prix total définitif HT = Quantité définitive totale x Prix unitaire HT (tient compte de la modification de la quantité)<br>Prix total définitif TTC = Quantité définitive totale + TVA du produit (tient compte de la modification de la quantité) |  |  |

## 7-3 Statistiques – Exemple de calcul

#### Exemple de filtrage

#### Calcul des commandes d'un client donné sur l'année passée.

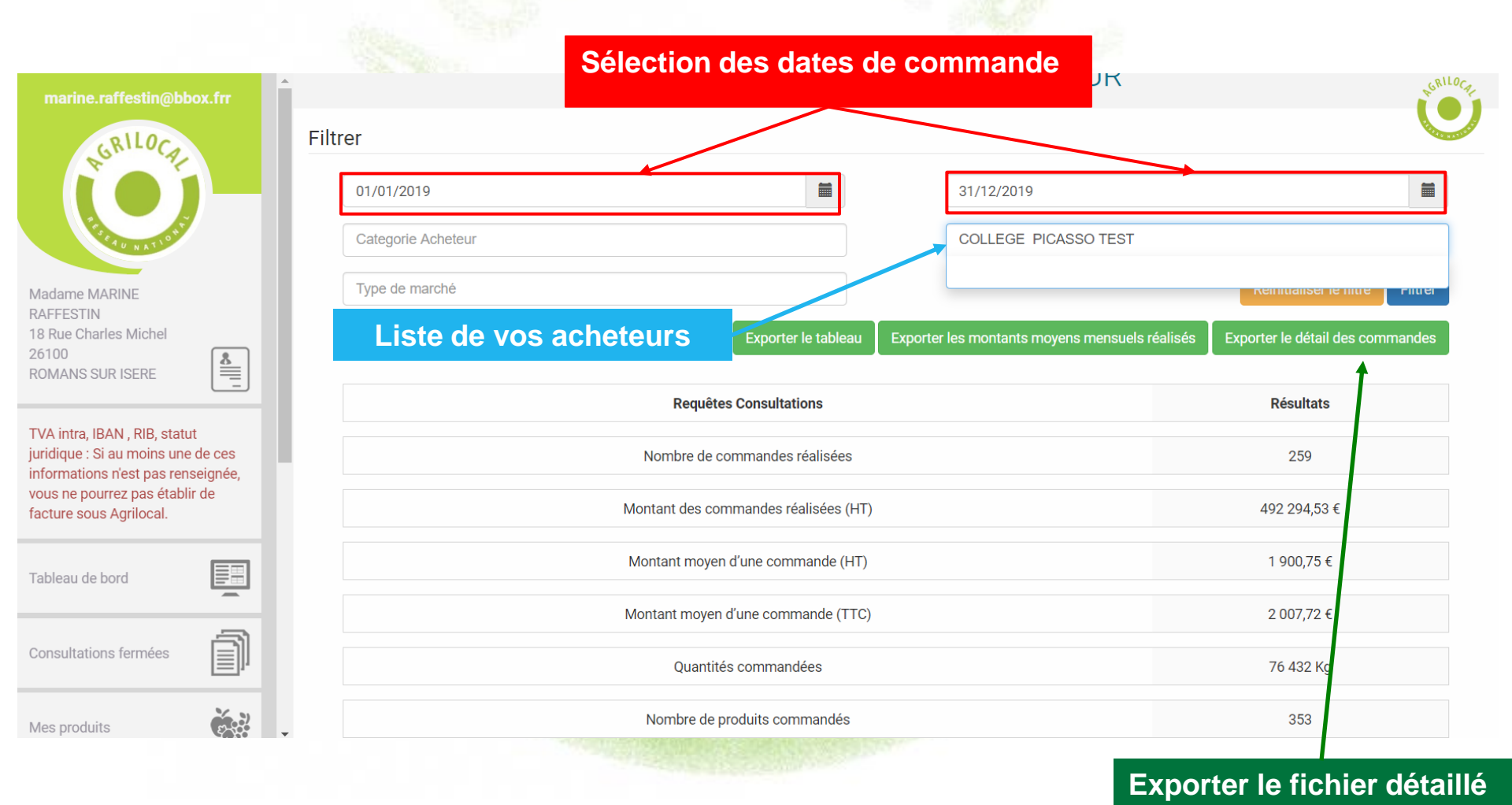

## 7-3 Statistiques – Exemple de calcul

#### Choix de l'export des résultats

Les exports vous permettent d'obtenir les données sous forme de fichier .csv.

Une fois téléchargé, il faut le formater pour obtenir un fichier correctement colonné (séparateur : , - identificateur de texte : '' (double guillemet)).

Un guide est à votre disposition pour vous aider à réaliser cette manipulation (le demander à votre animateur).

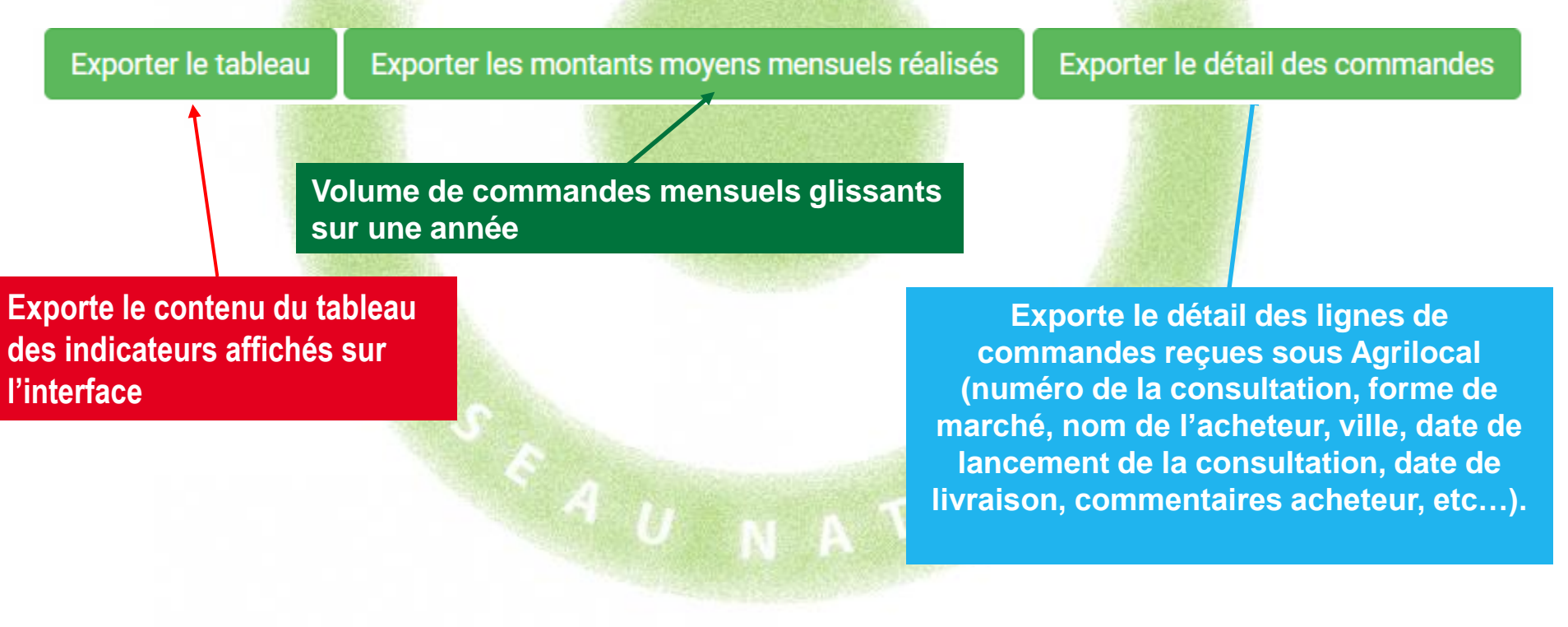

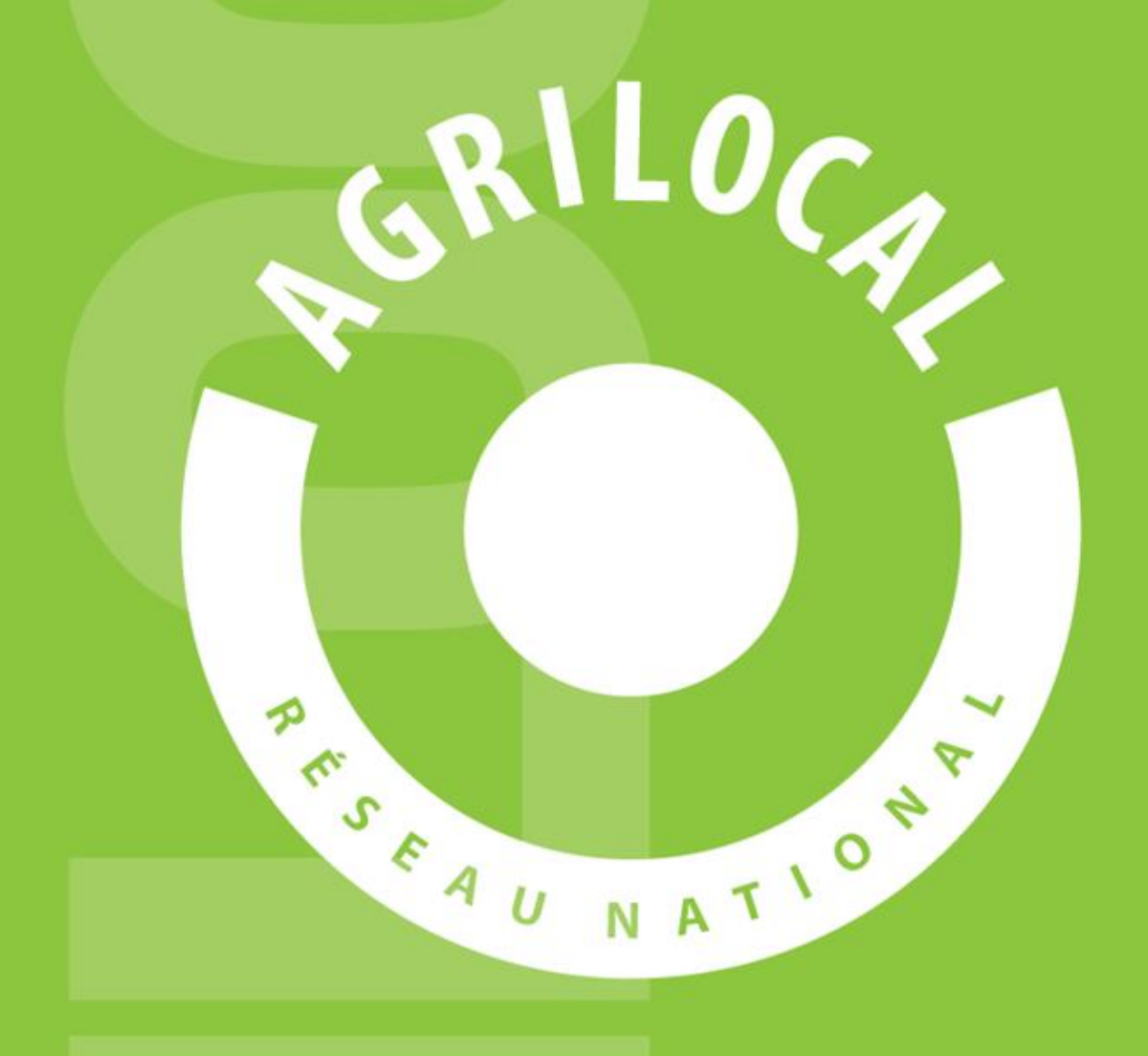

Contact: AGRILOCAL.FR 04 73 42 20 98 / 06 03 59 57 91 contact@agrilocal.fr